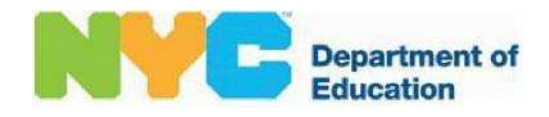

# A Guide to Submitting Invoices for Related Services and SETSS via the Vendor Portal

# **Table of Contents**

| Chapter 1 – Overview                                     | Pages 1-6     |
|----------------------------------------------------------|---------------|
| Chapter 2 – Vendor Portal Registration                   | Pages 7-9     |
| Chapters 3 – 6 Invoicing Using the RS Upload Process     | Pages 10 – 29 |
| Chapter 7 – Invoicing Using the Direct Invoice Process   | Pages 30 – 37 |
| Chapter 8 – Additional Features                          | Pages 39 – 43 |
| Chapter 9 – Entering NPI Information                     | Pages 44 – 52 |
| Chapter 10 – D75 Issues for Summer Contracted School-Age | Pages 53 - 55 |

# **CHAPTER 1: OVERVIEW**

Providers can select from two processes to submit invoices for payment using the Vendor Portal. The processing time for each differs.

#### **Option 1 - Spreadsheet Upload:**

Providers can upload spreadsheets with student data and service information. Processing of information uploaded takes 24-48 hours.

The steps involved to upload a spreadsheet are:

- Report Feature: Retrieve and export your mandates in spreadsheet format.
- Upload Feature: Upload and send completed text tab delimited (.txt) formatted file.
- Status Feature: Review batch submissions, correct any errors and submit for payment processing.
- Invoice Feature: Review student sessions to finalize and certify entries. After certification a voucher number is generated and sent to the Division of Financial Operations to process payment.

In addition, Providers must certify entries inside the invoice application once all uploads have been completed. Details on how to certify entries are found in the spreadsheet upload section of this guide.

#### **Option 2 - Directly Submit an Invoice:**

This option allows providers to create direct invoices, review student sessions, and certify entries in the Vendor Portal. Please note, the direct invoice feature can only be performed Monday-Friday: 6:00AM- 8:00PM and Saturday: 6:00AM- 4:00PM to allow for the NYCDOE systems to perform updates properly.

The next page features a flow chart outlining the steps for each of the processes above.

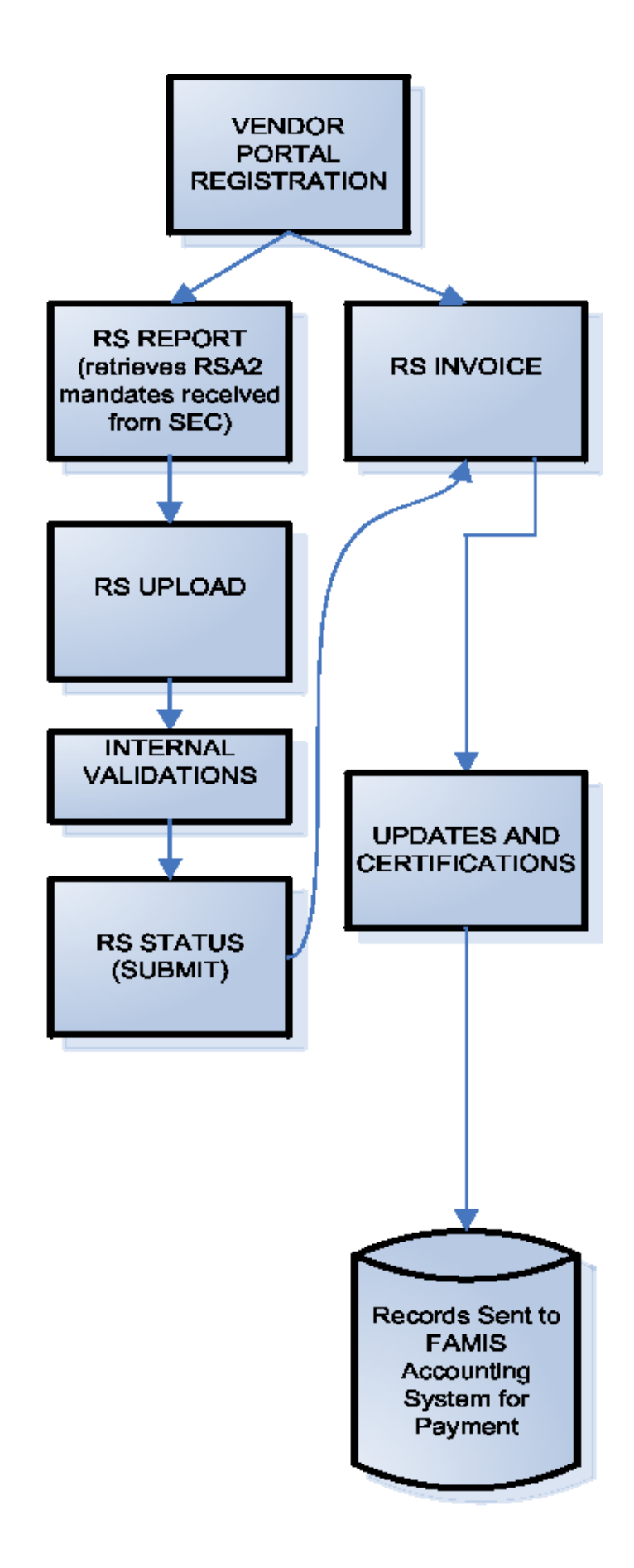

#### OVERVIEW OF INVOICING USING SPREADSHEET UPLOADS

The section provides an overview on invoicing using the spreadsheet upload process. The invoicing process has four steps, including the certification of entries, that much be completed for Providers to submit and receive payments. Chapters 3 thru 6 will provide the print screen details behind every action step outlined below.

#### Step 1 - Report Feature:

Login into the Vendor Portal: http://vendorportal.nycenet.edu/VendorPortal

- Click Report. The *Confirm Tabs* section will appear.
- Select the appropriate tab for invoicing:
  - School Age Contracted.
  - School Age Independent.
  - Preschool.
  - Select the following required fields for invoicing:
  - Fiscal Year
  - Fiscal Month (only if you want to work with a smaller group of records):
  - District Code
  - School ID
  - Service Type
  - Student ID
- Click on Generate Invoice.
- Then click on Select a Format, and then select Excel. Finally click on Export. This process will generate a report of services provided for your review.
- Save the downloaded Excel report onto your computer.

You can know begin to modify and input the attendance information under the yellow columns on the Excel Spreadsheet. Only yellow columns can be modified.

Once you have completed modifying the Excel spreadsheet you need to save the file in two formats.

- First, click on *File and* then *save*, to save the report in the Excel format.
- Then, click on *File and* then *Save As* to save the report in Text (tab delimited) format. This is the format you will
  need to use to upload information onto the Vendor Portal.
- Go back to Vendor Portal website, click on *Home* in the Report Feature to return to Vendor Portal home page.
- If your session has expired, simply log back on and click on the Report Upload

#### Step 2 – Upload Feature:

- Click on Upload.
- Select Invoice Type: School Age Contracted, School Age Independent, or Preschool.
- Click on *Browse* look for the Text file saved.
- Click on Upload file.
- Wait for confirmation message: "File was successfully uploaded. Your Batch ID is: XXXXX."
- To get back to the Vendor Portal home page, click on *Home* on the Upload Page.

#### Step 3 – File Status Feature:

This feature allows providers to review the information uploaded and submit a final invoice.

- Click on File Status.
- Select Tabs to work with correct Invoice Type.
- Locate Batch ID given in the upload process and Review results.
- Click Submit icon under the 'Action' column at far right corner to create invoice.
- The *Submit* icon will not be available if any errors exist. All errors must be corrected in order to invoice.
- Confirm invoice submission by clicking *OK* on Windows pop-up.

The status column will indicate *submitted*. At this point an invoice number is created and posted. The newly created invoice number will be processed and posted in the Invoice Feature page the next business day. Once the invoice number is posted, you will be able to move to Step 4 – Invoice and Certification.

You can now prepare another submission by going back to the Vendor Portal homepage or you can simply log off.

#### Step 4 - Invoice and Certification Feature:

- Click on the Invoice.
- Select the Tab for your invoice type.
- Locate your Batch ID number. This number was provided in the status page when the spreadsheet was uploaded.
- Click on your Batch ID Number.
- Carefully review and verify that all students sessions uploaded are correct.
- Once your review is completed, click on *submit* to go to the certification screen.
- Enter all of the required information on the certification page and click on *continue* to certify invoice. A voucher number will be generated.
- Print your certification confirmation page and maintain for your records.

#### **Other Printing Options:**

- Go to the Report Feature.
- Click on Invoice Tab (School Age-Independent or Preschool)
- Click on voucher.
- Type in the voucher number generated after certification. You can also search by invoice number.
- Click on Generate Report.
- In the *Select Format* box, choose Excel.
- Click on *Export* to generate an Excel report of your invoices.
- Save file to your computer. You can now print a report or just save it for future reference.

#### OVERVIEW OF DIRECT INVOICE PROCESSING

This section provides an overview of the Direct Invoice Processing. Chapter 7 will provide the print screen details behind every action step outlined below.

#### **Direct Invoice:**

- Login to the Vendor Portal: <u>http://vendorportal.nycenet.edu/VendorPortal</u>
- Click on Invoice.
  - Select the correct invoice type tab.
    - School Age Contracted.
    - School Age Independent.
    - Preschool.
- Click on *New Invoice*.
- Select *Fiscal Year:* this corresponds to the school year in which the services were rendered. For example, 2009-2010 is fiscal year 2010.
- Select *Fiscal Month*: this corresponds to the month of service you are invoicing for.
- Click on Add Student to view list of authorizations to serve students received for the month selected.

Carefully review list of student records displayed. Click on the *Select* column to choose which students you are submitting an invoice for. Once the student records have been selected, click on the *Add* button on the bottom of the page. Review the list again to ensure the students selected are listed. At this point you can add more or delete any student records. Once you have the correct list, you can begin to create invoices.

- Click on the *Create Invoice* button.
- An invoice number will be assigned to the group of student records selected. Click on the invoice number or the Continue button to move to the next step of entering the details of the invoice:
  - Student session time,
  - Frequency, and
  - Group size information.

#### **Entering Invoice Details:**

On the right side of the invoicing page there is a column labeled **Options**. Click on the word *Options*, and then click on the word, *Details*. This will open a calendar view page. Please note each row on this calendar page needs to have detailed entries.

- On calendar page, click on date of actual service and enter the Student Session information for each day. Note: time format must be in: HH:MM AM/PM. (For example 8:30 am must be entered as 08:30 AM.)
- Once you have completed entering all of the information for the student session selected, click on Submit.
- Click on next date of service and enter session information.
- When Calendar Page is **completely** filled out with the required details for the student, click the Close button.

These steps must be repeated for every student record on the invoice. Once **all** entries are completed, review and confirm everything on the invoice is correct. Click the *Submit* button at the bottom of the page to move to certification.

#### **Certification of Information and Invoices:**

One you have submitted the information click on *Continue* to complete the certification. A voucher number will be generated when you click on continue and finalize the certification. Print the confirmation page with the voucher number for your records.

Return to *Invoice Status* page. Your invoice number will now be displayed with under the status of *Approved*. This is the indication that it will be processed and sent to FAMIS accounting system for payment. All approved invoices will go to FAMIS accounting system in the evening.

#### Printing invoices:

- Go to the Vendor Portal home page.
- Click on *Report* to print your entries.
- Click on the Invoice Tab (School Age-Independent or Preschool)
- Select *Voucher* instead of create invoice.
- Type in your voucher number provided in the certification page.
- Click Generate Report.
- In the *Select Format* box, choose Excel.
- Click on *Export* to download an Excel file listing your invoices.
- Save Excel file in your computer. You can print the Excel or save it for future reference.

#### **Questions and Support for Invoicing Processes**

For questions and/or information regarding invoices please contact:

- Preschool Invoicing <u>cmrwebsupport@schools.nyc.gov</u>
- School Age Invoicing for Contracted Agencies and Independent Providers <u>rswebsupport@schools.nyc.gov</u>

### **CHAPER 2: VENDOR PORTAL REGISTRATION**

In order to submit an invoice, Providers must be registered as vendors. To register go to the Vendor Portal website: https://vendorportal.nycenet.edu.

Click on the word *Register*. Please enter your Federal Tax ID or Social Security Number (as reported on your W-9.) Please note, vendor codes (9 digit alpha-numeric) are not to be used.

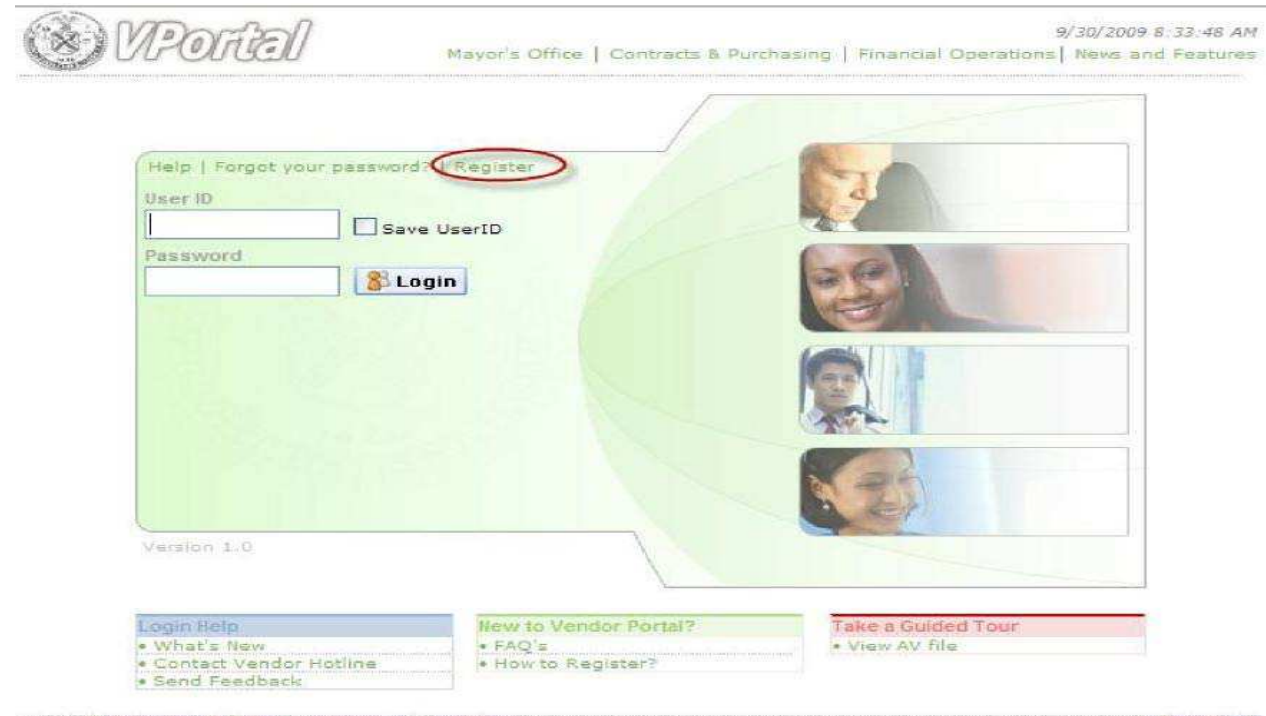

©2009 The New York City Department of Education

Contact Us

Once you have entered the required information, click Retrieve.

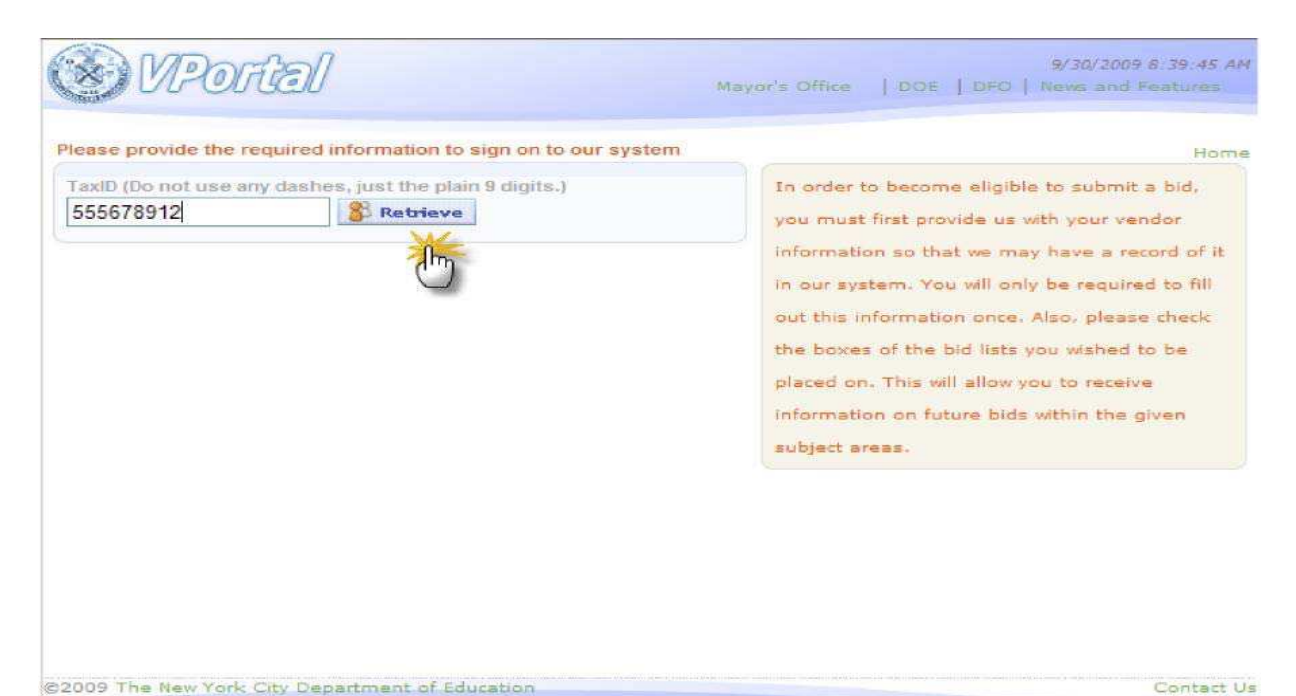

The following form will appear requesting vendor information:

| S) VPortal                                         | 9/30/2009 8:48:23 Al<br>Mayor's Office   DOE   DFO   News and Features                                                                                                    |
|----------------------------------------------------|----------------------------------------------------------------------------------------------------|
| endor Contact Information                          | Home                                                                                                    |
| Vendor Name* Address / Suite* City* State* Zip* NY | In order to access solicitations (Bids, Request<br>for Proposals, etc.) or to do business with the<br>NYC Department of Education, you must first<br>provide us with your vendor information. You<br>will only be required to fill out this information<br>once. |
| ontact Info                                        |                                                                                                    |
| First Name* Last Name*                             |                                                                                                    |
| Phone* Fax                                         |                                                                                                    |
| Email address*                                     |                                                                                                    |
| Retype your email address*                         |                                                                                                    |
| Website                                            |                                                                                                    |
| assword (minimum of 6 characters long)             | 1                                                                                                    |
| Select One                                         | ~                                                                                                    |
| Or<br>Write My Own Question*                       |                                                                                                    |
| Security Answer*                                   |                                                                                                    |
| Password*                                          |                                                                                                    |
| Re-enter Password*                                 |                                                                                                    |
|                                                    |                                                                                                    |
|                                                    |                                                                                                    |

- Enter all required information and fields with red asterisk symbol (\*).
- Note: **DO NOT** select any of the bid boxes, as they do not apply to Related Services or SETSS Providers. (Please see below for reference.)

| Bid List                                        |                                                   |
|-------------------------------------------------|---------------------------------------------------|
| GOODS / COMMODITIES  (Please select a category) |                                                   |
| GOODS / COMMODITIES                             | <u> </u>                                          |
| $\Box$ air conditioners & electric fans         |                                                   |
| ART SUPPLIES AND MATERIALS                      | ATHLETIC EQUIPMENT AND SUPPLIES                   |
| □ AUDIO VISUAL EQUIPMENT                        | $\Box$ auto, aviation, marine equipment and tools |
| AV SOFTWARE                                     | □ BATHROOM PARTITIONS AND ACCESSORIES             |
|                                                 | □ BREAD, ROLLS & CAKES                            |
| BUILDING/PLUMBING/ELECTRICAL/MISC.SUPPLIES.     | U BUSINESS MACHINES (OFFICE MACHINES)             |
|                                                 |                                                   |
|                                                 | 🗙 Cancel 🍃 Clear 💾 Submit                         |

Click *Submit* on the bottom of the page once you have completed the form to process your registration. A confirmation message will appear when your registration is complete. No additional action is needed.

You will receive an e-mail confirming your registration. Once you receive the e-mail you may begin submitting invoices.

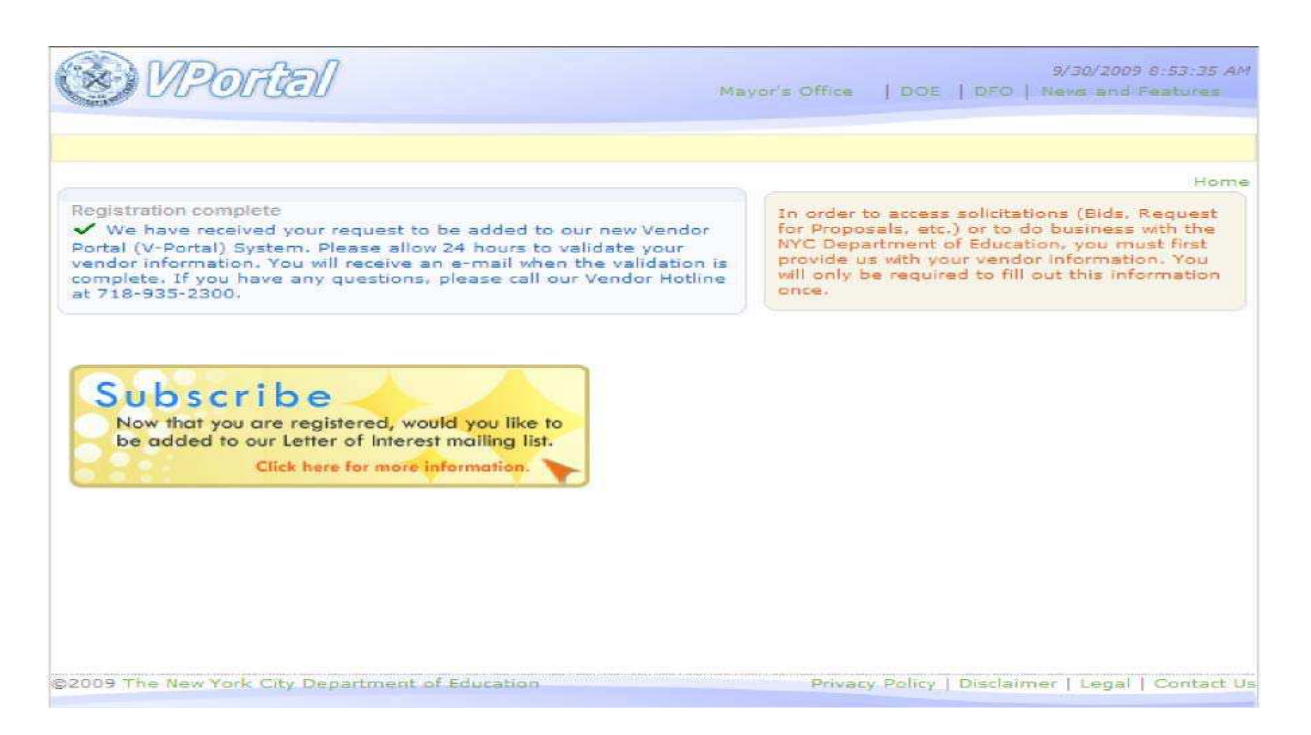

If you have trouble with the <u>registration process</u> please contact the vendor support hotline at 718-935-2300 or e-mail the vendor registration support desk at: <u>vendorhotline@schools.nyc.gov</u>.

#### **CHAPTER 3: Report Application for Spreadsheet Upload Process**

This chapter will outline how to use the *Report* application, which is the first step to prepare your invoice.

- After you log onto the Vendor Portal, please click on *Reports*.

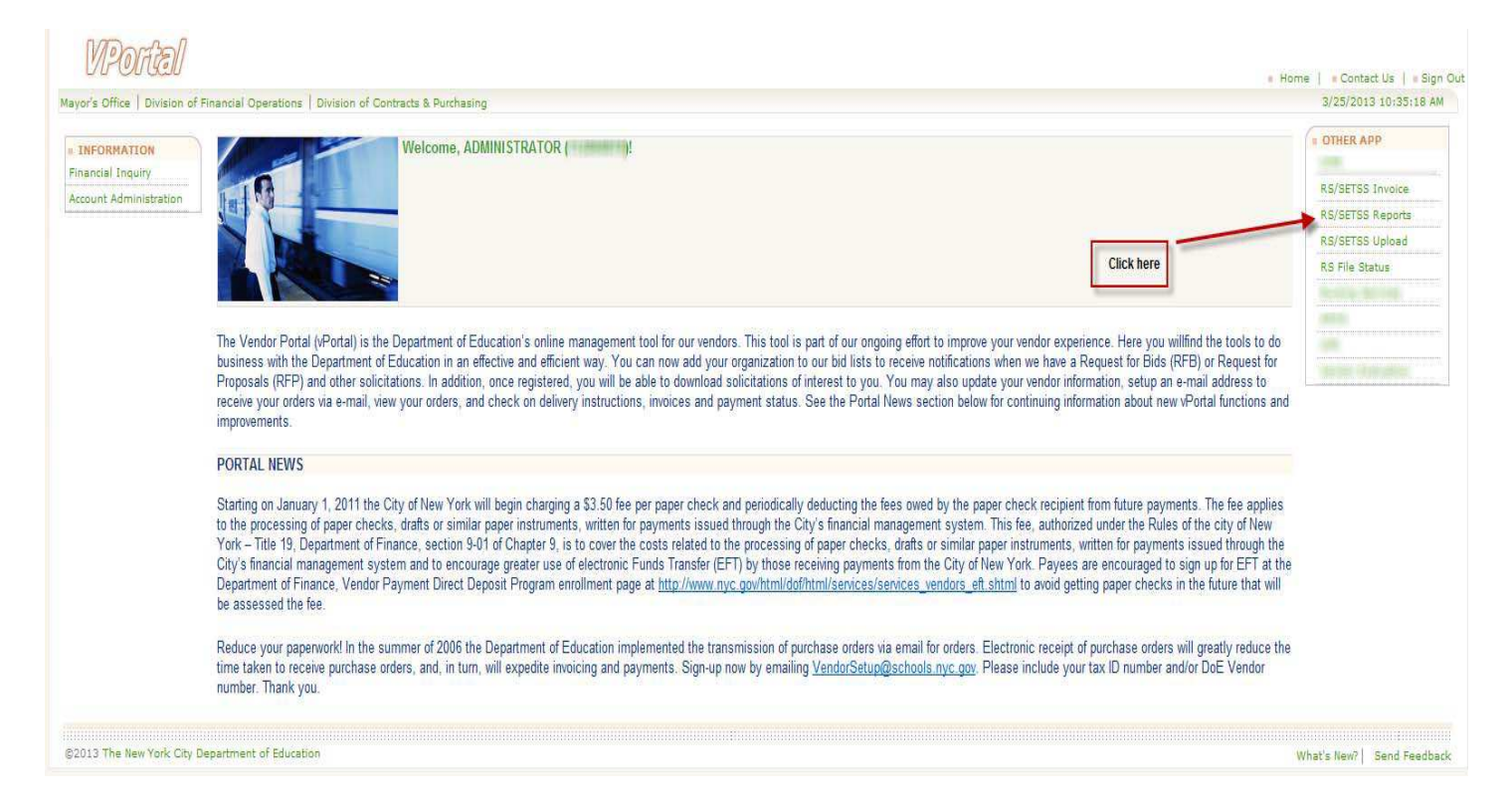

Please note:

- If you do not see the *Report* link when you log in, it means that your service authorization may not have been received or fully processed. In order to start the invoice process, the vendor portal invoicing system requires the authorization records. Please contact the vendor hotline for additional information and support.
- If you click on the link and receive a message indicating that you do not have access to this application, it means that your first attend date has not yet been reported or has not been received. Please contact the vendor hotline for additional information.

Once you have completed your log on and have received no error message, you will be taken the Invoice Report main page.

- Select the appropriate tab for invoicing:
  - School Age Contracted.
  - School Age Independent.
  - Preschool.

| RS/SETSS Reports                                                                                                    | VPortal                                                                             |
|----------------------------------------------------------------------------------------------------|-------------------------------------------------------------------------------------|
| ∧ Home ∧ Help ∧ Logoff                                                                                                    | 3/25/2013 11:32:43 AM                                                               |
|                                                                                                    | Related Service Invoice Processing User Guide   VENDOR ID: 112868878, TESTTEST ???? |
| School Age - Contracted School Age - Independent: Preschool                                                                                     | Pre-populated Non-Editable 📃 User entry required 📃 Optional                         |
| Create Invoice   Fiscal Year: 2013  Invoice Month Select  District Code: School ID Select  Therapist: Select  Service Type: Select  Student ID: | Generate Invoice                                                                    |
|                                                                                                    |                                                                                     |
|                                                                                                    |                                                                                     |
|                                                                                                    |                                                                                     |
|                                                                                                    |                                                                                     |
|                                                                                                    |                                                                                     |
|                                                                                                    |                                                                                     |
|                                                                                                    |                                                                                     |
|                                                                                                    |                                                                                     |
|                                                                                                    |                                                                                     |
|                                                                                                    |                                                                                     |
|                                                                                                    |                                                                                     |
|                                                                                                    |                                                                                     |
|                                                                                                    |                                                                                     |
|                                                                                                    |                                                                                     |
|                                                                                                    |                                                                                     |
|                                                                                                    |                                                                                     |
|                                                                                                    | Contact NPSP Billing Dept                                                           |

- Leave the first box on the dropdown menu on Create Invoice.
- Select population to be invoiced, by selecting the following required fields for invoicing:
  - Fiscal Year
  - Fiscal Month (only if you want to work with a smaller group of records):
  - District Code
  - School ID
  - Therapist
  - Service Type
  - Student ID
- Once you have completed your selection click on *Generate Invoice*. (The report created does not constitute official or submitted invoice, it is a template with selected mandate information.)

| SEIS                | S Rep              | ports     |                     |                    |                          |                      |                  |                       |                               |                      |                      |                    |                                                                                                    |                         |                                         |                       |                  | VPort               |
|---------------------|--------------------|-----------|---------------------|--------------------|--------------------------|----------------------|------------------|-----------------------|-------------------------------|----------------------|----------------------|--------------------|----------------------------------------------------------------------------------------------------|-------------------------|-----------------------------------------|-----------------------|------------------|---------------------|
| ome                 | ~ Help             | p A L     | ogoff               |                    |                          |                      |                  |                       |                               |                      |                      |                    |                                                                                                    |                         | e e                                     | 3/25/2013 11:         | 43:50 AM         |                     |
|                     |                    |           |                     |                    |                          |                      |                  |                       |                               |                      |                      |                    | Related Service                                                                                                    | Invoice Pro             | cessing User G                          | iide   VENDOF         | ID: 112868878,   | TESTTEST ???        |
| School              | Age - Co           | ontracted | School Age - In     | dependen           | it Pres                  | school               |                  |                       |                               |                      |                      |                    |                                                                                                    |                         | Pre-populated                           | l Non-Editable        | User entry requi | red 📕 Optiona       |
| reate Inv           | oice               |           | Fiscal Year : * 201 | 13 <b>v</b> In     | woice Month: *           | Jan 1 2013           | • District Cod   | le : Sch              | ool ID : Select - Therapist : | Select V S           | ervice Type : Select | ▼ Student ID :     | Gen                                                                                                    | erate Invoice           |                                         |                       |                  |                     |
| ia 4                |                    | of 9      | 100%                |                    | -                        | Find I M             | Select           | a format              | • Export                      |                      |                      |                    |                                                                                                    |                         |                                         |                       |                  |                     |
| SIAP<br>ISCAL<br>YR | SIAP<br>BORO<br>CD | SIAP DIST | SIAP FUND CD        | SIAP<br>SCHL<br>ID | SIAP<br>PROVIDER<br>TYPE | SIAP<br>AGENCY<br>CD | SIAP<br>PROVIDER | PROVIDER<br>LAST NAME | PROVIDER FIRST NAME           | SIAP ACT<br>PROVIDER | SIAP OSIS ID         | STUD FIRST<br>NAME | STUD LAST NAME                                                                                                    | SIAP<br>SERV<br>SUBTYPE | SIAP START                              | SIAP END DT           | SIAP<br>SESSIONS | SIAP<br>SESS<br>LEN |
| 16 1                |                    | -         | 1944                | -84                | 100                      | 10.040               | (LORDER)         | (TRANK)               | 44.64.102                     |                      | 11111101             | 1017740            | Silveraire.                                                                                                    |                         | -                                       | - Rei i den viere i v |                  |                     |
| 10.1                |                    | -         | 1883                | 1991               |                          | 17161                | 10000070         | (TRANSING)            | 000033000                     | 10110-001            | 111111111            | 100710             | and the set of                                                                                                    | 195                     | -                                       | -                     | 1                |                     |
| e 1                 |                    | -         | 1883                | 1991               |                          | 12161                | 11000010         | (TRANSING)            | 00001000                      | 10111-001            |                      | 100000             | Service and the service of the service of the servi | 161                     | ******                                  | -                     | 3                | 100                 |
| e 1                 | ε                  | -         | 1843                | 1991               |                          | 12161                | 11000070         | (TODAR)               | 00001000                      | 10111-001            | -10040305            | 10100-000          | Service and the                                                                                                    | 161                     | -                                       | -                     | 3                | 100                 |
| 10                  | 6                  | 100       | 08451               | 1994               |                          | (798)                | 111000010        | THE REP.              | SARATES!                      | 10110-000            | 11000000             | 10.000             | 06-1144/04/5-17                                                                                                    | 191                     | (0411010334)                            | 101101-011            |                  | -                   |
| 8i (1               | e                  | -         | 08451               | 1994               | 10                       | (1981                | 11000010         | COMMENT.              | 00000000                      | 101103000            | 1148340000           | 10000              | Secondary 1                                                                                                    | 191                     | (0) (0) (0) (0) (0) (0) (0) (0) (0) (0) | 10000                 |                  |                     |
| 81 (F               |                    | 10        | (445)               | 1994               | 16                       | (198)                | 111000010        | THERE .               | SAME AND                      | 10110-000            | 114846000            | 100000             | Second second                                                                                                    | 191                     | (0.110-0.11)                            | 101101-011            |                  | -                   |
| 8i (1               |                    | 10        | 18451               | 1994               |                          | 17381                | 11000010         | THE REP.              | 10001200                      | 10110300             | 114840000            | 10.000             | Distantian distant                                                                                                    | 191                     | (041561553)                             | 101101-011            | £                | -                   |
| 60 ( I              |                    | -         | (445)               | 1994               | A                        | (1981)               | 111000010        | TERMIN                | SAME TO A                     | 101003000            | 11000000             | 100000             | In Contract of                                                                                                    | 191                     | (0.1107033)                             | -                     |                  | -                   |
| ei (1               |                    | 10        | (445)               | 100                |                          | (1981                | 111000010        | (TRANS)               | INDEXES.                      | 101103000            | 1248340000           | 10.001100          | In Contract of                                                                                                    | 191                     | (0.1107033)                             | -                     |                  | -                   |
| 61.13               |                    | 100       | (445)               | 1984               |                          | (1981)               | 111000010        | (TREAME)              | SAME AND A                    | 101103000            | 1214240000           | 100000             | STANDARD ST                                                                                                    | 191                     | (04136(0311)                            | -                     |                  | -                   |
| ei (1               |                    | -         | (445)               | 1994               | × .                      | (1984)               | 111000010        | CTRAFF.               | MARKED.                       | 101103100            | 121020-001           | 10.007100          | COMMANDER OF                                                                                                    | 191                     | (841561853)                             | 101101-011            |                  | -                   |
| ei i                |                    | -         | 1845)               | 10.0               |                          | (1981                | 11000010         | COMMENT.              | MARKED .                      | 00163880             | CONTRACTOR .         | 10.007100          | OCTOBER 11                                                                                                    | 191                     | (04136(0314)                            | minutes i             |                  | -                   |
| eni (1              |                    | -         | (1815)              | 1994               |                          | (1984)               | 111000010        | (TERMIN)              | MARKED .                      | 101103100            | (TARBORNE)           | 10.000             | DECIMALATION .                                                                                                    | 191                     | (0.110)                                 | -                     |                  | -                   |
| 61.1                |                    | -         | (845)               | 1994               |                          | (1981                | 11000010         | COMMENT.              | MARKED .                      | 101103000            | 1248940000           | 10.007100          | OCCUMENTS:                                                                                                    | 191                     | (041361353)                             | minutes i             |                  | -                   |
| ei i                |                    | -         | 08451               | 1994               |                          | 12381                | 11000010         | COMPARE.              | MARKED .                      | 10110300             | (TARBONIC)           | 10.000             | SECONDARY ST.                                                                                                    | 191                     | (04136(0314)                            | NO.                   |                  | -                   |
|                     |                    |           |                     |                    |                          |                      |                  |                       |                               |                      |                      |                    |                                                                                                    |                         |                                         |                       |                  | -                   |

- After you click on Generate Invoice, the report above is displayed which will allow for further review. You can retrieve again at any time.
- The next step is to export the report to Excel.

#### **Exporting Report:**

- Click on Select a format and choose Excel.

| ome               | ~ Hel              | p ^       | Logoff    |              |                    |                          |              |                                                           |                                             |                       |                    |                      |                       |                    |                                                                                                    |                         |                                         | 3/25/2013 11:  | 43:50 AM         |                    |
|-------------------|--------------------|-----------|-----------|--------------|--------------------|--------------------------|--------------|-----------------------------------------------------------|---------------------------------------------|-----------------------|--------------------|----------------------|-----------------------|--------------------|----------------------------------------------------------------------------------------------------|-------------------------|-----------------------------------------|----------------|------------------|--------------------|
|                   |                    |           |           |              |                    |                          |              |                                                           |                                             |                       |                    |                      |                       |                    | Related Service                                                                                                    | Invoice Pro             | cessing User Gi                         | uide   VENDOR  | LID: 112868878   | , TESTT            |
| Schoo             | l Age - C          | ontracted | Scho      | ol Age - Ind | lependen           | t. Pres                  | school       |                                                           |                                             |                       |                    |                      |                       |                    |                                                                                                    |                         | Pre-populated                           | d Non-Editable | User entry requ  | ired 📃             |
| reate In          | voice              | ٠         | Fiscal Ye | ar : * 201   | 3 <b>•</b> In      | voice Month: *           | Jan 1 2013   | District Cor                                              | de : Sch                                    | hool ID : Se          | leot 🔻 Therapist : | Select 💌 S           | iervice Type : Select | Student ID :       | Gen                                                                                                    | erate Invoice           | £                                       |                |                  |                    |
| 4 4               | 1                  | of 9 🕨    | ÞI        | 100%         | •                  |                          | Find   Ne    | xt Select                                                 | a format                                    | • Ex                  | port 👔             |                      |                       |                    |                                                                                                    |                         |                                         |                |                  |                    |
| IAP<br>SCAL<br>YR | SIAP<br>BORO<br>CD | SIAP DIST | SIAP I    | FUND CD      | SIAP<br>SCHL<br>ID | SIAP<br>PROVIDER<br>TYPE | AGENCY<br>CD | Select a<br>XML file<br>PRC CSV (o<br>TIFF file<br>Acrohe | a format<br>with report da<br>omma delimite | ata <u>)VI</u><br>ed) | DER FIRST NAME     | SIAP ACT<br>PROVIDER | SIAP OSIS ID          | STUD FIRST<br>NAME | STUD LAST NAME                                                                                                    | SIAP<br>SERV<br>SUBTYPE | SIAP START                              | SIAP END DT    | SIAP<br>SESSIONS | SIAI<br>SES<br>LET |
| 8                 | 8                  | 康         | 1860      |              | 1001               | 10.                      | 17581        | Web ar                                                    | chive                                       |                       | 8                  |                      |                       | 10.000             | and the second second s | 181                     | ALC: NO PERSONNEL                       | -              |                  | -                  |
| 8                 |                    | 181       | 1000      |              | 100                | 16                       | (198)        | E                                                         | TIMANA                                      |                       |                    |                      | -10000000             | 10.071980          | investments.                                                                                                    | 100                     |                                         | -              |                  | -                  |
|                   |                    | 181       | 1000      |              | 1001               | 10.                      | 1998         | е                                                         | A PROPERTY.                                 | - den                 | 6                  |                      | -10000000             | 10.001100          | development of                                                                                                    | 100                     | distantial.                             | -              |                  | -                  |
|                   |                    | 181       | 1000      |              | 100                |                          | (198)        | e                                                         | -Finnes                                     | maine                 | 6                  | 10110-0001           | 110000000             | 10.000             | development in                                                                                                    | 100                     | distantiant.                            |                |                  | -                  |
| 8                 |                    | 181       | 1010      |              | 100                |                          | 1758         | e                                                         | 100000                                      | 10.01110              |                    |                      | 1111111111            | 12.07 120          | -managed as                                                                                                    | 785                     | -                                       | -              | 8                | 100                |
| 1                 |                    | 10        | 1410      |              | 100                |                          | (198)        | e                                                         | 100000                                      | 10.01710              |                    |                      | 11100000              | 12.07100           |                                                                                                    | 101                     | 00100000                                |                | 8                | -                  |
| 6                 |                    | 181       | 1410      |              | 1000               |                          | (198)        | e                                                         | 100000                                      | BARLEY.               |                    | 101941004            | 11100000              | 1.151100           |                                                                                                    | 161                     | decaster.                               |                | 6                | - 100              |
| 6                 | 8                  | 10        | 1410      |              | 100                |                          | (198)        | e                                                         | 1010.000                                    | 10.01110              |                    |                      | 11100000              | 12.051100          | and the second second s | 161                     | decenters)                              |                | 8                | -                  |
| i.                |                    | 10        | 1410      |              | 100                |                          | (198)        | e                                                         | 100000                                      | TAXABLE IN COLUMN     |                    | -                    | 111004010             | 10.051100          | and the second second s | 765                     | decases)                                |                | 8                | -                  |
| 8                 | 8                  | 10        | 1410      |              | 100                |                          | (198)        | e                                                         | 1010.002                                    | -                     |                    | -                    | 1110000               | 12.051100          | - A CONTRACTOR                                                                                                    | 761                     | decenters)                              |                | 8                | -                  |
| 8                 |                    | 100       | 1010      |              | 1000               |                          | (198)        | e                                                         | 101000                                      | 10.01110              |                    | 121943304            | 111004010             | 1.151100           |                                                                                                    | 161                     | decaster.                               |                | 8                | - 100              |
| 8                 |                    | 10        | 1010      |              | 100                |                          | (198)        | e                                                         | 100000                                      | TAXABLE IN CONTRACTOR |                    |                      | 111004010             | 10.051100          | COLUMN TO A                                                                                                    | 763                     | decasters)                              |                | 8                | -                  |
| 8                 |                    | 181       | 1410      |              | 1000               |                          | (198)        | e                                                         | 101000                                      | Indexed.              |                    |                      | 11104410              | 1.1111             |                                                                                                    | 763                     | decaster.                               | 101101-0111    | 8                | 100                |
| 6                 | 8                  | 10        | 1010      |              | 100                |                          | (198)        | e                                                         | 1010.000                                    | Interest              |                    | -                    | 111004010             | 10.051100          | 10.1003/0074                                                                                                    | 161                     | (001000000)                             | -              | 8                | -                  |
| 6                 |                    | 10        | 1010      |              | 100                |                          | (198)        | e                                                         | 101000                                      | TAXABLE IN CONTRACTOR |                    | (DIRELING)           | 11100000              | 10.051100          | CHARLES IN CO.                                                                                                    | 765                     | 04110111                                |                | 8                | -                  |
| 6                 |                    | 10        | 1010      |              | 100                |                          | (198)        | e                                                         | 1010.002                                    | Internal Volume       |                    | -                    | CONTRACTOR .          | 10.051100          | a company as                                                                                                    | 763                     | 000000000000000000000000000000000000000 |                | 8                | -                  |
|                   | -                  | 100       |           |              | 1810               | -                        | -            |                                                           |                                             |                       |                    |                      | and the second        | -                  |                                                                                                    |                         |                                         |                |                  |                    |

- Click on *Export* when you want to download the report.

- The Save prompt will appear with a default name.
- You can save the report anywhere on your computer. The records are transferred from vendor portal to excel format to your computer.

| ome 🔨 Help              |           |                    |                    |                          |              |                                         |                          |                                                                                                    |                      |                         |                    |                     |                         |                  |                 |                  | VP                  |
|-------------------------|-----------|--------------------|--------------------|--------------------------|--------------|-----------------------------------------|--------------------------|----------------------------------------------------------------------------------------------------|----------------------|-------------------------|--------------------|---------------------|-------------------------|------------------|-----------------|------------------|---------------------|
|                         | P ^ L     | ogoff              |                    |                          |              |                                         |                          |                                                                                                    |                      |                         |                    |                     |                         |                  | 3/25/2013 11:-  | 3:50 AM          |                     |
|                         |           |                    |                    |                          |              |                                         |                          |                                                                                                    |                      |                         |                    | Related Service     | Invoice Pro             | cassing User Ci  |                 | ID: 112868878    | TESTTE              |
|                         |           |                    |                    |                          |              |                                         |                          |                                                                                                    |                      |                         |                    | THURSDAY DEFINEL    | interee i te            | cessing open a   |                 |                  |                     |
| School Age - Co         | ontracted | School Age - In    | idependen          | t Pre                    | ischool      |                                         |                          |                                                                                                    |                      |                         |                    |                     |                         | Pre-populate     | d Non-Editable  | User entry requ  | ired 🗾 🤅            |
| reate Invoice           |           | Fiscal Year : * 20 | 13 🔻 In            | voice Month: "           | Jan 1 2013   | District Cod                            | le : Sch                 | ool ID : Select 👻 Thorapist :                                                                                                    | Select ¥ 5           | ervice Type : Select    | ▼ Student ID :     | Gen                 | erate Invoice           |                  |                 |                  |                     |
| 4 4 1                   | of 9 🕨    | ▶ 100%             | -                  |                          | Find   N     | ext Select                              | a format                 | - Expert                                                                                                    |                      |                         |                    |                     |                         |                  |                 |                  |                     |
| SIAP<br>SCAL<br>YB      | SIAP DIST | SIAP FUND CD       | SIAP<br>SCHL<br>ID | SIAP<br>PROVIDER<br>TYPE | AGENCY<br>CD | SIAP<br>PROVIDER                        | PROVIDER<br>LAST NAME    | PROVIDER FIRST NAME                                                                                                    | SIAP ACT<br>PROVIDER | SIAP OSIS ID            | STUD FIRST<br>NAME | STUD LAST NAME      | SIAP<br>SERV<br>SUBTYPE | SIAP START       | SIAP END DT     | SIAP<br>SESSIONS | SIAP<br>SESS<br>LEN |
|                         | 181       | 1864               | -                  |                          | 11.081       | 111000070                               | (Familie)                | ALBERT CHART                                                                                                    |                      |                         | 10.000 (100)       | with the set of the | 181                     |                  |                 |                  |                     |
| ai 16                   | 181       | 18630              | interest.          |                          | (1986)       | 111000575                               | TRANSING INC.            | TRANSPORT OF TAXABLE PROPERTY OF TAXABLE PROPERTY OF TAXABLE PROPE | Internet             | CONTRACTOR              | 100000000          | 10070484444740      | 181                     | 100100100100     | -               |                  | 1000                |
| 101 III                 | 181       | 1863               | ineres.            |                          | (1998)       | 11120405751                             | (TERMINE)                | 100055000                                                                                                    | INCOME.              | CONTRACTOR              | 10.000 0000        | 1001004040100       | 181                     | -                | -               | 10               | 1000                |
| 191. 101                | 983       | 18633              | 1000               |                          | (100)        | 111784475                               | CONTRACTOR OF THE OWNER. | INSTATION .                                                                                                    | 101101000            | CONTRACTOR .            | 10.001000          | 1001103030100       | 181                     | 100100100455     | -               | 10               | 1000                |
| 101 IV                  | 181       | 10000              | 1000               |                          | (1986)       | 11100040700                             | 1000000000               | INVESTIGATION CONTRACTOR                                                                                                    | 1011610001           | CONTRACTOR .            | 10000000           | 1007103030307307    | 181                     | Marcal States    | Weiler Harrison | 10               | 1000                |
| ai. 16                  | 181       | 1000               | 1000               | 16 C                     | (1986)       | 11100040701                             | 100000000                | INVESTIGATION OF THE OWNER OF THE OWNER OWNER OF THE OWNER OF THE OWNER OWNER OF THE OWNER OF THE OWNER OF THE OWNER OF THE OWNER OF THE OWNER OF THE OWNER OF THE OWNER OWNER OF THE OWNER OWNER OWNER OWNER OWNER OWNER OWNER OWNER OWNER OWNER OWNER OWNER OWNER                                                                                                    | 1011619991           | CONTRACTOR OF THE OWNER | 10.000             | 1007103030307007    | 181                     | 100110-001-01-01 |                 | 10               | 1000                |
| ali 14                  | 181       | 18830              | 1000               |                          | (1986)       | 11120405751                             | TRANSIT.                 | INDEXES                                                                                                    | 1013610001           | 114040000               | 10.000             | 101103-0030-001     | 181                     | 100100303        | -               | 10               | 1000                |
| ai w                    | 181       | 100.000            | 1494               | 16 C                     | (1986)       | 11100040701                             | -1-10020-0-0-0           | INSTANCE.                                                                                                    | 10110-10101          | 110000                  | 10.00              | 10070580300777      | 100                     | 10010000000000   | -90-100-001-0-1 | 10               | 1000                |
| 101 10                  | 181       | 104.00             | 1001               | 30. C                    | 10.001       | 1.1.1.000000000000000000000000000000000 | Stenne.                  | 1000000000                                                                                                    | 10112-002            |                         | 1000000            |                     | 100                     | merely a         |                 |                  | 1000                |
| <ol> <li>iii</li> </ol> | 181       | 104.00             | 1001               | 30. C                    | 10.001       |                                         | -innni-                  | 100000000                                                                                                    | 10112-002            |                         | 100000             |                     | 100                     | merely a         | -884-184-194-1  | -                | 1000                |
| a) (6                   | 181       | 104.00             | 1001               | 30. C                    | 10.001       |                                         | -innni-                  | 1000000000                                                                                                    | 10112-002            |                         | 1000000            |                     | 100                     | merely a         | -884-184-194-1  | -                | 1000                |
| a) (6                   | 181       | 104.00             | 1001               | 30. C                    | 10.001       |                                         | -innni-                  | 100000000                                                                                                    | 10112-002            |                         | 100000             |                     | 100                     | merely a         | -884-184-194-1  | -                | 1000                |
| a) (6                   | 181       | 104.00             | 1001               | 30. C                    | 10.001       |                                         | -innni-                  | 1000000000                                                                                                    | 10112-002            |                         | 1000000            |                     | 100                     | merely a         | -884-184-194-1  | -                | 1000                |
| a) (6                   | 181       | 104.00             | 1001               | 30. C                    | 10.001       |                                         | -innni-                  | 100000000                                                                                                    | 10112-002            |                         | 100000             |                     | 100                     | merely a         | -884-184-194-1  | -                | 1000                |
| a) (6                   | 181       | 104.00             | 1001               | 30. C                    | 10.001       |                                         | -innni-                  | 1000000000                                                                                                    | 10112-002            |                         | 1000000            |                     | 100                     | merely a         | -884-184-194-1  | -                | 1000                |
| (2) (6)                 | 181       | 104.00             | 1001               | 30. C                    | 10.001       |                                         | -innni-                  | 100000000                                                                                                    | 10112-002            |                         | 100000             |                     | 100                     | merely a         | -884-184-194-1  | -                | 1000                |
|                         |           |                    |                    |                          |              | m                                       |                          |                                                                                                    |                      | and the second second   |                    |                     |                         |                  |                 |                  |                     |

- You can modify the file name, if needed. Be aware and make a note of the folder / location you are saving the file to.

|                    |                    |            |                    |                    |                         |                              |                                                                     |                       |                      | mala kad |                    |                                                                                                    | the Lyrapor                                                                                                    |                  |                     |
|--------------------|--------------------|------------|--------------------|--------------------|-------------------------|------------------------------|---------------------------------------------------------------------|-----------------------|----------------------|----------|--------------------|----------------------------------------------------------------------------------------------------|----------------------------------------------------------------------------------------------------|------------------|---------------------|
|                    |                    |            |                    |                    |                         |                              |                                                                     |                       |                      | Related  | Service Invoice FI | ocessing oser a                                                                                                 | une i venoor                                                                                                    |                  |                     |
| Scho               | ol Age - I         | Contracted | School Age - In    | ndepender          | it. Pr                  | eschool                      |                                                                     |                       |                      |          |                    | Pre-populate                                                                                                    | d Non-Editable                                                                                                    | User entry requ  | uired 0             |
| reate I            | nvoice             |            | Fiscal Year : * 20 | 13 🔻 Ir            | voice Month:            | * Jan 1 2013 * District Code | School ID : Select V Therapist : Se                                 | lect • Service Type : | Select  Student ID : | []       | Generate Invoid    | e                                                                                                    |                                                                                                    |                  |                     |
| 4                  | 4 1                | of 9 🕨     | ▶ <b>I</b> 100%    | •                  |                         | Find   Next Select a f       | format 💌 Export 🔯                                                   |                       |                      | 1        |                    |                                                                                                    |                                                                                                    |                  |                     |
| SIAP<br>SCAL<br>YR | SIAP<br>BORO<br>CD | SIAP DIST  | SIAP FUND CD       | SIAP<br>SCHL<br>ID | SIAP<br>PROVIDE<br>TYPE | Save As                      | TAXABLE PROPERTY AND                                                | Mar and               | ✓ 4y Search R        | S        |                    | SIAP START                                                                                                    | SIAP END DT                                                                                                    | SIAP<br>SESSIONS | SIAP<br>SESS<br>LEN |
| 89                 | 10                 | 181        | 1863               | 1991               | 8.                      | Organize 👻 New folder        |                                                                     |                       | 10                   | 1 ·      | 0                  | der an observe                                                                                                  | HEIBERGES !!                                                                                                    |                  | 100                 |
| 89                 | 10                 | 181        | 100.00             | 1991               |                         | -                            | Name                                                                | Date modified         | Type                 | Size     |                    | der anver 1                                                                                                    | -                                                                                                    |                  | 100                 |
| <del>2</del> 9     |                    | 181        | 1864               | 1991               |                         | Pavorites                    | WandarCafePanastIndependent0222                                     | 2/22/2012 1-46 DM     | Microsoft Event 07   | 702 KP   |                    | -montreast-                                                                                                    | -                                                                                                    | -                |                     |
| 8                  |                    | 181        | 1864               | 1000               |                         | Downloads                    | VendorCatsReportContracted01                                        | 3/22/2013 1:40 PM     | Microsoft Excel 97   | 796 KB   |                    | -many many star in                                                                                              | -                                                                                                    | -                |                     |
| 8                  | 10                 | 181        | 100.000            | 1000               | A                       | I Recent Places              | WendorCafsReportIndependent1123                                     | 3/7/2013 2:27 PM      | Microsoft Excel 97   | 230 KB   |                    | -merine -                                                                                                    | 100100-001-0-                                                                                                    |                  |                     |
| 8                  |                    | 181        | 100.00             | 1000               | × 1                     |                              | VendorCafsReportIndependent112                                      | 3/7/2013 2:16 PM      | Microsoft Excel 97   | 230 KB   |                    | des any set of                                                                                                  |                                                                                                    |                  |                     |
| 20                 | 10                 | 181        | 100.00             | 1000               |                         | 詞 Libraries                  | WendorCafsReportIndependent02                                       | 3/1/2013 12:23 PM     | Microsoft Excel 97   | 49 KB    |                    | and any state of                                                                                                | 100100-001-01                                                                                                    |                  |                     |
| 20                 | 100                | 181        | 100.00             | 1000               |                         | Documents                    | VendorCafsReportIndependent01                                       | 2/28/2013 1:53 PM     | Microsoft Excel 97   | 52 KB    |                    | distanting (                                                                                                    |                                                                                                    |                  |                     |
| 6                  |                    | 181        | 100.00             | 1000               |                         | J Music                      | VendorCafsReportContracted2012ext                                   | 11/29/2012 12:30      | Microsoft Excel 97   | 621 KB   |                    | (MATERIAL)                                                                                                    |                                                                                                    |                  |                     |
| 21                 | -                  | 181        | 100.000            | 1000               |                         | E Pictures                   | VendorCafsReportIndependent2012                                     | 11/29/2012 12:26      | Microsoft Excel 97   | 223 KB   |                    | our and the second second second second second second second second second second second second second second s | -                                                                                                    |                  |                     |
| 21                 |                    | 181        | 100.000            | 1000               |                         | Videos 🔠                     | VendorCafsReportPreKnewone                                          | 11/6/2012 11:38 AM    | Microsoft Excel 97   | 24 KB    |                    | decarries.                                                                                                    | Include Contact                                                                                                    |                  |                     |
|                    |                    | ÷.         | 100.000            | 1000               | 2                       |                              | VendorCafsReportPreKnew                                             | 11/6/2012 11:25 AM    | Microsoft Excel 97   | 7,311 KB |                    | (microsoft)                                                                                                    | Include Control                                                                                                    |                  |                     |
| 20                 |                    | ÷.         | 100.000            | 1000               | 2                       | 1 Computer                   | WindorCafsReportPreK                                                | 10/23/2012 11:54      | Microsoft Excel 97   | 478 KB   |                    | and a strength                                                                                                  | March Street Provide Street Provide  |                  |                     |
|                    | -                  | 2          | 100.00             | -                  | 2 1                     | Local Disk (C:)              | VendorCafsReportIndependent                                         | 10/19/2012 5:21 PM    | Microsoft Excel 97   | 44 KB    |                    | (Marcale States)                                                                                                | Conception of the second second                                                                                                    | C                | -                   |
|                    | 2                  | 1          | 1000               | -                  | 2 1                     | UVD RW Drive (D:) A          | VendorCatsReportContracted1                                         | 10/17/2012 12:35      | Microsoft Excel 97   | 80 KB    |                    | and a second second                                                                                             | Include Texas                                                                                                    |                  | -                   |
|                    | -                  | 2          | 1000               | -                  | 2 I                     | Se diviopa (rresouciso,      |                                                                     |                       |                      |          |                    | and a school of                                                                                                 | CONTRACTOR CONTRACTOR                                                                                                    |                  |                     |
| -                  | -                  | 100        | 10000              |                    |                         | S Network                    |                                                                     |                       |                      |          |                    |                                                                                                    | - and the second second |                  |                     |
|                    |                    |            |                    | 100                | 2                       | Save as type: Micros         | <mark>KCH51/cport/independent</mark><br>oft Excel 97-2003 Worksheet |                       |                      |          |                    |                                                                                                    |                                                                                                    | Contact N        |                     |

- At this time you have completed exporting the file to your computer. Using the exported document you can begin to enter your attendance information.
- You can log off the vendor portal at this time or retrieve another group of authorizations.

#### SPREADSHEET SAMPLE IN EXCEL

Below is an example of the spreadsheet that will be downloaded for your use. Please note that the header COLUMNS will be color coded.

- Blue header columns indicate Authorizations/Mandate information.
- Yellow header columns indicate Attendance information and are required. The Yellow section would be the only columns to enter your attendance information.

- Grey header columns are Optional.

| FIELD NAME          | DEFINITION                        | RESTRICTION      |
|---------------------|-----------------------------------|------------------|
|                     |                                   |                  |
| SIAP FISCAL YR      | FISCAL YEAR.                      | DO NOT EDIT.     |
| SIAP BORO CD        | SCHOOL BOROUGH CODE.              | DO NOT EDIT.     |
| SIAP DIST CD        | SCHOOL DISTRICT CODE.             | DO NOT EDIT.     |
| SIAP_FUND_CD        | FUNDING CODE.                     | DO NOT EDIT.     |
| SIAP SCHL ID        | SCHOOL LOCATION CODE.             | DO NOT EDIT.     |
| SIAP PROVIDER TYPE  | PROVIDER TYPE.                    | DO NOT EDIT.     |
| SIAP AGENCY CD      | AGENCY CODE.                      | DO NOT EDIT.     |
| SIAP PROVIDER       | VENDOR ID/TAX ID OR SSN.          | DO NOT EDIT.     |
| PROVIDER LAST NAME  | PROVIDER LAST NAME.               | DO NOT EDIT.     |
| PROVIDER FIRST NAME | PROVIDER FIRST NAME.              | DO NOT EDIT.     |
| SIAP ACT PROVIDER   | PROVIDER SSN/TAX ID.              | DO NOT EDIT.     |
| SIAP OSIS ID        | STUDENT OSIS.                     | DO NOT EDIT.     |
| STUD LAST NAME      | STUDENT FIRST NAME.               | DO NOT EDIT.     |
| STUD FIRST NAME     | STUDENT LAST NAME.                | DO NOT EDIT.     |
| SIAP SERV SUBTYPE   | MANDATED SERVICE TYPE.            | DO NOT EDIT.     |
| SIAP START DT       | MANDATED START DATE.              | DO NOT EDIT.     |
| SIAP END DT         | MANDATED END DATE.                | DO NOT EDIT.     |
| SIAP SESSIONS       | MANDATED FREQUENCY OF SESSIONS.   | DO NOT EDIT.     |
| SIAP SESS LEN       | MANDATED SESSION LEGNTH.          | DO NOT EDIT.     |
| SIAP GROUP SIZE     | MANDATED GROUP SIZE.              | DO NOT EDIT.     |
| SIAP LANG CD        | MANDATED TWO DIGIT LANGUAGE CODE. | DO NOT EDIT.     |
| SCIN INVOICE MONTH  | INVOICE MONTH IN DATE FORMAT.     | DO NOT EDIT.     |
| SCIN INVOICE DAYS   | INVOICE DAYS IN DATE FORMAT.      | DO NOT EDIT.     |
| SCIN ATTEND CODE    | ATTENDANCE CODE.                  | EDITING ALLOWED. |
| SCIN ACT GRP SIZE   | GROUP SIZE RECORDED AT SESSION.   | EDITING ALLOWED. |
| SCIN START TIME     | SEESION START TIME.               | EDITING ALLOWED. |
| SCIN END TIME       | SESSION END TIME.                 | EDITING ALLOWED. |
| SCIN SCHOOL OTHER   | SESSION LOCATION.                 | EDITING ALLOWED. |
| SCIN VEND INVOICE   |                                   | DO NOT EDIT.     |
| SCIN INVOICE AMT    |                                   | DO NOT EDIT.     |
| SCIN SED PROG ID    |                                   | DO NOT EDIT.     |

The file downloaded will feature the yellow columns for inputting information.

|    | N                                                                                                    | 0         | Р          | Q           | R           | S    | Т         | U    | V          | W          | Х      | Y       | Z          | AA       | AB      |
|----|----------------------------------------------------------------------------------------------------|-----------|------------|-------------|-------------|------|-----------|------|------------|------------|--------|---------|------------|----------|---------|
|    | STUD LAST NAME                                                                                                  | SIAP SERV | SIAP START | SIAP END DT | <u>SIAP</u> | SIAP | SIAP      | SIAP | SCIN       | SCIN       | SCIN   | SCIN    | SCIN START | SCIN END | SCIN    |
| 1  |                                                                                                    | SUBTYPE   | DT         |             | SESSIONS    | SESS | GROUP     | LANG | INVOICE    | INVOICE    | ATTEND | ACT GRP | TIME       | TIME     | SCHOOL  |
| 2  | Contract of the state                                                                                           | ти        | 09/06/2012 | 06/26/2013  | 5           | 060  | 08        | EN   | 02/01/2013 | 02/01/2013 | CODE   | 00      | 00:00 AM   | 00:00 AM | UTHER I |
| 3  | Contract of the last                                                                                            | TU        | 09/06/2012 | 06/26/2013  | 5           | 060  | 08        | EN   | 02/01/2013 | 02/02/2013 |        | 00      | 00:00 AM   | 00:00 AM |         |
| 4  | Contract of the last                                                                                            | TU        | 09/06/2012 | 06/26/2013  | 5           | 060  | 08        | EN   | 02/01/2013 | 02/03/2013 |        | 00      | 00:00 AM   | 00:00 AM |         |
| 5  | Contract of the last                                                                                            | TU        | 09/06/2012 | 06/26/2013  | 5           | 060  | 08        | EN   | 02/01/2013 | 02/04/2013 |        | 00      | 00:00 AM   | 00:00 AM |         |
| 6  | CONTRACTOR OF THE OWNER.                                                                                        | TU        | 09/06/2012 | 06/26/2013  | 5           | 060  | 08        | EN   | 02/01/2013 | 02/05/2013 |        | 00      | 00:00 AM   | 00:00 AM |         |
| 7  | 1000.000.000                                                                                                    | ти        | 09/06/2012 | 06/26/2013  | 5           | 060  | 08        | EN   | 02/01/2013 | 02/06/2013 |        | 00      | 00:00 AM   | 00:00 AM |         |
| 8  | COMPLEX PROPERTY AND                                                                                            | ти        | 09/06/2012 | 06/26/2013  | 5           | 060  | 08        | EN   | 02/01/2013 | 02/07/2013 |        | 00      | 00:00 AM   | 00:00 AM |         |
| 9  | COMPLEX PROFESSION                                                                                              | ти        | 09/06/2012 | 06/26/2013  | 5           | 060  | 08        | EN   | 02/01/2013 | 02/08/2013 |        | 00      | 00:00 AM   | 00:00 AM |         |
| 10 | 1000.000.000                                                                                                    | TU        | 09/06/2012 | 06/26/2013  | 5           | 060  | 08        | EN   | 02/01/2013 | 02/09/2013 |        | 00      | 00:00 AM   | 00:00 AM |         |
| 11 | 1000.0001.00                                                                                                    | ти        | 09/06/2012 | 06/26/2013  | 5           | 060  | 08        | EN   | 02/01/2013 | 02/10/2013 |        | 00      | 00:00 AM   | 00:00 AM |         |
| 12 | 1000-0016-001                                                                                                   | TU        | 09/06/2012 | 06/26/2013  | 5           | 060  | 08        | EN   | 02/01/2013 | 02/11/2013 |        | 00      | 00:00 AM   | 00:00 AM |         |
| 13 | 1000-000-000                                                                                                    | TU        | 09/06/2012 | 06/26/2013  | 5           | 060  | 08        | EN   | 02/01/2013 | 02/12/2013 |        | 00      | 00:00 AM   | 00:00 AM |         |
| 14 | COMPLETE STATE                                                                                                  | ти        | 09/06/2012 | 06/26/2013  | 5           | 060  | 08        | EN   | 02/01/2013 | 02/13/2013 |        | 00      | 00:00 AM   | 00:00 AM |         |
| 15 | 1000                                                                                                    | ти        | 09/06/2012 | 06/26/2013  | 5           | 060  | 08        | EN   | 02/01/2013 | 02/14/2013 |        | 00      | 00:00 AM   | 00:00 AM |         |
| 16 | 1000                                                                                                    | ти        | 09/06/2012 | 06/26/2013  | 5           | 060  | 08        | EN   | 02/01/2013 | 02/15/2013 |        | 00      | 00:00 AM   | 00:00 AM |         |
| 17 | 1000                                                                                                    | TU        | 09/06/2012 | 06/26/2013  | 5           | 060  | 08        | EN   | 02/01/2013 | 02/16/2013 |        | 00      | 00:00 AM   | 00:00 AM |         |
| 18 | 1000-000-00                                                                                                    | TU        | 09/06/2012 | 06/26/2013  | 5           | 060  | 08        | EN   | 02/01/2013 | 02/17/2013 |        | 00      | 00:00 AM   | 00:00 AM |         |
| 19 | 1000-000-000                                                                                                    | TU        | 09/06/2012 | 06/26/2013  | 5           | 060  | 08        | EN   | 02/01/2013 | 02/18/2013 |        | 00      | 00:00 AM   | 00:00 AM |         |
| 20 | COMPLETE STREET                                                                                                 | TU        | 09/06/2012 | 06/26/2013  | 5           | 060  | 08        | EN   | 02/01/2013 | 02/19/2013 |        | 00      | 00:00 AM   | 00:00 AM |         |
| 21 | COMPLETE STREET                                                                                                 | ти        | 09/06/2012 | 06/26/2013  | 5           | 060  | 08        | EN   | 02/01/2013 | 02/20/2013 |        | 00      | 00:00 AM   | 00:00 AM |         |
| 22 | COMPACT NO.                                                                                                    | TU        | 09/06/2012 | 06/26/2013  | 5           | 060  | 08        | EN   | 02/01/2013 | 02/21/2013 |        | 00      | 00:00 AM   | 00:00 AM |         |
| 23 | COMPACT NO.                                                                                                    | TU        | 09/06/2012 | 06/26/2013  | 5           | 060  | 08        | EN   | 02/01/2013 | 02/22/2013 |        | 00      | 00:00 AM   | 00:00 AM |         |
| 24 | COLUMN AND ADDRESS OF                                                                                           | TU        | 09/06/2012 | 06/26/2013  | 5           | 060  | 08        | EN   | 02/01/2013 | 02/23/2013 |        | 00      | 00:00 AM   | 00:00 AM |         |
| 25 | Contraction of the second                                                                                       | то        | 09/06/2012 | 06/26/2013  | 5           | 060  | 08        | EN   | 02/01/2013 | 02/24/2013 |        | 00      | 00:00 AM   | 00:00 AM |         |
| 26 | Contraction of the second                                                                                       | 10        | 09/06/2012 | 06/26/2013  | 5           | 060  | 08        | EN   | 02/01/2013 | 02/25/2013 |        | 00      | 00:00 AM   | 00:00 AM |         |
| 27 |                                                                                                    | 10        | 09/06/2012 | 06/26/2013  | 5           | 060  | 08        | EN   | 02/01/2013 | 02/26/2013 |        | 00      | 00:00 AM   | 00:00 AM |         |
| 28 | Contraction of the                                                                                              | TU        | 09/06/2012 | 06/26/2013  | 5           | 060  | 08        | EN   | 02/01/2013 | 02/2//2013 |        | 00      | 00:00 AM   | 00:00 AM |         |
| 29 | Concerning of the second                                                                                        | TU<br>T1  | 09/06/2012 | 06/26/2013  | 5           | 060  | 08        | EN   | 02/01/2013 | 02/28/2013 | 1.     | 1       | 00:00 AM   | 10:00 AM |         |
| 24 | And in case of the local data                                                                                   | T1        | 09/06/2012 | 06/26/2013  | 10          | 000  | 61        | EN   | 02/01/2013 | 02/01/2013 | P      | 1       | 9.00 AM    | 10.00 AM | 5       |
| 20 | And Address of the owner of the owner of the owner of the owner of the owner of the owner owner owner owner own | T1        | 09/06/2012 | 06/26/2013  | 50          | 000  | 01        | EN   | 02/01/2013 | 02/02/2013 |        | 00      | 00:00 AM   | 00:00 AM |         |
| 32 | ALCONG DEL 10                                                                                                   | T1        | 09/06/2012 | 06/26/2013  | 50          | 000  | 01<br>101 | EN   | 02/01/2013 | 02/04/2013 |        | 50      | 00:00 AM   | 00:00 AM |         |
| 3/ | COLORE DEL CO                                                                                                   | T1        | 09/06/2012 | 06/26/2013  | 10          | 060  | 01        | EN   | 02/01/2013 | 02/05/2013 |        | 00      | 00:00 AM   | 00:00 AM |         |
| 36 | Distance in the second                                                                                          | T1        | 09/06/2012 | 06/26/2013  | 10          | 060  | 01        | EN   | 02/01/2013 | 02/06/2013 |        | 00      | 00:00 AM   | 00:00 AM |         |
| 36 | Conception and a loss                                                                                           | T1        | 09/06/2012 | 06/26/2013  | 10          | 060  | 01        | EN   | 02/01/2013 | 02/07/2013 | P      | 1       | 10:00 AM   | 10:30 AM | s       |
| 37 | and the second second                                                                                           | T1        | 09/06/2012 | 06/26/2013  | 10          | 060  | 01        | EN   | 02/01/2013 | 02/08/2013 | P      | 00      | 00:00 AM   | 00:00 AM | -       |
| 38 | COLORD FREI AV                                                                                                  | T1        | 09/06/2012 | 06/26/2013  | 10          | 060  | 01        | EN   | 02/01/2013 | 02/09/2013 |        | 00      | 00:00 AM   | 00:00 AM |         |
| 39 | 10-1003-000-00                                                                                                  | T1        | 09/06/2012 | 06/26/2013  | 10          | 060  | 01        | EN   | 02/01/2013 | 02/10/2013 |        | 00      | 00:00 AM   | 00:00 AM |         |
| 40 | 10-10-10-0-0-0-0-0-0-0-0-0-0-0-0-0-0-0-                                                                         | T1        | 09/06/2012 | 06/26/2013  | 10          | 060  | 01        | EN   | 02/01/2013 | 02/11/2013 |        | 00      | 00:00 AM   | 00:00 AM |         |
| 41 | 10-10-10-0-0-1                                                                                                  | T1        | 09/06/2012 | 06/26/2013  | 10          | 060  | 01        | EN   | 02/01/2013 | 02/12/2013 |        | 00      | 00:00 AM   | 00:00 AM |         |
| 42 |                                                                                                    | T1        | 09/06/2012 | 06/26/2013  | 10          | 060  | 01        | EN   | 02/01/2013 | 02/13/2013 |        | 00      | 00:00 AM   | 00:00 AM |         |
| 43 | 10-101-101-0                                                                                                    | T1        | 09/06/2012 | 06/26/2013  | 10          | 060  | 01        | EN   | 02/01/2013 | 02/14/2013 |        | 00      | 00:00 AM   | 00:00 AM |         |
| 44 | 10-10-120-021-02                                                                                                | T1        | 09/06/2012 | 06/26/2013  | 10          | 060  | 01        | EN   | 02/01/2013 | 02/15/2013 |        | 00      | 00:00 AM   | 00:00 AM |         |
| 45 |                                                                                                    | T1        | 09/06/2012 | 06/26/2013  | 10          | 060  | 01        | EN   | 02/01/2013 | 02/16/2013 |        | 00      | 00:00 AM   | 00:00 AM |         |
|    |                                                                                                    |           |            |             | -           | -    | -         |      |            |            |        | -       |            |          |         |

- Fill in attendance rows for every student's mandates to be processed.
- Each student will have a separate row for each day of the entire calendar month selected in the report.
- Locate the day of the month you provided services and enter the following:
  - SCIN Attend Code this has two options: I for Present or *M* for Make Up
  - SCIN ACT Grp Size Type in the Group Size
  - SCIN Start Time Type in the start time of service. Remember to include the AM and/or PM letters
  - SCIN End Time Type in the end time of service. Remember to include the AM and/or PM letters
  - SCIN School Other Type in the location of service. The options available are: S School, H Home, or B Place of Business
- You can enter information in as many rows as you need to complete the invoicing for the entire month. All rows
  that are not completed with required attendance information will be ignored during the upload process.
- **SAVE** the worksheet as you go along so nothing will be lost.
- Once you have completed all of your work, save the sheet one last time and you will have a final Excel spreadsheet for your records.

Please remember that the Vendor Portal billing system will only upload a specific format of your spreadsheet, which is called a <u>text delimited format</u>. Therefore, a second save of the spreadsheet is required to create the file needed for the upload process.

#### Second Save Option:

- Choose *Save As* from your Excel File menu at the top.
- Change type of file in the "save as" by going to the Save as Type box and select option called, 'text (tab delimited).
- Click Save
- Answer Yes on next message, close file.

| 1  | N                                                                                                    | 0         | P          | Q           |          | R                       | S                           | T              | U          | V                   | W                          | X               | Y             | Z                     | AA                    | AB              | AD            | AE      | AF       |
|----|----------------------------------------------------------------------------------------------------|-----------|------------|-------------|----------|-------------------------|-----------------------------|----------------|------------|---------------------|----------------------------|-----------------|---------------|-----------------------|-----------------------|-----------------|---------------|---------|----------|
|    | STUD LAST NAM                                                                                                    | SIAP SERV | SIAP START | SIAP END DT | 1        | SIAP                    | SIAP                        | SIAP           | SIAP       | SCIN                | SCIN                       | SCIN            | SCIN          | SCIN START            | SCIN END              | SCIN            | SCIN          | SCIN    | SCIN SED |
|    |                                                                                                    | SUBTYPE   | DT         |             | <u>s</u> | ESSIONS                 | SESS                        | GROUP          | LANG       | INVOICE             | INVOICE                    | ATTEND          | ACT GRP       | TIME                  | TIME                  | SCHOOL          | VEND          | INVOICE | PROG ID  |
| 1  | and a state line                                                                                                    | TU        | 00/06/2012 | 06/06/0012  | re-      |                         | LEN                         | SIZE           | CD         | MONTH               | DAYS                       | CODE            | SIZE          | 00.00 AM              | 00.00 AM              | OTHER           | INVOICE       | AMT     |          |
| 2  | Long a start line                                                                                                    | TU        | 09/06/2012 | 06/26/2013  | 10       |                         | 000                         | 00             | EN         | 02/01/2013          | 02/01/2013                 |                 | 00            | 00:00 AM              | 00:00 AM              |                 |               | 0.00    |          |
| 3  | Construction of the                                                                                                    | 10        | 09/06/2012 | 06/26/2013  | 2        |                         | 060                         | 08             | EN         | 02/01/2013          | 02/02/2013                 |                 | 00            | 00:00 AM              | 00:00 AM              |                 |               | 0.00    |          |
| 4  | Long of the local                                                                                                    | TU        | 09/06/2012 | 06/26/2013  | Te.      |                         | 000                         | 00             | EN         | 02/01/2013          | 02/03/2013                 |                 | 00            | 00:00 AM              | 00:00 AM              |                 |               | 0.00    |          |
| C  | Contract of the local division of the                                                                                                    | TU        | 09/06/2012 | 06/26/2013  | Te.      |                         | 000                         | 00             | EN         | 02/01/2013          | 02/04/2013                 |                 | 00            | 00:00 AM              | 00:00 AM              |                 |               | 0.00    |          |
| 0  | Contract of the local diversion of the                                                                                                    | TU        | 09/06/2012 | 06/26/2013  | - Fe     |                         | 500                         | 00             | EN         | 02/01/2013          | 02/05/2013                 |                 | 00            | 00:00 AM              | 00:00 AM              |                 |               | 0.00    |          |
| 0  | tion of the local division of the local division of the local divi | TU        | 09/06/2012 | 06/26/2013  | 10       |                         | 000                         | 00             | EN         | 02/01/2013          | 02/06/2013                 |                 | 500           | 00:00 AM              | 00:00 AM              |                 |               | 0.00    |          |
| 0  | Land Land Land                                                                                                    | TU        | 09/06/2012 | 06/26/2013  | Te.      |                         | 000                         | 00             | EN         | 02/01/2013          | 02/07/2013                 |                 | 00            | 00:00 AM              | 00:00 AM              |                 |               | 0.00    |          |
| 9  | 7                                                                                                    | TU        | 09/06/2012 | 06/26/2013  | Fc .     |                         | 000                         | 00             | EN         | 02/01/2013          | 02/08/2013                 |                 | 00            | 00.00 AM              | 00:00 AM              |                 |               | 0.00    |          |
| 10 |                                                                                                    | TU        | 09/06/2012 | 06/26/2013  | -        |                         | 000                         | 00             | EN         | 02/01/2013          | 02/09/2013                 |                 | 00            | 00.00 AM              | 00:00 AM              |                 |               | 0.00    |          |
| 10 |                                                                                                    | TU        | 09/06/2012 | 06/26/2013  | -        |                         | 000                         | 00             | EN         | 02/01/2013          | 02/10/2013                 |                 | 500           | 00.00 AM              | 00:00 AM              |                 |               | 0.00    |          |
| 12 |                                                                                                    | TU        | 09/06/2012 | 06/26/2013  | TC .     |                         | 000                         | 00             | ENI        | 02/01/2013          | 02/11/2013                 |                 | 500           | 00:00 AM              | 00:00 AM              |                 |               | 0.00    |          |
| 10 |                                                                                                    | TU        | 09/06/2012 | 06/26/2013  | 15       |                         | 000                         | 00             | EN         | 02/01/2013          | 02/12/2013                 |                 | 500           | 00:00 AM              | 00:00 AM              |                 |               | 0.00    |          |
| 14 | 8                                                                                                    | TU        | 09/06/2012 | 06/26/2013  | 5        | -                       | 000                         | 08             | EN         | 02/01/2013          | 02/13/2013                 |                 | 00            | 00:00 AM              | 00:00 AM              | <u></u>         | 10 00 0       | 0.00    |          |
| 10 | and a strength of                                                                                                    | TU        | 09/06/2012 | 06/26/2013  | 5        | Microsoft               | Evcel                       | 100            | -          |                     |                            |                 | -             | and the second second | and the second second |                 | - X           | 3       |          |
| 10 |                                                                                                    | TU        | 09/06/2012 | 06/26/2013  | 15       | This is a second second | CACCI                       |                | 100        |                     |                            |                 |               |                       |                       | -               |               |         |          |
| 10 | and a second second                                                                                                    | TU        | 09/06/2012 | 06/26/2013  | 5        |                         | VandorCal                   | fcD aportInda  | nondent0   | 2245 but may con    | this fast was the          |                 | ble with Text | (Tab delimited)       | lo wou want to ke     | on the workbook | a this format |         |          |
| 10 | and a second                                                                                                    | ти        | 09/06/2012 | 06/26/2013  | 5        |                         | venuorca                    | iskepul unue   | pendento   | 2345 CACINAY COL    | cain reactives una         | care not compat | Die Widt Text | (Tab demitted). c     | o you want to ke      | ep uie workbook |               |         |          |
| 20 | and a strength                                                                                                    | TU        | 09/06/2012 | 06/26/2013  | 5        |                         | <ul> <li>To keep</li> </ul> | this format, v | which leav | es out any incom    | patible features, o        | click Yes.      |               |                       |                       |                 |               | 5       |          |
| 20 | and the second second s | TU        | 09/06/2012 | 06/26/2013  | -        |                         | To prese                    | erve the feat  | ures, dick | No. Then save a     | copy in the latest         | Excel format.   |               |                       |                       |                 |               |         |          |
| 21 | Contract of Personal Person                                                                                                    | TU        | 09/06/2012 | 06/26/2013  | 15       |                         | • 10 see v                  | mat might be   | IOSL, CICK | nep.                |                            |                 |               |                       |                       |                 |               |         |          |
| 23 | the state of the state of the                                                                                                    | TU        | 09/06/2012 | 06/26/2013  | 5        |                         |                             |                |            |                     | Yes                        | No              | Help          |                       |                       |                 |               |         |          |
| 24 | sounds a different of                                                                                                    | ти        | 09/06/2012 | 06/26/2013  | 5        |                         |                             | 199000         | 7000       | And the other state | - The second second second |                 | 196000        | _                     | States and a second   |                 |               |         |          |
| 25 | out to a state of the                                                                                                    | TU        | 09/06/2012 | 06/26/2013  | 15       | _                       | 060                         | 08             | EN         | 02/01/2013          | 02/24/2013                 | _               | 00            | 00:00 AM              | 00:00 AM              | _               |               | 0.00    |          |
| 26 | and a second state                                                                                                    | TU        | 09/06/2012 | 06/26/2013  | 5        |                         | 060                         | 08             | EN         | 02/01/2013          | 02/25/2013                 |                 | 00            | 00:00 AM              | 00:00 AM              |                 |               | 0.00    |          |
| 27 | And A Distance                                                                                                    | ти        | 09/06/2012 | 06/26/2013  | 5        |                         | 060                         | 08             | EN         | 02/01/2013          | 02/26/2013                 |                 | 00            | 00:00 AM              | 00:00 AM              |                 |               | 0.00    |          |
| 28 |                                                                                                    | ти        | 09/06/2012 | 06/26/2013  | 5        |                         | 060                         | 08             | EN         | 02/01/2013          | 02/27/2013                 |                 | 00            | 00:00 AM              | 00:00 AM              |                 |               | 0.00    |          |
| 29 | - set of a set of a set of a                                                                                                    | TU        | 09/06/2012 | 06/26/2013  | 5        |                         | 060                         | 08             | EN         | 02/01/2013          | 02/28/2013                 |                 | 00            | 00:00 AM              | 00:00 AM              |                 |               | 0.00    |          |
| 30 | in-man-                                                                                                    | Т1        | 09/06/2012 | 06/26/2013  | 10       |                         | 060                         | 01             | EN         | 02/01/2013          | 02/01/2013                 | p               | 1             | 9:00 AM               | 10:00 AM              | s               |               | 0.00    |          |
| 31 | 101-120-000-000                                                                                                    | T1        | 09/06/2012 | 06/26/2013  | 10       |                         | 060                         | 01             | EN         | 02/01/2013          | 02/02/2013                 |                 | 00            | 00:00 AM              | 00:00 AM              |                 |               | 0.00    |          |
| 32 | in an in the second second                                                                                                    | Τ1        | 09/06/2012 | 06/26/2013  | 10       |                         | 060                         | 01             | EN         | 02/01/2013          | 02/03/2013                 |                 | 00            | 00:00 AM              | 00:00 AM              |                 |               | 0.00    |          |
| 33 | 10-101-011-01                                                                                                    | T1        | 09/06/2012 | 06/26/2013  | 10       |                         | 060                         | 01             | EN         | 02/01/2013          | 02/04/2013                 |                 | 00            | 00:00 AM              | 00:00 AM              |                 |               | 0.00    |          |
| 34 | in other lines are                                                                                                    | T1        | 09/06/2012 | 06/26/2013  | 10       |                         | 060                         | 01             | EN         | 02/01/2013          | 02/05/2013                 |                 | 00            | 00:00 AM              | 00:00 AM              |                 |               | 0.00    |          |
| 35 | Manager and Street of Street of Stre | Τ1        | 09/06/2012 | 06/26/2013  | 10       |                         | 060                         | 01             | EN         | 02/01/2013          | 02/06/2013                 |                 | 00            | 00:00 AM              | 00:00 AM              |                 |               | 0.00    |          |
| 36 | in-optimity of                                                                                                    | Τ1        | 09/06/2012 | 06/26/2013  | 10       |                         | 060                         | 01             | EN         | 02/01/2013          | 02/07/2013                 | P               | 1             | 10:00 AM              | 10:30 AM              | 5               |               | 0.00    |          |
| 37 | an other states and                                                                                                    | Τ1        | 09/06/2012 | 06/26/2013  | 10       |                         | 060                         | 01             | EN         | 02/01/2013          | 02/08/2013                 |                 | 00            | 00:00 AM              | 00:00 AM              |                 |               | 0.00    |          |
| 38 | deserve and the second                                                                                                    | T1        | 09/06/2012 | 06/26/2013  | 10       |                         | 060                         | 01             | EN         | 02/01/2013          | 02/09/2013                 |                 | 00            | 00:00 AM              | 00:00 AM              |                 |               | 0.00    |          |
| 39 |                                                                                                    | T1        | 09/06/2012 | 06/26/2013  | 10       |                         | 060                         | 01             | EN         | 02/01/2013          | 02/10/2013                 |                 | 00            | 00:00 AM              | 00:00 AM              |                 |               | 0.00    |          |
| 40 | the state of the state                                                                                                    | T1        | 09/06/2012 | 06/26/2013  | 10       |                         | 060                         | 01             | EN         | 02/01/2013          | 02/11/2013                 |                 | 00            | 00:00 AM              | 00:00 AM              |                 |               | 0.00    |          |
| 41 | 10-101-11-11                                                                                                    | T1        | 09/06/2012 | 06/26/2013  | 10       |                         | 060                         | 01             | EN         | 02/01/2013          | 02/12/2013                 |                 | 00            | 00:00 AM              | 00:00 AM              |                 |               | 0.00    |          |

# **CHAPTER 4: Uploading Final Report for Invoicing**

Now that you have completed inputting the information and have saved the Excel report as a **TXT** file you are ready to upload the information. Go to the Vendor Portal homepage and click on *Upload*.

|                      | Financial Operations   Division of Contracts & Purchasing                                                                                                    | 3/25/2013 10:35: |
|----------------------|----------------------------------------------------------------------------------------------------|------------------|
| NEODWATION           | Welcome ADMINISTRATOR /                                                                                                    | B OTHER APP      |
| ancial Inquiry       |                                                                                                    | 1000             |
| count Administration |                                                                                                    | RS/SETSS Invoice |
|                      |                                                                                                    | RS/SETSS Reports |
|                      |                                                                                                    | RS/SETSS Upload  |
|                      | Click here                                                                                                    | RS File Status   |
|                      |                                                                                                    |                  |
|                      | improvements. PORTAL NEWS                                                                                                    |                  |
|                      | Starting on January 1, 2011 the City of New York will begin charging a \$3.50 fee per paper check and periodically deducting the fees owed by the paper check recipient from future payments. The fee applies to the processing of paper checks, drafts or similar paper instruments, written for payments issued through the City's financial management system. This fee, authorized under the Rules of the city of New York — Title 19, Department of Finance, section 9-01 of Chapter 9, is to cover the costs related to the processing of paper checks, drafts or similar paper instruments, written for payments issued through the City's financial management system. This fee, authorized under the Rules of the city of New York — Title 19, Department of Finance, section 9-01 of Chapter 9, is to cover the costs related to the processing of paper checks, drafts or similar paper instruments, written for payments issued through the City's financial management for the News or moneurous grader to use of delater for (FED to the costs) are gradered for the City of News or the costs are contracted for the City of News or the costs of the FED to the cost of the News of News or the costs of the Vork in the FED to the cost or the cost of the City of New York — City of News or the costs of the City of News or the costs of the City of |                  |
|                      | Department of Finance, Vendor Payment Direct Deposit Program enrollment page at <a href="http://www.nyc.gov/html/dof/html/services/services-vendors_et.shtml">http://www.nyc.gov/html/dof/html/services/services-vendors_et.shtml</a> to avoid getting paper checks in the future that will be assessed the fee.                                                                                                    |                  |

You will be directed to the page where you must select the *Invoice Type* to begin your upload.

| RS/SETSS Upload        |                                                                                                    |                                               | VPortal                             |
|------------------------|----------------------------------------------------------------------------------------------------|-----------------------------------------------|-------------------------------------|
| A Home A Help A Logoff |                                                                                                    |                                               | 3/25/2013 12:11:12 PM               |
| Status Page            |                                                                                                    | Related Service Invoice Processing User Guide | VENDOR ID: 112868878, TESTTEST ???? |
|                        | Select Invoice Type 💌                                                                                                    |                                               |                                     |
|                        | Select Invoice Type to Upload File.                                                                                                    |                                               |                                     |
|                        | Submission Instructions           ◆ Open up a xis life from Excel           ◆ Under file. click "Save As",           ◆ At the bottom of the window, go to the drop down menu labeled "Save as Type",           ◆ Scroll down, until you see "TXT (Tab Delimited)(".txt)",           ◆ Select this option and click save. |                                               |                                     |

Once you have selected your invoice type, click on the *Browse* option. A panel with access the computer's directory file will appear.

Locate the <u>text delimited</u> file format. In the example below, the name of file is VendorCafsReportIndependent which was created in the text file format. Highlight the name of the file and click *Open*.

| S/SETSS Upload                            |                                             |                         |                                                   |           |               | VPort                                                        |
|-------------------------------------------|---------------------------------------------|-------------------------|---------------------------------------------------|-----------|---------------|--------------------------------------------------------------|
| iome ^ Help ^ Logoff                      |                                             |                         |                                                   |           |               | 3/25/2013 12:13:2                                            |
| itatus Page                               |                                             |                         |                                                   | Related S | ervice Invoic | re Processing User Guide VENDOR ID: 112868878. TESTTEST ???? |
| SA Inde                                   | pendent 👻                                   |                         |                                                   |           |               |                                                              |
|                                           | Seler                                       | t File                  |                                                   |           |               |                                                              |
|                                           |                                             | Browse                  | Upload file                                       |           |               |                                                              |
|                                           |                                             | California              |                                                   |           |               |                                                              |
| Prior t                                   | o uploading your invoice, please make sure  | that all of the informa | tion included is corre                            | ct and    |               |                                                              |
| Choose File to Upload                     |                                             |                         |                                                   |           | ×             |                                                              |
| - + RS                                    |                                             |                         | <ul> <li>✓ +→ Search</li> </ul>                   | RS        | Q             |                                                              |
| Organize 👻 New folder                     |                                             |                         | (0)                                               | 800 - [   | 1 0           |                                                              |
| 🔆 Favorites                               | Name                                        | Date modified           | Туре                                              | Size      | -             |                                                              |
| Desktop                                   | VendorCafsReportIndependent02345            | 3/25/2013 11:48 AM      | Text Document                                     | 13 KB     |               |                                                              |
| Downloads                                 | VendorCafsReportIndependent0322             | 3/22/2013 1:51 PM       | Text Document                                     | 344 KB    |               |                                                              |
| 🔛 Recent Places                           | VendorCafsReportIndependent0322             | 3/22/2013 1:46 PM       | Microsoft Excel 97                                | 798 KB    | -             |                                                              |
|                                           | VendorCafsReportContracted01                | 3/20/2013 2:57 PM       | Text Document                                     | 8 KB      | 1             |                                                              |
| 🔚 Libraries                               | WendorCafsReportContracted01                | 3/20/2013 2:55 PM       | Microsoft Excel 97                                | 38 KB     |               |                                                              |
| Documents                                 | VendorCafsReportIndependent11234            | 3/7/2013 2:28 PM        | Text Document                                     | 93 KB     |               |                                                              |
| 🚽 Music                                   | VendorCafsReportIndependent1123             | 3/7/2013 2:27 PM        | Microsoft Excel 97                                | 230 KB    |               |                                                              |
| Pictures                                  | VendorCafsReportIndependent1123             | 3/7/2013 2:21 PM        | Text Document                                     | 93 KB     |               |                                                              |
| 📑 Videos                                  | VendorCafsReportIndependent112              | 3/7/2013 2:18 PM        | Text Document                                     | 93 KB     |               |                                                              |
|                                           | VendorCafsReportIndependent112              | 3/7/2013 2:16 PM        | Microsoft Excel 97                                | 230 KB    |               |                                                              |
| I Computer                                | VendorCafsReportIndependent02               | 3/5/2013 2:52 PM        | Text Document                                     | 13 KB     |               |                                                              |
| 🚨 Local Disk (C:)                         | VendorCafsReportIndependent01               | 3/1/2013 1:04 PM        | Text Document                                     | 14 KB     |               |                                                              |
| 🚱 DVD RW Drive (D:) A                     | VendorCafsReportIndependent02               | 3/1/2013 12:23 PM       | Microsoft Excel 97                                | 49 KB     |               |                                                              |
| 🖵 divfop\$ (\\es00cifs0.                  | VendorCafsReportIndependent01               | 2/28/2013 1:53 PM       | Microsoft Excel 97                                | 52 KB     |               |                                                              |
|                                           | VendorCafsReportIndependent201244           | 11/30/2012 5:08 PM      | Text Document                                     | 90 KB     |               | Contact NPSP Billing De                                      |
| 🗣 Network                                 | VendorCafsReportPreKnew50                   | 11/29/2012 3:29 PM      | Text Document                                     | 3,213 KB  |               |                                                              |
|                                           | VendorCafsReportContracted2012ext           | 11/29/2012 12:31        | Text Document                                     | 262 KB    |               |                                                              |
| VendorCafsRep<br>Text Document<br>File na | INN L C C L L D C L L D C C C C C C C C C C | 013 11:48 AM Date       | Created: 3/25/2013 11:4      All Files (     Open | 8 AM      |               |                                                              |

The text file will now appear in the *Select File* bar. Click the *Upload File* button to submit your file to the Vendor Portal for validation.

| RS/SETSS Upload        |                                                                                                    | VPortal                         |
|------------------------|----------------------------------------------------------------------------------------------------|---------------------------------|
| A Home A Help A Logoff |                                                                                                    | 3/25/2013 12:13:25 PM           |
| Status Page            | Related Service Invoice Processing User Gu                                                                                                    | iide VENDOR ID: , TESTTEST ???? |
|                        | SA Independent 🔻                                                                                                    |                                 |
|                        | Select File C:\Users\ODistant\Desktop\RS\VendorCafsRepo Browse Upload file                                                                                                    |                                 |
|                        | Prior to uploading your invoice, please make sure that all of the information included is correct and<br>is consistent with the student's mandate. Anything not consistent with the student's mandate will<br>prevent submittal of the invoice. After uploading this file, you will receive an invoice number, which<br>you can use the next day to submit your invoice for payment. |                                 |
|                        | Submission Instructions                                                                                                    |                                 |
|                        |                                                                                                    |                                 |

Once the file is successfully uploaded, the Vendor Portal will generate a batch number for your reference and a link to the status page will be displayed.

- The status page will display the results of your upload to indicate if your batch was successfully loaded or has errors.
- You can correct errors in the batch directly on the status page or delete the batch. If you delete the batch, go back to the excel worksheet, correct the errors on excel and re-upload another file.
- How you correct errors will depend on how many records are in your uploaded file. If you have a small
  number of errors, you can just correct them directly in status page. If you have a large number of errors, it is
  recommended that you delete the batch and correct the errors on your excel worksheet.

| RS/SETSS Upload                                                                                                    | VPortal                                                                                                    |
|----------------------------------------------------------------------------------------------------|----------------------------------------------------------------------------------------------------|
| A Home A Help A Logoff                                                                                                    | 3/25/2013 12:15:47 PM                                                                                                    |
| Status Pace<br>SA Independent<br>Prior to uploading your invoice<br>is consistent with the student<br>prevent submittal of the invoice<br>you can use the next day to s<br><b>Submission Instructions</b><br>• Open up a ski file from Exc<br>• Under Hie, cick "Save As".<br>• At the loctam of the window<br>• Scrift daw, multi you ser<br>• Select this option and click | Related Service Invoice Processing User Guide       VENDOR ID:       , TESTTEST ???         Select File       Browse       Upload file         e, please make sure that all of the information included is correct and is mandate. Anything not consistent with the student's mandate will ubmit your invoice for payment. |

# **CHAPTER 5: File Status Review**

To review the results of an uploaded spreadsheet, please click on the *File Status* as shown below.

| s office   Division of                           | Financial Operations   Division of Contracts & Purchasing                                                                                                    | 3/25/2013 10:35:18                   |
|--------------------------------------------------|----------------------------------------------------------------------------------------------------|--------------------------------------|
| FORMATION<br>ncial Inquiry<br>unt Administration | Welcome, ADMINISTRATOR ( )!                                                                                                    | RS/SETSS Invoice<br>RS/SETSS Reports |
|                                                  | Click here                                                                                                    | RS/SETSS Upload                      |
|                                                  | The Vendor Portal (vPortal) is the Department of Education's online management tool for our vendors. This tool is part of our ongoing effort to improve your vendor experience. Here you willfind the tools to do<br>business with the Department of Education in an effective and efficient way. You can now add your organization to our bid lists to receive notifications when we have a Request for<br>Proposals (RFP) and other solicitations. In addition, once registered, you will be able to download solicitations of interest to you. You may also update your vendor information, setup an e-mail address to<br>receive your orders via e-mail, view your orders, and check on delivery instructions, invoices and payment status. See the Portal News section below for continuing information about new vPortal functions and<br>improvements.                                                                                                    |                                      |
|                                                  | PORTAL NEWS                                                                                                    |                                      |
|                                                  | Starting on January 1, 2011 the City of New York will begin charging a \$3.50 fee per paper check and periodically deducting the fees owed by the paper check recipient from future payments. The fee applies to the processing of paper checks, drafts or similar paper instruments, written for payments issued through the City's financial management system. This fee, authorized under the Rules of the city of New York – Tite 19. Department of Finance, section 9-01 of Chapter 9, is to cover the costs related to the processing of paper checks, drafts or similar paper instruments, written for payments issued through the City's financial management system. This fee, authorized under the Rules of the city of New York – Tite 19. Department of Finance, section 9-01 of Chapter 9, is to cover the costs related to the processing of paper checks, drafts or similar paper instruments, written for payments issued through the City's financial management system and to encourage greater use of electronic Funds Transfer (EFT) by those receiving payments from the City of New York. Payees are encouraged to sign up for EFT at the Department of Finance, Vendor Payment Direct Deposit Program enrollment page at <a href="http://www.nyc.gov/html/dof/html/services/services.vendors_eft.shtml">http://www.nyc.gov/html/dof/html/services/services.vendors_eft.shtml</a> to avoid getting paper checks in the future that will be assessed the fee. |                                      |
|                                                  | Reduce your papervork! In the summer of 2006 the Department of Education implemented the transmission of purchase orders via email for orders. Electronic receipt of purchase orders will greatly reduce the time taken to receive purchase orders, and, in turn, will expedite invoicing and payments. Sign-up now by emailing <u>Vendor/Setup@schools.nyc.gov</u> . Please include your tax ID number and/or DoE Vendor                                                                                                    |                                      |

This will take you the main status page where you will see a list of all of your uploaded information. Each upload process receives a unique batch number for tracking purposes.

| RS/SETSS Upload        |                           |                       |       |                |          |                         |              |          |           | VPortal                                        |
|------------------------|---------------------------|-----------------------|-------|----------------|----------|-------------------------|--------------|----------|-----------|------------------------------------------------|
| A Home A Help A Logoff |                           |                       |       |                |          |                         |              |          | -         | 3/25/2013 12:18:57 PM                          |
| Upload File            |                           |                       |       |                |          |                         | Related S    | ervice I | Invoice P | Processing User Guide VENDOR ID: TESTTEST ???? |
|                        |                           |                       |       |                |          |                         |              |          |           |                                                |
|                        | SA Contracted (936)       | SA Independent (11    | 6)    | Preschool (54) |          |                         | 🗘 Refresh    | <b>#</b> | Search    |                                                |
|                        | BATCH ID PAREN<br>BATCH I | UPLOADED DATE         | ERROR | PASS           | TOTAL    | STATUS                  | INVOICE NO:  | AC       | TION      |                                                |
|                        | 35248                     | 3/25/2013 12:07:00 PM | 0     | 0              | 0        | File Saved. Please Wait |              |          | ×         | 2                                              |
|                        | 35247                     | 3/25/2013 12:04:00 PM | 2     | 0              | 2        | Failed Rules Validation |              | ×        | ×         | 3                                              |
|                        | 35229                     | 3/22/2013 1:31:00 PM  | 0     | 0              | 0        | Uploaded to Mainframe   | SZ135789AP00 |          |           | S                                              |
|                        | 35228                     | 3/22/2013 1:30:00 PM  | 0     | 0              | 0        | Uploaded to Mainframe   | SZ135789MR02 |          |           | 8                                              |
|                        | 35227                     | 3/22/2013 1:30:00 PM  | 0     | 0              | 0        | Uploaded to Mainframe   | SZ135789FE03 |          |           | 8                                              |
|                        | 35226                     | 3/22/2013 1:28:00 PM  | 0     | 1              | 1        | Uploaded to Mainframe   | SZ135789MR01 | 1        |           | 8                                              |
|                        | 35225                     | 3/22/2013 1:28:00 PM  | 0     | 0              | 0        | Uploaded to Mainframe   | SZ135789MR00 |          |           | 8                                              |
|                        | 35224                     | 3/22/2013 1:23:00 PM  | 0     | 1              | 1        | Uploaded to Mainframe   | SZ135789FE02 | 26       |           | 2                                              |
|                        | 35220                     | 3/21/2013 4:30:00 PM  | 0     | 0              | 0        | Uploaded to Mainframe   | SZ135789FE01 |          |           | 2                                              |
|                        | 35215                     | 3/18/2013 5:31:00 PM  | 0     | 1              | 1        | Uploaded to Mainframe   | SZ135789FE00 | 26       |           | 8                                              |
|                        | 35211                     | 3/1/2013 12:02:00 PM  | 0     | 0              | 0        | Uploaded to Mainframe   | SZ135789DE-1 |          |           | 8                                              |
|                        | 35210                     | 11/21/2012 3:44:00 PM | 0     | <u>1</u>       | <u>1</u> | Failed Rules Validation |              | 1        | ×         | 8                                              |
|                        | 35208                     | 11/21/2012 3:44:00 PM | 0     | 1              | 1        | Uploaded to Mainframe   | SZ135789JL9Z | 1        |           | 2                                              |
|                        | 35183                     | 1/22/2013 1:15:00 PM  | 0     | 0              | 0        | Uploaded to Mainframe   | SZ135789DEZ9 |          |           | 3                                              |
|                        | 35182                     | 12/11/2012 4:54:00 PM | 0     | 0              | 0        | Uploaded to Mainframe   | SI135789AU05 |          |           | g                                              |
|                        |                           |                       |       |                |          |                         |              | 1        | 23456     | 2                                              |
|                        |                           |                       |       |                |          |                         |              |          |           |                                                |
|                        |                           |                       |       |                |          |                         |              |          |           |                                                |
|                        |                           |                       |       |                |          |                         |              |          |           |                                                |
|                        |                           |                       |       |                |          |                         |              |          |           | Contact NPSP Billing Dept                      |

After uploading the file, click on the *Status* link to view the results of your batch submission.

#### Column Definitions on the Status Page:

- TOTAL: Total number of records received.
- ERROR: Total number of records that failed validation.
- PASS: Total number of records that passed validation.
  - STATUS: This column defines the results of your uploaded file. The status can be any of the following:
    - 1. New

-

- 2. File Saved. Please Wait...
- 3. Passed Format Validation
- 4. Failed Format Validation
- 5. Processing...
- 6. Records Failed to be Inserted
- 7. Passed Rules Validation
- 8. Failed Rules Validation
- 9. Submitted
- 10. Uploaded to Mainframe
- 11. Attend Code Required
- 12. Deleted Batch
- 13. File has no records

| RS/SETSS Upload            |          |                    |                       |       |      |       |                         |               |                |       | VPorta                                              |
|----------------------------|----------|--------------------|-----------------------|-------|------|-------|-------------------------|---------------|----------------|-------|-----------------------------------------------------|
| ^ Home _ ^ Help _ ^ Logoff |          |                    |                       |       |      |       |                         |               |                |       | 3/25/2013 12:36:40                                  |
| Upload File                |          |                    |                       |       |      |       |                         |               | <u>Related</u> | Servi | ice Invoice Processing User Guide VENDOR ID: , TEST |
|                            | 5/       | A Independent      | (3)                   |       |      |       |                         | C Refresh     | 🛱 S            | earch | h                                                   |
|                            | BATCH ID | PARENT<br>BATCH ID | UPLOADED DATE         | ERROR | PASS | TOTAL | <u>STATUS</u>           | INVOICE NO:   | ACT            | ION   |                                                     |
|                            | 35251    | 1                  | 3/25/2013 12:25:00 PM | D     | 2    | 2     | Passed Rules Validation |               | 8              | X     | 3                                                   |
|                            | 35250    |                    | 3/25/2013 12:15:00 PM | D     | 0    | Q     | Deleted Batch           |               |                |       | C                                                   |
|                            | 25104    |                    | 2/12/2013 2/21:00 DM  | ñ     | 0    | 0     | Unloaded to Mainframe   | \$71357835E00 |                |       | 0                                                   |

Assuming the uploaded file processed correctly, you will have *Total* column equal to *Pass* column. However, even under this "correct" submission scenario you are still able to correct any data entry mistakes. You can delete the batch altogether or you can click on the number of the passed entries to review your entries.

#### Please note:

- You do not have to upload the same file if errors appear on the status page.
- You can correct your errors directly on the status page by clicking on the *ERROR* column to open your entries.
- You can also delete unwanted session(s) or correct sessions prior to submission by clicking on the *PASS* column to view the entries.

| RS/SETSS Upload    |              |              |      |         |       |           |          |      |            |            |            |                  |               |                |                |               |         | VPorta | İ |
|--------------------|--------------|--------------|------|---------|-------|-----------|----------|------|------------|------------|------------|------------------|---------------|----------------|----------------|---------------|---------|--------|---|
| These Tasks Tasket |              |              |      |         |       |           |          |      |            |            |            |                  |               | 1              | 5              |               | 3292    |        | l |
| labord film        |              |              |      |         |       |           |          |      |            |            |            | 3                | telated Servi | ca Invoice Pro | eccessing Univ | e Gaide   VIN | DOR DO: | 141    |   |
|                    |              |              |      |         |       |           |          |      |            |            |            |                  | Sana Teor     |                |                |               |         |        |   |
|                    | Betch Si     | 6 332M       |      |         |       |           |          |      |            |            |            |                  |               |                |                |               |         |        |   |
|                    | RECORD       | EISCA        | 1060 | 0151820 | 50100 | L PROVIDE | PROVIDER | 0515 | EME        | 110        | INVOICE    | INVOICE          | ACTEON        |                |                |               |         |        |   |
|                    | 12<br>177621 | TEAR<br>2013 | 1    | 11      | 82    | A         | 10       | 10   | 08/06/2012 | DE262013   | 12/11/2013 | DAY<br>02/17/201 | X             |                |                |               |         |        |   |
|                    | 207521       | 2213         |      | 32      | 831   |           | -        | -    | 0806/2012  | 06/26/2013 | 62/01/2013 | 02:09:203        | ×             |                |                |               |         |        |   |
|                    |              |              |      |         |       |           |          |      |            |            |            |                  |               |                |                |               |         |        |   |
|                    |              |              |      |         |       |           |          |      |            |            |            |                  |               |                |                |               |         |        |   |
|                    |              |              |      |         |       |           |          |      |            |            |            |                  |               |                |                |               |         |        |   |
|                    |              |              |      |         |       |           |          |      |            |            |            |                  |               |                |                |               |         |        |   |
|                    |              |              |      |         |       |           |          |      |            |            |            |                  |               |                |                |               |         |        |   |
|                    |              |              |      |         |       |           |          |      |            |            |            |                  |               |                |                |               |         |        |   |
|                    |              |              |      |         |       |           |          |      |            |            |            |                  |               |                |                |               |         |        |   |
|                    |              |              |      |         |       |           |          |      |            |            |            |                  |               |                |                |               |         |        |   |

To correct errors or modify the information:

- Click on "ERROR" or "PASS" columns of the status page.
- Each line represents one entry made for the session recorded and is assigned a Record ID.
- Review the *Invoice Day* column to check each day and click on the Record ID for that row that you wish to edit.
- This will allow you to see the session entry, and to edit if needed.

#### Session Edit Page:

The edit page is divided into 3 sections:

- <u>Non Editable</u>: located at the top. This displays the authorization information only as reference. This area cannot be changed.
- <u>Required</u>: Displays actual session information entered in spreadsheet. If errors are found here, the box will be shown in red color. If there are no errors, you can review and change your entries to make adjustments if necessary.
- <u>Optional</u>: Displays additional data that was entered in the grey columns of the spreadsheet.

| TO- 25252 T CONTRACT TYPE, SA INDEPENDENT                                                                                                    | I RECORD 20- SOTROLT   STATUS ABOORD 25 VALIDA                                                                                                    | area 1                                                                                                    |
|----------------------------------------------------------------------------------------------------|----------------------------------------------------------------------------------------------------|----------------------------------------------------------------------------------------------------|
| Run Editatio<br>Proced Vance 2013<br>Schurd Ref 423<br>Subaryor 201<br>Barryles Safe Terpis 7.1<br>Proceeding Research<br>Language Code<br>Bardeot Front Patrix | Burry Lander R.<br>29-recorder Tapper (A)<br>Proceeding Tap<br>Billing Captor (CA) (TA) (2012)<br>Carteston (CA)<br>Proceeding Lander (CA)<br>Structure Manthel<br>Structure Manthel<br>Structure Land Names | During Goda, 31<br>Aquing Goda, (3783)<br>Grie 32<br>Bod Ories State<br>Ories State<br>Actual Day State (35<br>Actual Day State (35<br>Errorite Day (32/1/1012)<br>Funding Coda, 4413 |
| Required<br>Actual Start Time (79-00-555<br>Attend Code (2                                                                                                    | Actual End Tone (10:00 AM<br>Actual Group Size (01                                                                                                    | School or Other (s                                                                                                    |
| Optional<br>Vender Januare Ramber                                                                                                    | Involve Arrest (5.00                                                                                                    | Sed Program 10-                                                                                                    |

If changes are made to this page, click on "Submit" button to save them and reprocess your request. Confirmation of your submission will appear. You can confirm the change by clicking *OK* or edit by clicking *Cancel*.

| NTOP TOP 25231. I CONTRACT TYPES BA INDEPENDEN                                                                                                    | ALTONIO ID: 2074237   STATUS RECORD IN VALIDATED                                                                                                 |                                                                                                    |  |
|----------------------------------------------------------------------------------------------------|----------------------------------------------------------------------------------------------------|----------------------------------------------------------------------------------------------------|--|
| Non Editable<br>Pack Veger (2012)<br>Schart 16: 533<br>Ventur 10: 0<br>Service Ref. Type: T -<br>Pringenity (1)<br>Principle Page Associ<br>Lingung Coldy (<br>Student Pack Neuron | Bern sede (K.<br>Previder Type (A<br>Previder 14)<br>Been Creative root 7010<br>Are you sure you want to submit this information?<br>OK X Cancel | Oration Code (21<br>Agency Code (2783<br>Oran 14)<br>Bol Orac Dir.20(2013<br>Oracji Lan 03<br>Actual Oracian (200<br>Exerce Dir. (27(17)013<br>Fooding Code (2512 |  |
| Required<br>Actual Start Time (09:00 AM<br>Attend Code (p                                                                                                    | Actual End Time [10:00 AM<br>Actual Group Size[01                                                                                                | School or Other (                                                                                                    |  |
| Optional<br>Vendor Invoice Nambar                                                                                                    | ] Invoice Amount (0.00                                                                                                    | Sed Program ID.                                                                                                    |  |

If your submission is successful you will receive a message from the Vendor Portal. To return to the list to continue editing, click on *Close* in the message success page.

| Host Process works all carsuppoint and capa-                                                                                                    |                                                                     |                                                                                                    | 1 🖸 🕼 🕐 |
|----------------------------------------------------------------------------------------------------|---------------------------------------------------------------------|----------------------------------------------------------------------------------------------------|---------|
| No.14 (141)                                                                                                    |                                                                     | A contract of                                                                                                    |         |
| Marka Bergerang - Kanadar i Pada sa da                                                                                                    | unnan ann 1 Machailte 2742 Ann 1 Machailtean ann an an thara.       | <u>a</u>                                                                                                    |         |
| <ul> <li>the statistic</li> <li>the state of the state of the</li></ul> | Successory                                                          | Process Control Ast<br>Approx Control Control                                                                                                    |         |
| 2 minutes (minutes)<br>Property (2<br>Provides (minutes)                                                                                                    | <ul> <li>Tessed was succeived a submitteet</li> <li>Chan</li> </ul> | Er 4 Brein (2015) 2019<br>Design Dates (20<br>Arms () Provident (2018                                                                                                    |         |
| Children of Store                                                                                                    | 11 CARGONARY MAL                                                    | The second as the control of the second second seco |         |
| Actual Start Team (25.30 A<br>Attend Staft                                                                                                    | M As tool East Transform 2017 201 465<br>Actual Easep Gira(0.0      | Sdeed as Officer (                                                                                                    |         |
| Og land<br>Yeader brunte hunder                                                                                                    | Enverse America (202                                                | Sed Preparas ID (                                                                                                    |         |
|                                                                                                    |                                                                     |                                                                                                    |         |

| 637655 🕘 - thai l'opden seconat aculofaupk | ed/RohisCreek.aspx                                                                                                    |                                           |                                                                                                    | M C Cos Table |
|--------------------------------------------|----------------------------------------------------------------------------------------------------|-------------------------------------------|----------------------------------------------------------------------------------------------------|---------------|
|                                            | Aut. Ser. 22011.                                                                                                    |                                           | Statut State                                                                                                    |               |
| PARK IN                                    | NAME (CONTRACTOR OF THE OWNER OF THE                                                                                                    | Internet in criteria and increase the re- | 4000                                                                                                    |               |
|                                            | Actual Start Tense (2000 AM<br>Actual Start Tense (2000 AM<br>Actual Start Tense (2000 AM<br>Actual Start Tense (2000 AM<br>Actual Start Tense (2000 AM<br>Actual Start Tense (2000 AM | Connection (B)<br>Provide 125             | Birrt for School 31<br>No. 45 at 2 chair (2019)<br>Birls at 2 chair (2019)<br>Profile at 2 chair (2019)<br>Profile 2 chair (2017)<br>Profile 2 chair (2017)<br>Profile 2 chair (2017)<br>Bohard or Other (2017) | *             |
| Dy t                                       | vaalos tarriik e Nambert                                                                                                    | tavana Kanantilo.co                       | tel Program 20 ()                                                                                                    |               |

Click on *Status Page* to return to main page. The final step on the Status Page is to submit your batch to create an invoice request.

- Click on **Diskette** (or save) icon in the action column to submit the batch for an invoicing request.
- It is then sent to a Nightly Batch process, where further internal validations take place.

After the Diskette icon is clicked, it will give you a confirmation message. You can cancel to go back or hit OK to continue.

| RS/SETSS Upload            |            |               |                |                  |                |                         |             |                   |                              | VPortal                    |
|----------------------------|------------|---------------|----------------|------------------|----------------|-------------------------|-------------|-------------------|------------------------------|----------------------------|
| A Barrier A Bally A Logoff |            |               |                |                  |                |                         |             |                   |                              | 3/25/2013 12:36:40 00      |
| Voload File                |            |               |                |                  |                |                         |             | Related Service I | nvoice Processing User Guide | VENDOR 10: 099768267, TEST |
|                            | SA Imb     | ependent (3)  |                |                  |                |                         | 17 Rofresh  | A Search          |                              |                            |
|                            | BATCH ID 7 | ARENT UPLOADE | DATE ERROR     | EAS              | INTOL          | STATUS                  | INVOICE NO: | ACTION            |                              |                            |
|                            | 39291      | 3/25/2013 12  | 5.00 PM 0      | ×                | 4              | Passed Rules Validation |             |                   | 7                            |                            |
|                            |            |               |                |                  |                |                         |             |                   |                              |                            |
|                            |            |               |                |                  |                |                         |             |                   |                              |                            |
|                            |            |               |                |                  |                |                         |             |                   |                              |                            |
|                            |            |               |                |                  |                |                         |             |                   |                              |                            |
|                            |            |               |                |                  |                |                         |             |                   |                              |                            |
|                            |            |               | Message from v | sebpage          |                | 128 23                  |             |                   |                              |                            |
|                            |            |               | 1              |                  |                |                         |             |                   |                              |                            |
|                            |            |               | You            | are about to sui | brnit this bat | ch for processing!      |             |                   |                              |                            |
|                            |            |               |                |                  |                |                         |             |                   |                              |                            |
|                            |            |               |                |                  | OK             | Cancel                  |             |                   |                              |                            |
|                            |            |               | . l            |                  |                | - d (                   |             |                   |                              |                            |
|                            |            |               |                |                  |                |                         |             |                   |                              |                            |
|                            |            |               |                |                  |                |                         |             |                   |                              |                            |

After you click OK, an invoice number will be assigned to the batch and the status description will change to *Submitted*. Please make a note of the invoice number. You will need the invoice number to certify your submission the next day.

At this point you can log off or work on another batch upload.

#### Final Opportunity to Modify of Records:

There is an overnight process that transfers your batch records to the certification process.

The next day you have another opportunity to make updates before the final certification is done. **Once you certify your entries, you will not be able to make further adjustments or corrections.** Final certification will send your invoice request for payment.

To modify any information that has been submitted, click on *Invoice* from the home page and search for your invoice number. You will need the **invoice number** to locate your information.

- Click on Invoice Status.
- Click on Search to locate your invoice or scroll through the page to locate your invoice number.
- Search options are available by Fiscal Year, month, OR Invoice number.
- Click on *Retrieve* after typing in or selecting your values.

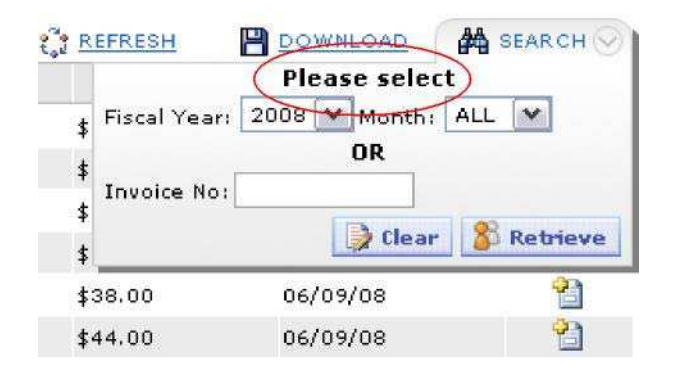

#### **CHAPTER 6: Certification and Submitting Invoices**

The status column on this page is very important at this stage. Your invoice must say that it is "Approved" in order to be sent for payment. If the status indicates "unapproved" submitted information has not been certified and will not be sent for payment.

Unapproved status indicates that the certification action has not yet been completed. You must certify in order to change the status of your invoice from "Unapproved" to "Approved".

To certify:

- Click "Invoice Number"
- Review the details of your entries once again by going to Options column and selecting the Details option.
- Verify if details are correct; then click *Submit* to go to next page.

Also, you may add more students before certification to this invoice, by clicking on "Add Student" button.

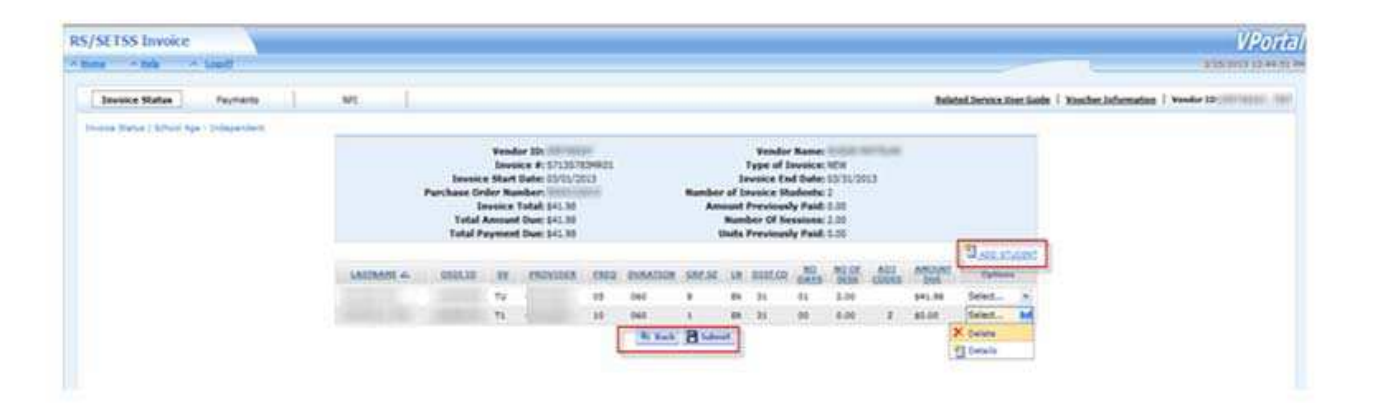

#### CERTIFICATION

The certification panel will appear once you hit *submit*. This certification panel will need all the information required to be filled out. You cannot submit a certification, therefore and invoice for payment, without submitting a certification. Once you have filled out the form, click on *Continue*.

| Terms an                                                                                                    | nd Conditions                                                                                                    | 3                                      |
|----------------------------------------------------------------------------------------------------|----------------------------------------------------------------------------------------------------|----------------------------------------|
| Vendor ID: 123456789<br>Invoice #: S1095789MA03<br>Invoice Start Date: 05/01/2009<br>Purchase Order Number:<br>Invoice Total: \$352.00<br>Total Amount Due: \$352.00<br>Total Payment Due: \$352.00 | Vendor Name: Test Provider<br>Type of Invoice: AMENDED<br>Invoice End Date: 05/31/2009<br>Number of Invoice Students: 1<br>Amount Previously Paid: 0.00<br>Number Of Sessions: 8.00<br>Units Previosly Paid: 0.00 |                                        |
| This is to certify:                                                                                                    |                                                                                                    |                                        |
| <ul> <li>(i) The below named individual is a duly authorized re<br/>information to the (DoE) and to make certifications ar</li> </ul>                                                               | epresentative ("Representative") of " " and is authori<br>nd representations on the Agency's behalf;                                                                                                    | zed to submit                          |
| (ii) the services for which payment is requested were or<br>credentialing standards required by the New York State                                                                                  | delivered by providers who, at the time of service pro<br>e Education Department Office of Professions; and                                                                                                    | vision, met all                        |
| (iii) the Representative is aware that this invoice, when of Education (DoE) and that the DoE relies upon the in                                                                                    | n submitted to the DoE, becomes a business record<br>formation contained therein to compute payments t                                                                                                    | of the Department<br>o the Agency; and |
| (iv) is it further understood by the Representative and<br>any form may subject the Agency and the Representa                                                                                       | the Agency that knowingly submitting false informa<br>tive individually to legal action, including criminal pro                                                                                                   | tion to the DoE in<br>secution; and    |
| (v) that, based upon the books and records of the Ag<br>accurate and may be relied upon by the DoE to the sa<br>by an authorized representative of the Agency; and                                  | ency, the information in this invoice submitted to the<br>ame extent as an invoice submitted via hardcopy doo                                                                                                    | DoE is true and urment and signed      |
| (vi) the Individual providers and Agencies must maint request.                                                                                                    | ain and produce for audit all records that support bil                                                                                                    | ling the DoE upon                      |
| NOTE: Notwithstanding, the foregoing, it is understood record of its invoice submissions and to make them a                                                                                         | d by the Agency that the Agency is required to maint:<br>vailable upon request by the Chancellor or his/her d                                                                                                    | ain a hardcopy<br>esignee.             |
| Title:                                                                                                    | ast Name: First Ini                                                                                                    | tial:                                  |
| Vendor Portal Password to                                                                                                    | certify:                                                                                                    |                                        |
| I agree to the abov                                                                                                    | e terms:                                                                                                    |                                        |
|                                                                                                    | ĘĴ                                                                                                    | Continue X Cancel                      |

A voucher number will be assigned to your invoice after you enter the certification information and click on *Continue*. Print this confirmation screen or make a note of the voucher number.

Once you the certification process and receive a voucher number, **NO** additional changes can be made to the invoice. The status on this invoice will be marked as APPROVED.

| Schoolage Related Servi        | ce Certification & Invoicing - Network Technologies                                                                                                    | [                                                    |
|--------------------------------|----------------------------------------------------------------------------------------------------|------------------------------------------------------|
| File Edit View Favorites       | Tools Help                                                                                                    |                                                      |
| 😋 Back 👻 🚫 - 💌 🛛               | 🖹 🏠 🔎 Search 🤺 Favorites 🕢 🎯 - ک 🔳 - 🛄 🏭 🥸                                                                                                    |                                                      |
| Address 🔊 http://vpdev.nycenet | .edu/RSInvoiceProcessing2/SchoolAgeRelatedService.aspx?invnum=G009G093MA01                                                                                                    | 💽 🛃 Go                                               |
| RS Invoice Proce               | i erms and conditions 🧃 🚇                                                                                                    | VPO                                                  |
| Nome Melo<br>Invoice Status    | Vendor ID: 123458789     Vendor Name: Test Provider       Invoice #: S1095/89MA03     Type of Invoice: AMENDED       Invoice Statt Date: 09/01/2008     Invoice End Date: 09/30/2008       Purchase Order Number:     Number of Invoice Students: 1       Invoice Total: ¢54.00     Amount Previously Paid: 0.00       Total Amount Due: ¢54.00     Units Previosly Paid: 0.00 | 2007 6:36<br>525407, G                               |
| LASINAME A<br>SCHNITZLER ISA   | INVOICE HEADER APPROVED & VOUCHERED.<br>YOUR VOUCHER NUMBER IS: DN10591<br>VOUCHER DATE: 2009-08-21<br>Return to invoice status                                                                                                    | a<br>2 <u>0-STUDE</u><br>ptions<br>ct (*<br>Report J |
| <]                             |                                                                                                    | ×                                                    |

# **CHAPTER 7: Direct Invoicing Process**

In this chapter you will provide an overview of the Direct Invoices process. This process does not require any spreadsheet uploads. This process allows you to invoice directly by reviewing each student case individually.

To begin invoicing log into the Vendor Portal and click on *Invoice*.

| FORMATION          | Welcome, ADMINISTRATOR ( )                                                                                                    | = DTHER APP                         |
|--------------------|----------------------------------------------------------------------------------------------------|-------------------------------------|
| vial frightly      |                                                                                                    | BUILDING Linning                    |
| int Administration |                                                                                                    | REFERENCE Reports                   |
|                    |                                                                                                    | AS/SETSS Upland                     |
|                    | Click here                                                                                                    | RS File Blatus                      |
|                    |                                                                                                    |                                     |
|                    |                                                                                                    | 1000                                |
|                    | The Vendor Portal (Portal) is the Department of Education's online management tool for our vendora. This tool is part of our ongoing effort to improve your vendor experience. Here you willing the tools to do                                                                                                    | 1996                                |
|                    | business with the Uepartment of Education in an effective and emclent way. You can how add your organization to our de lasts to receive notincations when we have a request to receive notincations when we have a request to receive notincations when we have a request to receive notincations when we have a request to receive notincations when we have a request to receive notincations when we have a request to receive notincations when we have a request to receive notincations when we have a request to receive notincations when we have a request to receive notincations when we have a request to receive notincation with the solid receive notincation of intervation of intervations of intervations of                 | the state of the state of the state |
|                    | receive your orders via e-mail, view your orders, and check on delivery instructions, invoices and payment status. See the Portal News section below for continuing information about new vPortal functions and improvements.                                                                                                    |                                     |
|                    | PORTAL NEWS                                                                                                    |                                     |
|                    | Starting on January 1, 2011 the City of New York will begin charging a \$3,50 fee per paper check and periodically deducting the fees owed by the paper check, recipient from future payments. The fee applies to the processing of paper checks, datas or similar paper instruments, written for payments issued through the CXy's financial management system. This fee, authorized under the Rules of the city of New York - Tile 19, Department of Finance, section 9-01 of Chapter 19, is to cover the costs related to the processing of paper checks, datas or similar paper instruments, written for payments issued through the CXy's financial management system and to encourage greater use of electronic Funds Transfer (EFT) by those receiving payments from the CXy of New York. Pagees are encouraged to sign up for EFT at the Department of Finance, Vendor Payment Direct Depart enrollment page at <a href="http://www.nyc.gov/html/dothtml/serices/serices/serice</td> <td></td> |                                     |
|                    | Reduce your paperwork! In the summer of 2006 the Department of Education implemented the transmission of purchase orders via email for orders. Electronic receipt of purchase orders will greatly reduce the time taken to receive purchase orders, and, in turn, will expedite invoicing and payments. Sign up now by emailing <u>VendorSetup@schools.nyc.gar</u> . Please include your tax ID number and/or DoE Vendor                                                                                                    |                                     |

Click on the *Invoice Status* tab, then, click on the invoice type tab and select School Age-Contracted, School Age-Independent or Pre-K. Once you select invoice type, click on *New Invoice*.

|                                   | The fit     | w York City Departm                                                                                                    | ent of Education                                                                                                    | ab below to | proceed in   | entering the CAPTE or                            | edentialing of the | be physical therapists.<br>dion. | Please click on   | the 'NPT'           |             |        |
|-----------------------------------|-------------|----------------------------------------------------------------------------------------------------|----------------------------------------------------------------------------------------------------|-------------|--------------|--------------------------------------------------|--------------------|----------------------------------|-------------------|---------------------|-------------|--------|
| voice Status Payments             | 1 1         | PI I                                                                                                    |                                                                                                    |             |              |                                                  |                    | Related S                        | ervice User Guide | Voucher Information | Vendor ID:  |        |
|                                   | *Please     | be advised if you ar                                                                                                    | e looking for 20                                                                                                    | 12 - 2013 i | nvoices. Ple | ase select the Search                            | Link to locate the | e fiscal year 2013 and           | then enter Retri  | eve.                |             |        |
| oof Age - Contracted School Age - | Independent | Preschool                                                                                                    | 88900000 <b>80</b> 004080                                                                                                    |             |              |                                                  |                    | CA HEW INVOI                     |                   | DIEDULE O REFRESH   | B DOVINLOAD | Astato |
|                                   |             | INVOICE NO: 97                                                                                                    | STATUS                                                                                                    | -           | EUND         | SERVICE PERIOD                                   | ARCIUNT            | INVOICE DATE                     | tetute Delete     |                     |             |        |
|                                   |             | INCOMPANY OF THE OWNER.                                                                                                    | - statements                                                                                                    | 181         | 188.62       | Statement Statement                              | \$0.08             | 12/11/2012                       | 21 1              |                     |             |        |
|                                   |             | - COLUMN                                                                                                    | - second second second                                                                                                    | 100         | 10141        | Internet and Internet and                        | \$0.00             | 12/11/2012                       | 20 ×              |                     |             |        |
|                                   |             | The part of the part of the pa |                                                                                                    | - 10        | 1994         |                                                  | \$0.00             | 12/11/2012                       | 2 ×               |                     |             |        |
|                                   |             | CALL ST CALL OF ST                                                                                                    | - BARREN PROVIDE                                                                                                    | 1444        | 10000        | AMPRICAL INCOMENTS                               | \$0.00             | 3/22/2013                        | 21 ×              |                     |             |        |
|                                   |             | (manifestation)                                                                                                    | 0000000000000                                                                                                    | 101         | 10000        | OBSTRUCTOR OBSTRUCTOR                            | \$0.00             | 3/22/2013                        | 23 ×              |                     |             |        |
|                                   |             | -managements (                                                                                                    | (manufacture)                                                                                                    | 100         | 10011        | Internet internet                                | \$45.00            | 3/22/2013                        | 2) ×              | -                   |             |        |
|                                   |             | distantion of                                                                                                    | 1004050-01080                                                                                                    | 101         | 188.01       | HEREAL PROPERTY AND ADDRESS OF                   | \$0.00             | 3/22/2013                        | 21 ×              | Click bere          |             |        |
|                                   |             | ALL PROPERTY.                                                                                                    |                                                                                                    | 181         | 1015         | Sector Sectors.                                  | \$0.00             | 2/26/2013                        | 21 ×              |                     |             |        |
|                                   |             | the state operations.                                                                                                    | (manufacture)                                                                                                    | 101         | 1000         | includes an encodered                            | \$43.00            | 2/18/2013                        | 21 ×              |                     |             |        |
|                                   |             | distant interest                                                                                                    | - and the second second | 100         | 10111        | Sector of the sector of                          | \$45.00            | 3/22/2013                        | 21 ×              |                     |             |        |
|                                   |             | The part of the local division of the local division of the local  | -manufacture -                                                                                                    | 100         | 100.0        | deletaria contenta                               | \$0.00             | 3/22/2013                        | 21 ×              |                     |             |        |
|                                   |             |                                                                                                    | Address of the                                                                                                    | 100         | 1015         | Anderes the second                               | \$43.00            | 12/11/2012                       | 23                |                     |             |        |
|                                   |             | Terrar Designation                                                                                                    | -merite-                                                                                                    | 101         | 184.0        | and a second second                              | \$0.00             | 12/11/2012                       | 21 ×              |                     |             |        |
|                                   |             | and the second second                                                                                                    | and the second second s | 100         | 183.61       | thermore the second                              | \$0.00             | 1/22/2013                        | 21 ×              |                     |             |        |
|                                   |             |                                                                                                    | and the second second                                                                                                    | 101         | 18151        | pannainan oppressai                              | \$0.00             | 3/1/2013                         | 21 ×              |                     |             |        |
|                                   |             | ALL DOCTORS OF                                                                                                    | and the second second                                                                                                    | 100         | 10111        | - MARKET AND AND AND AND AND AND AND AND AND AND | \$38.74            | 11/9/2012                        | 21 ×              |                     |             |        |
|                                   |             | Manual Designation                                                                                                    | (shart for she                                                                                                    | 100         | 10101        |                                                  | \$38.74            | 11/13/2012                       | 21 ×              |                     |             |        |
|                                   |             | the advantage of                                                                                                    |                                                                                                    | 100         | 18111        | -molecular instances                             | \$0.00             | 12/11/2012                       | 21 ×              |                     |             |        |
|                                   |             | manufact between the                                                                                                    |                                                                                                    | 100         | 1003         | CONTRACTOR CONTRACTOR                            | \$0.00             | 12/11/2012                       | 23 ×              |                     |             |        |
|                                   |             | design and the other design and the other design an | interesting (                                                                                                    | 101         | 100417       | aministrati amontronti                           | \$0.00             | 12/11/2012                       | 21 ×              |                     |             |        |

- Select the *Fiscal Year* for invoicing. This is the school year of the service month you are invoicing for. Example: The school year is from Sept. 2009 to June 2010. Therefore, select Fiscal Year 2010.
- Select *Fiscal Month*, this is the month you are invoicing for.
- Click on the Add Student button. This will pull up the student information for the month of services.

|              |        | CREATE NET    | W INVOICE    | ×           |
|--------------|--------|---------------|--------------|-------------|
| FISCAL YEAR: | 2009 👻 | FISCAL MONTH: | Select Month | Add Student |

Student information:

- Click on the box next to each student you wish to submit and invoice for. You can select one, or more, or all students.
- You can also use the search function to narrow the list of students further. You can search for a particular student by OSIS number, by Service Type, or by School ID. Type in the information next to one or more search boxes and click on *Retrieve* button.
- Click on the <u>Add</u> button to continue to go to next page.

|        | NT ID: | 008:                                                                                                    |      | SERV STVP | :      | SCHOOL ID:         | ACTI       | JAL PROVIDE | ER:      | 1 1 1 1 1 1 1 1 1 1 1 1 1 1 1 1 1 1 1 | etrieve       |
|--------|--------|----------------------------------------------------------------------------------------------------|------|-----------|--------|--------------------|------------|-------------|----------|---------------------------------------|---------------|
| LECT ( | 051510 | STUDENT NAME                                                                                                    | SERV | DOB       | SCHOOL | ACTUAL<br>PROVIDER | START DATE | END DATE    | DURATION | FREQENCY                              | GROUP<br>SIZE |
| 13     |        |                                                                                                    | V1   |           | 004    |                    | 10/4/2012  | 6/26/2013   | 30       | 1                                     | .1            |
| 13     |        |                                                                                                    | V1   |           | 004    |                    | 9/12/2012  | 6/26/2013   | 30       | 1                                     | 1             |
| 13     |        |                                                                                                    | P1   |           | 440    |                    | 10/22/2012 | 6/30/2013   | 30       | з                                     | 1             |
| 13     |        | And in conception of the                                                                                                    | 01   |           | 200    |                    | 10/10/2012 | 6/30/2013   | 30       | 2                                     | 1             |
| E3     |        |                                                                                                    | P1   |           | 200    |                    | 10/10/2012 | 6/30/2013   | 30       | 1                                     | 1             |
| 13     |        |                                                                                                    | 51   |           | 200    |                    | 10/10/2012 | 6/30/2013   | 30       | 2                                     | 1             |
| PR     |        | and the second second s |      |           | ****   |                    | artarate:  | £/7£/7017   | 40       |                                       |               |

#### NOTE:

Not all authorizations will appear on the **add student** page. The information depends the month selected and the service start and end date of each child's authorization.

If no records appear for any months, then the authorization does not exist in our files for the month selected.

<sup>-</sup> After *Add* is clicked, you are returned back to the *Create Invoice* Page. You can again add another student(s) to this invoice or delete the entries.

- If you are ready to invoice click *Create Invoice* at the bottom of the page.
- The invoice number will be assigned when you click on *Create Invoice* button.

| are/fad it was browning                                                                                         | _                    | _                      | _               | _             | _             | _                           | _               | _                    | _                 | _               |              |                |            | _          | VPort |
|----------------------------------------------------------------------------------------------------|----------------------|------------------------|-----------------|---------------|---------------|-----------------------------|-----------------|----------------------|-------------------|-----------------|--------------|----------------|------------|------------|-------|
| Contract of the Contract of Contract                                                                            | the New York C       | No Descriptional of    | ( D. Basi adama | Turben bei p  | a shirt       | al industry the             | in in the local | and prove the second | ne philippine pr  |                 |              | in the Service |            |            |       |
| Enverse Matter                                                                                                  | 0.995                |                        |                 |               |               |                             |                 |                      |                   | feleted benef   | a Inc. Sec.  | () Neste       | (idenidea) | Value 10   |       |
| AND ADDRESS ADDRESS ADDRESS ADDRESS ADDRESS ADDRESS ADDRESS ADDRESS ADDRESS ADDRESS ADDRESS ADDRESS ADDRESS ADD | Massa Da adala<br>Ad | and If price have been | hing for 201    | ( - 3000), ee | eedoora, Phie | and address of              | in Suierch Carl | . Sie hie othe The   | Charles ( prior ) | CON and How     | a nation the |                | Operation  | M deserved | Antes |
|                                                                                                    |                      | 10. KD. M              | HANR            |               | 104.879 9     | ACCESSION OF TAXABLE PARTY. | ANDE            | AROWER               | - Investment of   | NAME OF TAXABLE | A. Balais    |                |            |            |       |
|                                                                                                    | P(SCA) 1548-         | 200 -                  |                 | riste         | -             | Jes                         |                 |                      |                   | 1               | -            |                |            |            |       |
|                                                                                                    | -                    | -                      | -               | -             | ations.       | PROVIDER.                   | STREET DATE:    | -                    | -                 | CTURTED.        | -            |                |            |            |       |
|                                                                                                    |                      |                        | - 49            |               | -             | 1                           | warteter        | AUX DELT             |                   |                 | - 21         | Dates -        |            |            |       |
|                                                                                                    |                      |                        |                 |               |               |                             |                 |                      |                   |                 |              |                |            |            |       |
|                                                                                                    |                      |                        |                 |               |               |                             |                 |                      |                   |                 |              |                |            |            |       |
|                                                                                                    |                      |                        |                 |               |               |                             |                 |                      |                   |                 |              |                |            |            |       |
|                                                                                                    |                      |                        |                 |               |               |                             |                 |                      |                   |                 |              |                |            |            |       |
|                                                                                                    |                      |                        |                 |               |               |                             |                 |                      |                   |                 |              |                |            |            |       |
|                                                                                                    |                      |                        |                 |               |               |                             |                 |                      |                   |                 |              |                |            |            |       |
| Baller Billington Carrolling Strategy (1999)                                                                    | natas travels music  | ويتبعثو ليتعاصد وتراب  | Create Drubbe   | 1             |               |                             |                 |                      | 1                 | 10000           | a been a     | × incid        |            |            |       |

Click Continue to go to next step to proceed to the data entry screen.

#### **Data Entry of Session Information**

In this section, you can still Add a Student, if necessary, to your list or begin to enter information for each day of service.

- To enter session information, click on *Select* in the options column.
- Then click on *Details*, a calendar view will appear next.
- If necessary, you can also delete the row if you made a mistake and/or added the wrong student to the list. Go to Options column and select *Delete*.

| Invoic<br>Purchase Or<br>In<br>Total<br>Total P | Vend<br>Invo<br>e Start<br>der Nu<br>nvoice<br>Amouni<br>aymen | or ID:<br>fice #: Y010Y0:<br>Date: 09/01/2<br>mber: RS4410<br>Total: \$0.00<br>t Due: \$0.00<br>t Due: \$0.00 | 185E03<br>009<br>2010 |          | Number<br>Am | l<br>ount<br>Num<br>Unit | Vendor<br>Type of L<br>nvaice En<br>nvaice Str<br>Previous<br>ber Of Se<br>s Previos | Name:<br>nvoice:<br>d Date:<br>adents:<br>y Paid:<br>ssions:<br>y Paid: | NEW<br>99/30/20<br>2<br>0.00<br>0.00<br>0.00 | 09           |        |         |    |
|-------------------------------------------------|----------------------------------------------------------------|----------------------------------------------------------------------------------------------------|-----------------------|----------|--------------|--------------------------|--------------------------------------------------------------------------------------|-------------------------------------------------------------------------|----------------------------------------------|--------------|--------|---------|----|
|                                                 |                                                                |                                                                                                    |                       |          |              |                          |                                                                                      |                                                                         |                                              |              |        | ALCO ST | 10 |
| QEISID                                          | £                                                              | PROVIDER                                                                                                    | EBEQ                  | DURATION | SRP.M        | 1.5                      | RISLER                                                                               | DAYS                                                                    | ND OF<br>SESS                                | A01<br>00005 | AMDUNT | Option  | 5  |
|                                                 | 01                                                             |                                                                                                    | 02                    | 030      | 05           | εı                       | 31                                                                                   | 00                                                                      | 0.00                                         | z            | \$0.00 | Select  |    |
|                                                 | 1000                                                           |                                                                                                    | 100012                | in the l | 0.00         | 1000                     | 1.665                                                                                | 166                                                                     | OWNEY!                                       | 10           | 40.00  | Calact  |    |

In the calendar view, select the day of actual service and click on add to begin to add session information. If the day is in grey, it means the authorization did not have these dates of service. You cannot invoice for days outside of approved dates of service.

#### **Calendar View:**

| 🐔 Schoolage Related S     | ervice Certificatio  | on & Invoicing - N    | letwork Technolos      | zies               |                       |                    |              |           |
|---------------------------|----------------------|-----------------------|------------------------|--------------------|-----------------------|--------------------|--------------|-----------|
| Fle Edit View Favorio     | es Tools Help        | 1 ( I )               |                        |                    |                       |                    |              |           |
| 🔇 Back 🔻 🕥 🗸 🚺            | 1 🖻 🏠 🔎              | ) bearch 🤸 Havor      | rtes 🕢 😥 🕇             | 📚 🔳 🗉 🗖            | 🛍 🦓                   |                    |              |           |
| Addrose 🚳 http://vpdev.ny | cenet.edu/RSInvciceP | Processing2/SchoolAge | RelatedService (aspx?) | nvnum-510957095E01 |                       |                    |              | 🕶 🛃 Go    |
| RS Invoice Proc           | 6                    |                       |                        |                    |                       | 1                  | ı fi         | VPOI      |
| <u> ^ Home</u>            | LAST MAME: IPPOLI    | TO JEN   OSIS ID:     | I SV: P1 FREQ          | ENCY: 02 DURATION  | : 030   GROUP SIZE: 1 | AMOUNT DUL: \$0.00 | 4 (          | 2009 5:0C |
|                           | Sun                  | Man                   | Tue                    | September 2008     | Thu                   | Г. <del>.</del>    | 0.et-        | <u></u>   |
| Invoice Status            | 541                  | L                     | 2                      | 3                  | 1                     | 5                  | 6            | B. VENDOR |
| Invoice Status   Schoo    | l.                   | Add                   | Add                    | Add                | bbA                   | Add                | Add          |           |
|                           |                      |                       |                        |                    |                       |                    |              |           |
|                           |                      |                       |                        |                    |                       |                    |              |           |
|                           | 7                    | 3                     | 9                      | 10                 | 11                    | 12                 | 13           |           |
|                           | Add                  | Add                   | Add                    | Add                | Add                   | <u>Add</u>         | Add          |           |
|                           |                      |                       |                        |                    |                       |                    |              |           |
|                           |                      |                       |                        |                    |                       |                    |              | DE STODER |
|                           | 14                   | 15                    | 16                     | 17                 | 18                    | 10                 | 20           | ptions    |
| IPPOLITO JEN              | Add                  | Add                   | Add                    | Add                | bbA                   | Add                | Add          | et 📼      |
|                           |                      |                       |                        |                    |                       |                    |              |           |
|                           |                      |                       |                        |                    |                       |                    |              |           |
|                           | 21                   | 22                    | 29                     | 24                 | 25                    | 25                 | 27           | Report a  |
|                           |                      |                       | 2.5<br>A.d.l           | A 44               | 2.5<br>A.d.d          |                    | 2.5<br>A.d.d |           |
|                           |                      |                       | 200                    |                    | Xuu                   | <u>perdu</u>       | <u>Acara</u> |           |
|                           |                      |                       |                        |                    |                       |                    |              |           |
|                           |                      |                       |                        |                    |                       |                    |              |           |
|                           | 23                   | 29                    | 30                     |                    |                       |                    |              |           |
|                           | Add                  | Add                   | Add                    |                    |                       |                    |              |           |
|                           |                      |                       |                        |                    |                       |                    |              |           |
|                           |                      |                       |                        |                    |                       |                    |              |           |

You can only add one session per day per student. You will get the same *Add New Session* panel for each day you select to enter session information.

- Enter required information such as start and end time (Time From, Time to), group size and location of service.
- When you complete your entries, click on *Submit*.

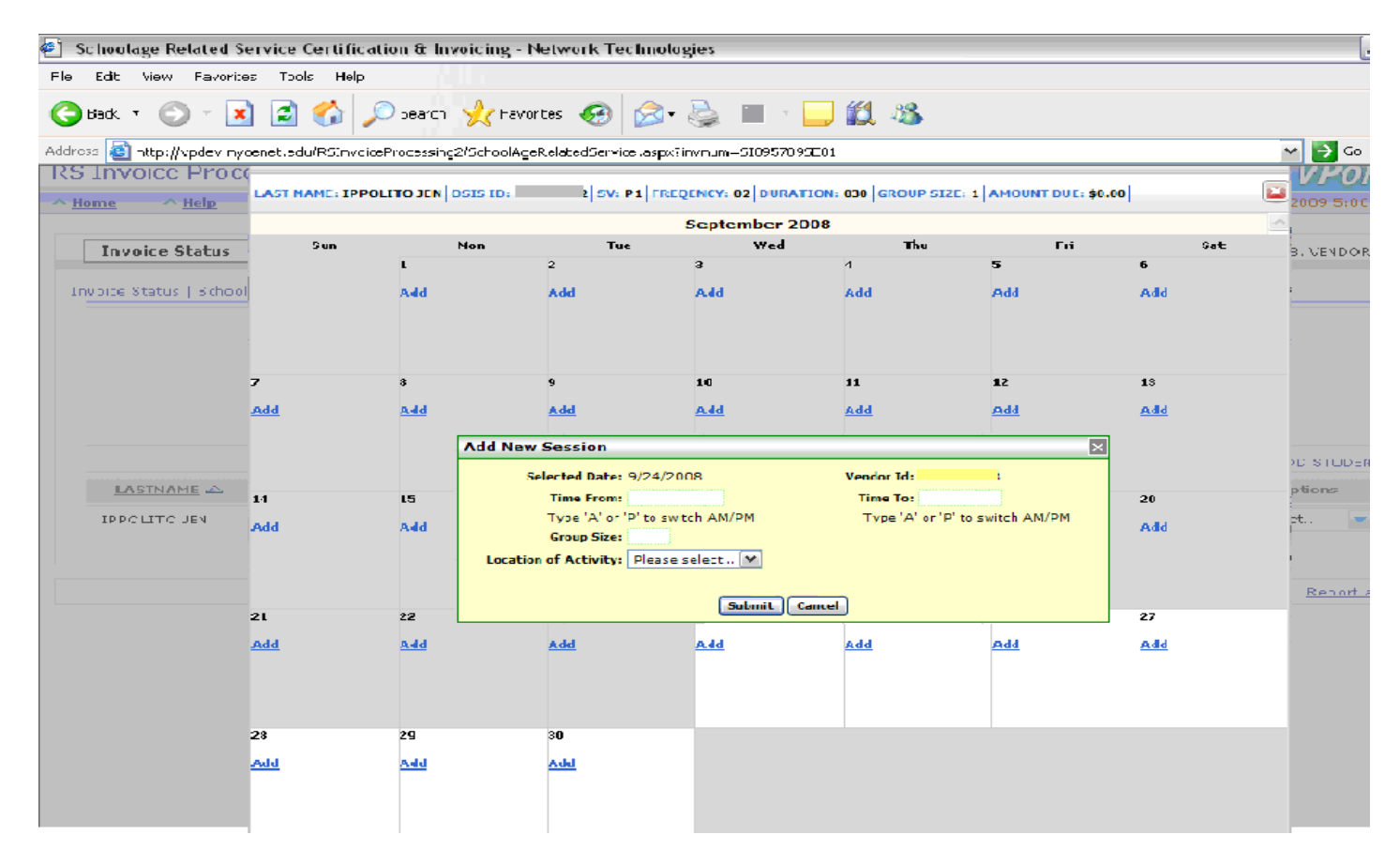

A confirmation message will appear next. To add this session, click OK and continue to the next calendar date.

|           |           |                | Message from webpage 🛛 🔀                   |   |           |
|-----------|-----------|----------------|--------------------------------------------|---|-----------|
| <u>14</u> | <u>15</u> | Add New Ses    | Are you sure you want to add this session? | x | <u>20</u> |
|           |           | Selecte        | 56789 (                                    |   |           |
|           |           | Tim            | OK Cancel :00 AM                           |   |           |
|           |           | Тур            | P' to switch AM/P                          | м |           |
|           |           | Grou           | p Size: 1                                  |   |           |
| 21        | 22        | Location of Ac | tivity: School                             |   | 27        |
| _         |           |                | Submit Cancel                              |   | Add       |
|           |           |                |                                            |   |           |
|           |           |                |                                            |   |           |

- When you click on *OK*, the *Add New Session* panel will disappear and the view of the calendar will return with the information entered on the specific day you entered information.
- Repeat the same process to enter the next days of service.
- When you have completed all of your entries in the calendar, click *Close* to return back to main page invoice page.

Please note, you can close the calendar view at any time and return back to it when necessary.

#### **Main Invoice Page**

The main invoice page will list all of the session information you have entered and the total amount of the invoice. You can still click on *Add Student*, delete the record, or change the session details, if necessary.

- After your final review, click on *Submit* to certify your entries.

Adjustment codes may appear if any issues arise. Column values are defined as follows:

- **Z:** Zero units payable. No entries have been made on the calendar. You cannot continue if 0.00 amount due appears on page.
- X: Sessions exceed max allowed for the month or max allowed to date.
- **N:** Applicable rate not found.
- **M**: More than one rate found.
- **V**: Another provider has been paid for the same child, type, and month.

| Deceme Status   Factoria            | 1 1.944 11     |                                                                                                    | Related by                                                                                                    | room liber Smith 1. Reacher Jahrennahun, 1. Wowler Divisionitatie, 1927/1277 |
|-------------------------------------|----------------|----------------------------------------------------------------------------------------------------|----------------------------------------------------------------------------------------------------|------------------------------------------------------------------------------|
| nnað Kalva í Kínal Ága - Innaamhart |                | Vession III:<br>Investor #: 52115.1999<br>Hersteine Rach Date: 52917911<br>Parchase: Order Rachety 749-112911<br>Terretex Folds: 10.00<br>Tatell Account Date: 10.00 | Vession Auron. 6.1. (MV45537) incontine<br>Type of Innetice Strip<br>Innetice field Outer Strip Thill<br>Netice of Innetice Strip Children I<br>Anneaed Providenty Paids 200<br>National Of Section 200 | <del>4</del> .                                                               |
|                                     | LABORANS IN    | Total Payment Due: D. or                                                                                                    | mattion sinces in statute and block Ally sense                                                                                                    | Distance of the second                                                       |
|                                     | 61 75050001 PM | The sectors in the                                                                                                    |                                                                                                    |                                                                              |

Once all of your entries have been successfully completed and submitted you will need to certify your records. All required fields need to be filled out in the certification panel. Please note, once you click on Continue, you will **not** be able to make any further changes to your invoices.

| 🖹 Schoolage Related Se      | rvice Certification & Invoicing - Network Technologies                                                                                                    | _ 7 ×                     |
|-----------------------------|----------------------------------------------------------------------------------------------------|---------------------------|
| File Edit View Favorites    | s lools Help                                                                                                    | <b>A</b>                  |
| 🌀 Back - 🍥 - 💌              | 🙆 🏠 🔎 Search 🦖 Favorites 🎻 😥 = 🌺 🔳 - 🧫 🎎 🥸                                                                                                    |                           |
| Address 🙋 http://vpdev.nyo  | enet.edu/R5InvoiceProcessing2/SchoolAgeRelatedService.aspx?invnum=G009G093MA01                                                                                                    | 💌 🔁 Gn 🔹 Links 🦉          |
| <b>RS</b> Invoice Proce     |                                                                                                    | VPortal^                  |
| <u>A Homa</u> <u>A Halp</u> | Vender ID:123456789         Vender Name: VENDORTEST         .           Invoice #: SI09578(SE01)         Type of Invoice NEW         .           Invoice Statute Date: 09/01/2010         Invoice Ford Date: 09/02/000         .                                                                                                    | 2009 6:36:21 PM           |
| Invoice Status              | Purchase Order: Number: R644122309 Number of Invoice Students: 1<br>Invoice Total: \$0.00 Amount Previously Paid: 0.00                                                                                                    | VENDORTEST                |
| Invoice Status   School     | Total Amount Due: \$0.00 Number Of Sessions: 0.00 Total Payment Due: \$0.00 Units Previously Paid: 0.00                                                                                                    |                           |
| LASINAME A                  | This is to certify: <ul> <li>(i) The below named individual is a duly authorized representative ("Representative") of " " and is authorized to submit information to the (DoE) and to make certifications and representations on the Agency's behalf;</li> <li>(ii) the Representative is aware that this invoice, when submitted to the DoE, becomes a business record of the Department of Education (DoE) and that the DoE relies upon the information contained therein to compute payments to the Agency;</li> <li>(iii) and the Representative individually to legal action, including minimal presentition; and</li> <li>(iv) that, based upon the books and records of the Agency, the information in this invoice submitted to the DoE is true and accurate and may be relied upon by the UoE to the same extent as an invoice submitted via hardcopy document and signed by an authorized representative of the Agency.</li> </ul> NOTE: Notwithstanding, the foregoing, it is understood by the Agency that the Agency is required to maintain a hardcopy record of its invoice submissions and to make them available upon request by the Chancellor or his/her designee. | ND STUDENT<br>ptons<br>cl |
|                             | Title: Last Name First Initial:                                                                                                    |                           |
|                             | Vendor Portal Paszword to Certifyi                                                                                                    |                           |
|                             | I agree to the above terms:                                                                                                    | -                         |
|                             | 💱 Continue 🛛 🗙 Cancel                                                                                                    | 1                         |
|                             |                                                                                                    |                           |

Once your certification has been submitted a voucher number will be assigned to your invoice. Print this confirmation screen or make a note of the voucher number for your records.

- Once you certify and receive a Voucher number, NO additional changes can be made to the invoice
- Click on *return to invoice status* to verify that the status column description has changed to **Approved**.
- All approved invoices are sent to the Division of Financial Operations for payment.

| Vendor ID:                        | Vendor Name:                                                                  |  |
|-----------------------------------|-------------------------------------------------------------------------------|--|
| Invoice #: I010I011SE01           | Type of Invoice: NEW                                                          |  |
| Invoice Start Date: 09/01/2009    | Invoice End Date: 09/30/2009                                                  |  |
| Purchase Order Number: RS44102010 | Number of Invoice Students: 1                                                 |  |
| Invoice Total: \$54.00            | Amount Previously Paid: 0.00                                                  |  |
| Total Amount Due: \$54.00         | Number Of Sessions: 1.00                                                      |  |
| Total Payment Due: \$1.00         | Units Previosly Paid: 0.00                                                    |  |
| INVOICE HEA                       | ADER APPROVED & VOUCHERED.                                                    |  |
|                                   |                                                                               |  |
| YOUR VG                           | DUCHER NUMBER IS: SLOOD11                                                     |  |
|                                   | DUCHER NUMBER IS: SL00011<br>CHER DATE: 2009-10-28                            |  |
|                                   | DUCHER NUMBER IS: SL00011<br>CHER DATE: 2009-10-28                            |  |
| YOUR VO<br>VOU                    | DUCHER NUMBER IS: SL00011<br>CHER DATE: 2009-10-28<br>eturn to invoice status |  |
| YOUR VO<br>VOU                    | DUCHER NUMBER IS: SL00011<br>CHER DATE: 2009-10-28<br>eturn to invoice status |  |

| Invoice Status       | Payments       |            |    |      | Related Servi       | ce Invoice Proces | sing User Guide   Veni | dor ID:   |          |  |
|----------------------|----------------|------------|----|------|---------------------|-------------------|------------------------|-----------|----------|--|
| School Age - Indepen | dent Preschool |            |    |      | g                   | NEW INVOICE       | RATE SCHEDULE          | C REFRESH | DOWNLOAD |  |
|                      |                | STATUS     | SV | FUND | SERVICE PERIOD      | AMOUNT            | INVOICE DATE           | Oetails   | Delete   |  |
|                      | 101010118601   | (APPR OVED | RS | 4410 | 09/01/09 - 09/30/09 | \$\$4,00          | 10/28/2009             | 23        |          |  |

This concludes our direct invoicing process.

#### **CHAPTER 8: ADDITIONAL FEATURES**

#### **Detail View**

To review your invoice certification information, click on *Details* icon. The invoice detail panel will appear, defaulted to the *Details* tab for review. It will show some basic authorization information and the amount that was invoiced.

No further action is needed. You can refresh the screen or to download the information for your files.

| ichool Age - Indepent | ient Preschool |              |                     |                                            |                      | N INVOICE   |                                    | O REFRESH                     |             |
|-----------------------|----------------|--------------|---------------------|--------------------------------------------|----------------------|-------------|------------------------------------|-------------------------------|-------------|
|                       |                | STATUS       | <u>sv</u>           | FUND                                       | SERVICE PERIOD       | AMOUNT      | INVOICE DATE                       | Details Del                   | iete        |
|                       | 101010115601   | APPROVED     | RS                  | 4410                                       | 09/01/09 - 09/30/09  | \$54.00     | 10/28/2009                         | (9)                           |             |
| VENDOR TO:            |                |              | Invoto              | 10-51135788                                | SA62 INVOICE STAN    | T DATE 0101 | 2013 FISCAL YEAR                   | 2013                          |             |
| VENDOR.10             |                | ummany .     | a levoluci<br>Payme | 10-51135788<br>nt Details                  | BARDZ INVOICE STAN   | T DATE 0101 | 2013 FISCAL YEAR                   | 2013]<br>O natash             | Courses of  |
| VENDOR.10             | OSIS III       | STUDENT NAME | Payma<br>St         | r 10-51135789<br>nt Details<br>RVICE DATES | BJA02   INVOICE STAN | T CATE 4161 | 2013 FISCAL YEAR<br>AMURINI STATUS | Cons]<br>Constants<br>ENTRY D | B Courtback |
| VENDOR 10-            | OSIS JIP       | STUDENT NAME | Dayma<br>St         | t IO-SI135789<br>M Details<br>RVICE DATES  | BARDZ INVOICE STAR   | UNITS       | AMUNINT STATUS                     | Q astess  <br>  18/19/10      | All.        |

#### **Summary View**

You can click on the *Summary* tab to see an overview of the invoices submitted. Empty fields will be populated once the invoice gets processed and additional data is retrieved from our accounting system.

No further action is needed. You can refresh the screen or download the information for your files.

| VENDOR ID:1      | R. Secultarian constitute                                                         | INVOICE ID:511357893A02 INVOIC                                           | E START DATE:01012013 FISCAL                              | YEAR-2013 |          |
|------------------|-----------------------------------------------------------------------------------|--------------------------------------------------------------------------|-----------------------------------------------------------|-----------|----------|
| Details          | Summary                                                                           | Payment Details                                                          |                                                           | Q Refresh | Download |
|                  | INVOICE NUMBER:511357893A02<br>INVOICE DATE:12/11/2012<br>APPROVED ON: 12/11/2012 | INVOICE AMOUNT: \$45.00.<br>NO OF STUDENTS: 1<br>PAY PROC DT: 12/11/2012 | UNITS: UNITS: 1.0<br>ANOUNT PD: 545.00<br>VCHR: SO1300001 | CHECKI    |          |
|                  |                                                                                   |                                                                          |                                                           |           |          |
|                  |                                                                                   |                                                                          |                                                           |           |          |
|                  |                                                                                   |                                                                          |                                                           |           |          |
|                  |                                                                                   |                                                                          |                                                           |           |          |
| 🏟 Previous 🏟 Nex | .t                                                                                |                                                                          |                                                           |           |          |

# **Payment Details View**

You can click on the *Payment Details* tab to view the amount that was invoiced and voucher number.

| Details | Summary                      | Payment Details         |                   | 🗘 Refresh 📲 Downloa |
|---------|------------------------------|-------------------------|-------------------|---------------------|
|         | INVOICE NUMBER: S1135789JA02 | INVOICE AMOUNT: \$45.00 | UNITS: UNITS: 1.0 |                     |
|         | APPROVED ON: 12/11/2012      | PAY PROC DT: 12/11/2012 | VCHR:501300001    | CHECK               |
|         |                              |                         |                   |                     |
|         |                              |                         |                   |                     |
|         |                              |                         |                   |                     |
|         |                              |                         |                   |                     |
|         |                              |                         |                   |                     |
|         |                              |                         |                   |                     |
|         |                              |                         |                   |                     |
|         |                              |                         |                   |                     |

# Payment Information on the Main Screen in the Vendor Portal

To review payment details on the main screen, click on the *Payments* tab. Select your search option and click on the *Retrieve* button.

| C Print      | 5.3660   |       |      |           |           |              |    |      |              |      |            |            |            |        |            |                |                                 | 1.0.0 |
|--------------|----------|-------|------|-----------|-----------|--------------|----|------|--------------|------|------------|------------|------------|--------|------------|----------------|---------------------------------|-------|
| runce Status | Payments | -     | _1   |           |           |              |    |      |              |      |            |            |            | Ballet | d.bervice. | Street Sivelie | Vaular Information ( Vaular ID) |       |
|              |          |       |      | Search By | visither  | • • •        |    | Vaud | ne hanter    | -    | <b>1</b>   |            |            |        | (Fair      | in the second  |                                 |       |
|              |          |       |      |           |           |              |    |      |              |      |            | 12.        | Non-Datala | Q tat  |            | perment Con    | 10.<br>10                       |       |
|              |          | ***** | Fund | public .  | (Dain 12) | Budiert Name | 94 | 45.3 | Presider St. | Rama | mart thete | and place. | Pro Date   |        | Arrest.    | Wanther        | 1                               |       |
|              |          | 2010  |      | in sector |           | C LANSING L  |    | 44   |              |      | MACRONIC . | -          | and shakes | 1.000  | 144.04     |                |                                 |       |

| RS/SETSS Invoic | -          |         |                        |                            |                     | VPorta                   |
|-----------------|------------|---------|------------------------|----------------------------|---------------------|--------------------------|
| Home ^ Help     | ~ Logoff   |         |                        |                            |                     | 3/25/2013 2:26:24 P      |
| Invoice Status  | Payments   | NPI     |                        | Related Service User Guide | Voucher Information | Vendor ID: TESTTEST ???? |
|                 |            |         | Search By:Select One 🔻 | 8 Retrieve                 |                     |                          |
|                 |            |         |                        |                            |                     |                          |
|                 |            |         |                        |                            |                     |                          |
|                 |            |         |                        |                            |                     |                          |
|                 |            | _       |                        |                            |                     |                          |
| Searc           | h By:Selec | t One 🔻 |                        |                            |                     |                          |
|                 | Selec      | t One   |                        |                            |                     |                          |
|                 | Vouche     | r 🔤     |                        |                            |                     |                          |
|                 | Student    | :       |                        |                            |                     |                          |
|                 | Start/Er   | nd Date |                        |                            |                     |                          |

The page will return with invoice information based on your search selection. You can download a copy of what is shown on this page for your records.

#### **Other Report View Options**

- Go to the home page and click on *REPORT* in the column on the right.
- Click on *Invoice Tab.* Select search an option from the *Create Invoice* box. Enter information required then click on *Generate Invoice*.

| RS/SETSS Reports                                             | VPorta                                                                     |
|--------------------------------------------------------------|----------------------------------------------------------------------------|
| A Home A Help A Logoff                                       | 3/25/2013 2:30:31 PM                                                       |
|                                                              | Related Service Invoice Processing User Guide   VENDOR ID: , TESTTEST ???? |
| School Age - Contracted School Age - Independent Preschool   | Pre-populated Non-Editable 📒 User entry required 📒 Optional                |
| Create Invoice Create Invoice Create Invoice Monthh * Select | Cenerate Invoice                                                           |

- A report will be generated with your invoice information. Click on *Select a Format* and choose *Excel* to download your report.

| elp ^                       | Logoff                                                          |                                                                                                    |                                                                                                    |                                                                                                    |                                                                                                    |                                                                                                    |                                                                                                    |                                                                                                    |                                                                                                    |                                                                                                    |                                                                                                    |                         |                                                                                                    | 3/25/2013 11   | 13(50 AM                                                                                                    | UP                                                                                                    | J                                                                                                    |
|-----------------------------|-----------------------------------------------------------------|----------------------------------------------------------------------------------------------------|----------------------------------------------------------------------------------------------------|----------------------------------------------------------------------------------------------------|----------------------------------------------------------------------------------------------------|----------------------------------------------------------------------------------------------------|----------------------------------------------------------------------------------------------------|----------------------------------------------------------------------------------------------------|----------------------------------------------------------------------------------------------------|----------------------------------------------------------------------------------------------------|----------------------------------------------------------------------------------------------------|-------------------------|----------------------------------------------------------------------------------------------------|----------------|----------------------------------------------------------------------------------------------------|----------------------------------------------------------------------------------------------------|----------------------------------------------------------------------------------------------------|
|                             |                                                                 |                                                                                                    |                                                                                                    |                                                                                                    |                                                                                                    |                                                                                                    |                                                                                                    |                                                                                                    |                                                                                                    |                                                                                                    | Related Service                                                                                                    | Invoice Pro             | cessing User G                                                                                                    | uide   VENDOR  | ID: 112868878                                                                                                    | 3, TESTTE                                                                                                    | ST ?                                                                                                    |
| Contracted                  | School Age - In                                                 | dependen                                                                                                    | t. Pres                                                                                                    | school                                                                                                    |                                                                                                    |                                                                                                    |                                                                                                    |                                                                                                    |                                                                                                    |                                                                                                    |                                                                                                    |                         | Pre-populate                                                                                                    | d Non-Editable | 📒 User entry requ                                                                                                    | uired 📕                                                                                                    | Optic                                                                                                    |
| ~                           | Fiscal Year : * 201                                             | 3 <b>*</b> In                                                                                                    | voice Month: *                                                                                                    | Jan 1 2013                                                                                                    | District Co                                                                                                    | de : Scho                                                                                                    | ool ID : Select V Therapist :                                                                                                    | Select V                                                                                                    | ervice Type : Select                                                                                                    | Student ID :                                                                                                    | Gen                                                                                                    | erate Invoice           |                                                                                                    |                |                                                                                                    |                                                                                                    |                                                                                                    |
|                             | NI                                                              |                                                                                                    |                                                                                                    | -                                                                                                    |                                                                                                    |                                                                                                    |                                                                                                    |                                                                                                    |                                                                                                    |                                                                                                    |                                                                                                    |                         |                                                                                                    |                |                                                                                                    |                                                                                                    |                                                                                                    |
| of 9 P<br>SIAP DIST<br>D CD | SIAP FUND CD                                                    | SIAP<br>SCHL<br>ID                                                                                                    | SIAP<br>PROVIDER<br>TYPE                                                                                                    | AGENCY                                                                                                    | Select<br>Select<br>Select<br>CSV (c<br>TIFF file                                                                                                    | a format<br>a format<br>e with report da<br>omma delimited<br>e                                                                                                    | ta<br>DVIDER FIRST NAME<br>()                                                                                                    | SIAP ACT<br>PROVIDER                                                                                                    | SIAP OSIS ID                                                                                                    | STUD FIRST<br>NAME                                                                                                    | STUD LAST NAME                                                                                                    | SIAP<br>SERV<br>SUBTYPE | SIAP START                                                                                                    | SIAP END DT    | SIAP<br>SESSIONS                                                                                                    | SIAP<br>SESS<br>LEN                                                                                                    | > leal -                                                                                                    |
| -                           | 1866                                                            | 1991                                                                                                    | 8.                                                                                                    | 19780                                                                                                    | Web ar                                                                                                    | t (PDF) file<br>chive                                                                                                    | (A)                                                                                                    |                                                                                                    | -17888848                                                                                                    | 0.07700                                                                                                    | developments in                                                                                                    | 181                     | -meranoles (-                                                                                                    | -              |                                                                                                    |                                                                                                    |                                                                                                    |
| 10                          | (86)                                                            | 100                                                                                                    |                                                                                                    | (1986)                                                                                                    | Excel                                                                                                    | Tisanti                                                                                                    | 10001-0000                                                                                                    | -                                                                                                    | -100000000                                                                                                    | 100071080                                                                                                    | development in                                                                                                    | 100                     | -                                                                                                    | -              |                                                                                                    | -                                                                                                    |                                                                                                    |
| 10                          | (863)                                                           | 100                                                                                                    |                                                                                                    | 12.581                                                                                                    | e                                                                                                    | A DESCRIPTION OF                                                                                                    | - dense                                                                                                    | 101003000                                                                                                    | -10000000                                                                                                    | 10.001100                                                                                                    | development in                                                                                                    | 180                     | distanting.                                                                                                    | -              |                                                                                                    | -                                                                                                    |                                                                                                    |
| 10                          | 10633                                                           | 100                                                                                                    |                                                                                                    | (1986)                                                                                                    | е                                                                                                    | (Linnis)                                                                                                    | WALLER.                                                                                                    | 101011000                                                                                                    | -10000000                                                                                                    | 10.0011000                                                                                                    | development of                                                                                                    | 180                     | distanting.                                                                                                    | -              |                                                                                                    | -                                                                                                    |                                                                                                    |
| 100                         | 18161                                                           | 100                                                                                                    |                                                                                                    | (198)                                                                                                    | е — е                                                                                                    | 100000                                                                                                    | 10.01110                                                                                                    |                                                                                                    | 111000000                                                                                                    | 12.00100                                                                                                    | -manufacture (see                                                                                                    | 191                     |                                                                                                    | -              | 8                                                                                                    | 1000                                                                                                    |                                                                                                    |
| 100                         | 1810                                                            | 100                                                                                                    |                                                                                                    | (198)                                                                                                    | e                                                                                                    | 101000                                                                                                    | (BARTER)                                                                                                    | 121941004                                                                                                    | 1100000                                                                                                    | 12.007100                                                                                                    |                                                                                                    | 161                     |                                                                                                    | 101101-0111    | 8                                                                                                    | 100                                                                                                    |                                                                                                    |
| 181                         | (811)                                                           | 100                                                                                                    |                                                                                                    | (198)                                                                                                    | е                                                                                                    | CONTRACTOR OF STREET, STREET,  | (BARTER)                                                                                                    |                                                                                                    | 111004010                                                                                                    | 1.151100                                                                                                    | and the part of the                                                                                                    | 161                     | (Increase)                                                                                                    | 10.000         | 8                                                                                                    | 100                                                                                                    |                                                                                                    |
| 16                          | 1810                                                            | 100                                                                                                    |                                                                                                    | (198)                                                                                                    | е — е                                                                                                    | 101000                                                                                                    | INALIZATION:                                                                                                    | -                                                                                                    | CONTRACTOR                                                                                                    | 10.00100                                                                                                    | and the second second s | 181                     | (because)                                                                                                    | -              | 8                                                                                                    | 100                                                                                                    |                                                                                                    |
| 181                         | 1810                                                            | 100                                                                                                    |                                                                                                    | (218)                                                                                                    | e                                                                                                    | 100000                                                                                                    | INAL CONTRACTOR OF CONTRACTOR OF |                                                                                                    | 111004010                                                                                                    | 10.007100                                                                                                    | and the second second s | 161                     | 0010000000                                                                                                    | 10.000         | 8                                                                                                    | 100                                                                                                    |                                                                                                    |
| 161                         | 1810                                                            | 100                                                                                                    |                                                                                                    | (218)                                                                                                    | 6                                                                                                    | 1000000                                                                                                    | maxima:                                                                                                    |                                                                                                    | CONTRACTOR OF STREET, STREET,  | 10.00100                                                                                                    | and the second second s | 161                     |                                                                                                    | -              |                                                                                                    | 1000                                                                                                    |                                                                                                    |
| 16                          | 1810                                                            | 100                                                                                                    |                                                                                                    | (198)                                                                                                    | е —                                                                                                    | 100000                                                                                                    | INAL CONTRACTOR OF CONTRACTOR OF |                                                                                                    | 111004010                                                                                                    | 10.007100                                                                                                    |                                                                                                    | 165                     |                                                                                                    | -              |                                                                                                    | 100                                                                                                    |                                                                                                    |
| 161                         | 1810                                                            | 100                                                                                                    |                                                                                                    | (218)                                                                                                    | e                                                                                                    | 1000000                                                                                                    | Internation (Constraint)                                                                                                    |                                                                                                    | 11104410                                                                                                    | 10.007100                                                                                                    |                                                                                                    | 161                     | (001003033)                                                                                                    |                |                                                                                                    | 1000                                                                                                    |                                                                                                    |
| 16                          | 1810                                                            | 100                                                                                                    |                                                                                                    | (218)                                                                                                    | е — е                                                                                                    | 1000000                                                                                                    | Internal Contract                                                                                                    |                                                                                                    | 11100000                                                                                                    | 1.0010                                                                                                    |                                                                                                    | 165                     | (accuracy)                                                                                                    | -              |                                                                                                    | 100                                                                                                    |                                                                                                    |
| 10                          | 18531                                                           | 100                                                                                                    |                                                                                                    | (218)                                                                                                    | e                                                                                                    | CONTRACTOR OF STREET, STREET,  | Internal Contraction                                                                                                    | -                                                                                                    | 11000000                                                                                                    | 10.00100                                                                                                    |                                                                                                    | 181                     | (Bernsteine)                                                                                                    |                |                                                                                                    | 100                                                                                                    |                                                                                                    |
| 10                          | 1810                                                            | 1000                                                                                                    |                                                                                                    | (218)                                                                                                    | e                                                                                                    | (FERRIS)                                                                                                    | matrix.                                                                                                    | -                                                                                                    | 11000000                                                                                                    | 10.000                                                                                                    | and the second second s | 161                     | decourse)                                                                                                    | -              |                                                                                                    | 100                                                                                                    |                                                                                                    |
| 10                          | 18141                                                           | 100                                                                                                    |                                                                                                    | 12480                                                                                                    |                                                                                                    | CONTRACTOR OF STREET, STREET,  | maxima:                                                                                                    | -                                                                                                    | 11000000                                                                                                    | 10.001000                                                                                                    | and the part of the                                                                                                    | 181                     | (Berneller)                                                                                                    |                |                                                                                                    | 100                                                                                                    |                                                                                                    |
|                             |                                                                 |                                                                                                    |                                                                                                    |                                                                                                    |                                                                                                    |                                                                                                    |                                                                                                    |                                                                                                    |                                                                                                    |                                                                                                    |                                                                                                    |                         |                                                                                                    |                |                                                                                                    |                                                                                                    |                                                                                                    |
|                             | Contracted<br>of 9 b<br>SIAP DIST<br>2 SIAP DIST<br>2 SIAP DIST | elp A Logoff<br>Contracted School Age - Im<br>Fiscal Year : * 201<br>of 9 b bi 100%<br>5 STAP DIST. STAP FUND CD<br>CD | elp Contracted School Age - Independen<br>Contracted School Age - Independen<br>Fiscal Year : + 2013 In<br>of 9 P I 100%<br>School Age - Independen<br>of 9 P I 100%<br>School Age - Independen<br>of 9 P I 100%<br>School Age - Independen<br>of 9 P I 100%<br>School Age - Independen<br>of 9 P I 100%<br>School Age - Independen<br>School Age - Independen<br>School Age - In | elp A Lagoff Contracted School Age - Independent Pre Fiscal Year 1 * 2013  Fiscal Year 1 * 2013  Fiscal Year 1 | elp  Contracted School Age - Independent Preschool  Contracted School Age - Independent Preschool  Contracted Preschool Age - Independent Preschool  Contracted Preschool Age - Independent Preschool  Contracted Preschool Age - Independent Preschool Age - Independent Preschool  Contracted Preschool Age - Independent Preschool Age - Independent Preschool Age | elp Logoff Contracted School Age - Independent Preschool  Contracted School Age - Independent Preschool  Find Year: * 2013 V Invoice Monthin * Jan 1 2013 V District Co  of 9 P PI 100% Find Year: * Cold V Cold V C | contracted     School Age - Independent     Preschool <ul> <li>Find I Year : * 2013</li> <li>Invoke Month: * Jan 1 2013</li> <li>District Code : School Age - Independent</li> <li>State District Code : School Age - Independent</li> <li>State District Code : School Age - Independent</li> <li>School Age - Independent</li> <li>Schoo</li></ul>                                                                                                    | contracted       School Age - Independent       Preschool <ul> <li>Find I Year: * 2013</li> <li>Invoice Month: * Jan 1 2013</li> <li>District Code :</li> <li>School ID: Select + Therapist:</li> </ul> of 9     P II     100%     Find I Next     Select a format <ul> <li>Destrict Code :</li> <li>School ID: Select + Therapist:</li> <li>Side DIST.</li> <li>Side PUND: CD</li> <li>Side Rest - State:</li> <li>Side CO</li> <li>CO</li> <li>Find I Next</li> </ul> Select a format <ul> <li>Destrict Code :</li> <li>School ID: Select + Therapist:</li> <li>Side Co:</li> <li>CO</li> <li>Side DIST.</li> <li>Side Rest - Side Compared to the provide the select a format</li> <li>CO</li> <li>CO</li> <li>Side DIST.</li> <li>Side Rest - Side Compared to the provide the select a format</li> <li>CO</li> <li>CO</li> <li>Side DIST.</li> <li>Side Rest - Side Compared to the provide the select a format</li> <li>CO</li> <li>CO</li> <li>Side Co</li> <li>Side Co</li></ul> | Contracted School Age - Independent Preschool  Contracted School Age - Independent Preschool  Fiscal Year: * 2013  Invoice Months: * Jan 1 2013  Output: School JD: Select  Therapist: Select  School JD: Select  Therapist: Select  School JD: Select  School JD: Select  School JD: S | Contracted School Age - Independent Preschool  Contracted School Age - Independent Preschool  Fiscal Year : * 2013   Fiscal Year : * 2013 | contracted         School Age - Independent         Preschool                • Fixed Year : * 2013 • Invoice Monthe: * Jan 1 2013 • District Code : School ID : Select • Therapist : Select • Structer Type : Select • Structer Type : Select • Struct                                                                            | elp Logeff              | ep       Logoff         Contracted       School Age - Independent       Preschool         • Frical Year * 2013 • Invoice Bonths * Jan 12013 • District Codes : School D1; Beett • Therapits; Seett • Service Type ; Select • Student D2 : Generate Invoice       Generate Invoice         of 9 ▶ 1       100% • Frical Year * 2013 • District Codes : School D1; Beett • Therapits; Seett • Service Type ; Select • Student D2 : Generate Invoice       Generate Invoice         2       SIAP DIST       SIAP CLOS       SiAP CLOS       SiAP CLOS | ek             | op       A legit       22/20/21 Live         Contracted       School Age - Lindependent:       Precebrate       Precebrate         • Frical Year * 2013 • Janetic Month * Jan 12013 • District Color         School Ji Seet • Therapitit   Seet • Service Type   Select • Student JD         Generate Invoice         of 9 bit 100% •       Find   Next       Select a format       Contracted       Stude Tipe           2       SCDIT       SLAP FUND CC       SLAP       SLAP SLAP       SLAP SLAP       SLAP SLAP         2       SCDIT       SLAP FUND CC       SLAP SLAP       SLAP SLAP       SLAP SLAP       SLAP SLAP       SLAP SLAP         2       SCDIT       SLAP FUND CC       SLAP SLAP       SLAP SLAP       SLAP SLAP       SLAP SLAP       SLAP SLAP         2       SCDIT       SLAP SLAP       SLAP SLAP | ep       A logif       22/2012 11/2000         Contractor       School Age - Independent       Prespelated kon-Editable       User ethn y na         • • Frical Yaar - 2013 • Invektor Mente + 2 and 12013 • District Coder in School 101 • Best • Service Type : Select • Stadent 10 • Eenerete Invektor       Eenerete Invektor       Immerspelated Kon-Editable       User ethn y na         • • Frical Yaar + 2013 • Invektor Mente + 2 and 12013 • District Coder in School 101 • Best • Service Type : Select • Stadent 10 • Eenerete Invektor       Immerspelated Kon-Editable       User ethn y na         • • Frical Yaar + 2013 • Invektor Mente + 2 and 2017 • Frical Yaar • 2020 • Coder       Coder       Coder       Coder       Stade All Type Stade Type : Select • Stadent 10 • Eenerete Invektor         • 2 Coder       School Age - Independent       Frical Yaar • Coder       Coder       Cod | year       Augd?       2125/2012 11421804       2125/2012 11421804         Convrexed       School Age= Todependent       Perschell       Unter entry required       Image: Todependent       Perschell       Unter entry required       Image: Todependent       Image: Todependent       Perschell       Unter entry required       Image: Todependent       Image: Todependent       Image: T |

- Click on *Export* when ready.
- The *Save* prompt will appear with a default name.
- You can save the report anywhere on your computer. The records are transferred from vendor portal to excel format to your computer.

| S/SET           | SS Re       | ports      |                    |          |              |                              |                                     |                                        |                     |                   |                   |                   |                       |                 | VP         | ort     |
|-----------------|-------------|------------|--------------------|----------|--------------|------------------------------|-------------------------------------|----------------------------------------|---------------------|-------------------|-------------------|-------------------|-----------------------|-----------------|------------|---------|
| ∧ Home          | ∧ He        | lp ^ l     | ogoff              |          |              |                              |                                     |                                        |                     |                   |                   |                   | 3/25/2013 11:4        | 3:50 AM         |            |         |
|                 |             |            |                    |          |              |                              |                                     |                                        |                     |                   |                   |                   | and the second second |                 |            |         |
|                 |             |            |                    |          |              |                              |                                     |                                        |                     | Related           | Service Invoice P | ocessing User G   | uide   VENDOR         | ID: 112868878   | , TESTTE   | ST ???? |
| Scho            | ool Age - I | Contracted | School Age - In    | dependen | it Pr        | eschool                      |                                     |                                        |                     |                   |                   | Pre-populate      | d Non-Editable        | User entry requ | uired 📕    | Optiona |
| Create          | Invoice     |            | Fiscal Year 1 * 20 | 13 ¥ In  | woice Months | * Jan 1 2013 Y District Code | School ID : Select Y Therapist : Se | Service Type :                         | Select X Student ID |                   | Generate Invoi    | SP.               |                       |                 |            |         |
| - Local Control |             |            |                    |          |              |                              |                                     |                                        |                     |                   | 9                 |                   |                       |                 |            |         |
| 14 1            | 4 1         | of 9 👂     | PI 100%            | •        |              | Find Next Select a I         | format 🔻 Export 😰                   |                                        |                     |                   |                   |                   |                       |                 |            |         |
| SIAP<br>FISCAL  | BORO        | CD         | SIAP FUND CD       | SCHL     | PROVIDE      | 🙆 Save As                    | The second second second            | States and                             | and the second      |                   | ERV               | SIAP START<br>DT  | SIAP END DT           | SESSIONS        | SIAP       |         |
| YR              | CD          |            |                    | ID       | TYPE         | COC - ↓ ► RS                 |                                     |                                        | 👻 🍫 Search I        | <b>R</b> <i>S</i> | P BTYP            | 1                 |                       |                 | LEN        | 1       |
| 18630           | 10          | 康          | 1863               | 1991     | 8.           | Organize 👻 New folder        | -                                   |                                        | 476 - 1960          | * ==              | 0                 | -managed -        | METRO PLAT            |                 | -          |         |
| (843)           |             | 181        | 184.00             | 1991     |              |                              | Nama                                | Date modified                          | Time                | Cine              |                   | distanting (      | Sec. 101.101.11       |                 |            | Ŧ       |
| (843)           | 10          | 181        | 1863               | 1000     |              | 📯 Favorites                  | Name                                | Date modified                          | type                | Size              |                   | des antes 1-      | WE 194 194 1          |                 |            |         |
| 100030          | 100         | 181        | 1863               | 1000     |              | Desktop                      | VendorCafsReportIndependent0322     | 3/22/2013 1:46 PM                      | Microsoft Excel 97  | 798 KB            |                   | des antes 1       | BC184-084-51          |                 |            |         |
| 18431           | -           | 181        | 100.00             | 1000     |              | Recent Placer                | VendorCatsReportContractedU1        | 3/20/2013 2:55 PM                      | Microsoft Excel 97  | 38 KB             |                   | der anver 1-      | ME184-191-1           |                 |            |         |
| (843)           | 100         | 181        | 1863               | 1000     |              | Mecent Places                | WendorCatsReportIndependent112      | 3/7/2013 2:16 PM                       | Microsoft Excel 97  | 230 KB            |                   | der anver 1-      | B1184.004.01          |                 |            | -       |
| 10431           | -           | 181        | 1863               | 1000     |              | 词 Libraries                  | WendorCafsReportIndependent02       | 3/1/2013 12:23 PM                      | Microsoft Excel 97  | 49 KB             |                   | der an ideale     | ME184196.41           |                 |            |         |
| 18431           | 100         | 181        | (REE)              | 1000     |              | Documents                    | WendorCafsReportIndependent01       | 2/28/2013 1:53 PM                      | Microsoft Excel 97  | 52 KB             |                   | WEIGHT BETTER LT. |                       |                 |            |         |
| 18431           | -           | 181        | (REE)              | 1000     |              | J Music                      | VendorCafsReportContracted2012ext   | 11/29/2012 12:30                       | Microsoft Excel 97  | 621 KB            |                   | WEIGHT BETTER LT. |                       |                 |            |         |
| 18431           |             | 181        | 184.00             | 1000     |              | Pictures                     | VendorCafsReportIndependent2012     | 11/29/2012 12:26                       | Microsoft Excel 97  | 223 KB            |                   | decarded.         |                       |                 |            |         |
| 10121           | -           | 181        | 100.00             | 1000     |              | Videos 🗄                     | WendorCafsReportPreKnewone          | 11/6/2012 11:38 AM                     | Microsoft Excel 97  | 24 KB             |                   | WEIGHT BETTER LT. |                       |                 |            |         |
| 10121           | 100         | 181        | 100.00             | 1000     |              | . Commenter                  | VendorCafsReportPreKnew             | 11/6/2012 11:25 AM                     | Microsoft Excel 97  | 7,311 KB          |                   | WEIGHT BEFORE LA  |                       |                 |            |         |
| 18431           | -           | 181        | 100.00             | 1000     |              | Local Disk (C)               | VendorCatsReportPrek                | 10/23/2012 11:54<br>10/10/2012 5:21 PM | Microsoft Excel 97  | 478 KB            |                   | WEIGHT BETTER (   |                       |                 |            |         |
| 18431           | 100         | 181        | 100.00             | 1000     |              | DVD RW Drive (D:) A          | VendorCafsReportContracted1         | 10/17/2012 12:35                       | Microsoft Excel 97  | 86 KB             |                   | decardes (        |                       |                 |            |         |
| (843)           |             | 181        | (863)              | 1000     |              | 🙀 divfop\$ (\\es00cifs0;     |                                     |                                        |                     | 1921/012          |                   | (MICLIPHE)        | -                     |                 | -          |         |
| (843)           |             | 181        | (863)              | 1000     |              |                              |                                     |                                        |                     |                   |                   | (MICLARIDA)       | -                     |                 | -          |         |
| 21              |             | 100        |                    |          | -            | 📬 Network                    |                                     |                                        |                     |                   |                   |                   |                       |                 |            |         |
|                 |             |            |                    |          | _            |                              |                                     |                                        |                     |                   |                   |                   |                       |                 |            |         |
|                 |             |            |                    |          | -            |                              |                                     |                                        |                     |                   |                   |                   |                       | Contact NP      | SP Billing | Dept    |
|                 |             |            |                    |          | -            | File name: Vendo             | rCafsReportIndependent              |                                        |                     |                   | •                 |                   |                       |                 |            |         |
|                 |             |            |                    |          | _            | Save as type: Micros         | oft Excel 97-2003 Worksheet         |                                        |                     |                   | •                 |                   |                       |                 |            |         |
|                 |             |            |                    |          |              |                              |                                     |                                        |                     |                   |                   |                   |                       |                 |            |         |
|                 |             |            |                    |          | _            | Hide Folders                 |                                     |                                        | Save                | e Can             | cel               |                   |                       |                 |            |         |
|                 |             |            |                    |          |              |                              |                                     |                                        |                     |                   |                   |                   |                       |                 |            |         |

#### **CHAPTER 9: ENTERING NATIONAL PROVIDER INDENTIFIER (NPI)**

If you do not have or do not know your NPI, click on the following link to obtain a National Provider Identifier: <u>https://nppes.cms.hhs.gov/NPPES/Welcome.do</u> to retrieve or obtain an NPI.

- To enter your NPI, click on the NPI tab under Invoice.
- Click on *Create NPI* and a popup window will appear.

| S/SETSS Invoice                                          | VPorta<br>according to the second                                                                   |
|----------------------------------------------------------|----------------------------------------------------------------------------------------------------|
| Invoice Status Payments NPI National Provider Identifier | Click Bere Related Sensise User Colds   Vender Loformation   Vender 10r; 1000 (1000), TESTTEST 7777 |
| National Provider Identifier                             |                                                                                                    |
| Vendor ID:                                               |                                                                                                    |
| Provider ID:                                             | P Submit                                                                                            |
|                                                          |                                                                                                    |
|                                                          |                                                                                                    |
|                                                          |                                                                                                    |
|                                                          |                                                                                                    |
| SLP - Speech and Language Pathologist                    | TSSLD/TSHH - Teacher of Students w. Speech & Lang.                                                  |
| CF - Clinical Fellowship                                 | Disabilities/Teacher of Speech & Hearing Handicapped                                                |

- Enter your Provider ID information and click on *Submit*. Enter the provider type and click on *Save*. If the correct Provider Type does not appear, click on *Other* and enter your provider type.

Providers that are Physical Therapist (PT) are required to enter their NPI number. Additional fields will appear that are not required, but are important for the Provider to enter the information requested..

| endor ID:                                     |                                    |                                   |       |                                          |                                             |                                  |
|-----------------------------------------------|------------------------------------|-----------------------------------|-------|------------------------------------------|---------------------------------------------|----------------------------------|
| Provider ID:                                  | ++*******                          |                                   |       | B Submit                                 |                                             |                                  |
| Please indicate if this                       | is a provider fo                   | er:                               |       |                                          |                                             |                                  |
| O Speech O Phys                               | sical Therapy                      | Other (Counse                     | eling | , Occupational Ther                      | apy, etc)                                   |                                  |
| Please enter your Na                          | ational Provider                   | Identifier:                       |       |                                          |                                             |                                  |
| Graduating School:                            | State:                             | Select a State                    | •     | City:                                    | Select a City                               | Y                                |
|                                               | School:                            | Select a School                   |       |                                          |                                             |                                  |
|                                               | Degree type:                       | Select a Degree                   |       | Graduation Date:                         |                                             |                                  |
|                                               | School is r                        | iot on the list.                  |       |                                          |                                             |                                  |
|                                               |                                    |                                   |       |                                          | 8                                           | Save 📄 😥 Clea                    |
| If you don't have<br>https://nppes.cms.h      | NPI ID, please (<br>hs.gov/NPPES/V | visit the following<br>Velcome.do | site  | to retrieve or reque                     | st your NPI ID -                            |                                  |
| SLP - Speech and La<br>CF - Clinical Fellowsh | nguage Patholo<br>ip               | gist                              | C     | TSSLD/TSHH - Ter<br>Disabilities/Teacher | acher of Students w.<br>of Speech & Hearing | . Speech & Lang<br>9 Handicapped |

If the PT Provider is CAPTE accredited, their graduating university should be filled in. If the PT Provider has not obtained their CAPTE credentials, the graduating schools information can also be entered.

| tional Provider Iden                     | tifier <sup>, 780995738</sup>        |                               |             |                      |                     |                |
|------------------------------------------|--------------------------------------|-------------------------------|-------------|----------------------|---------------------|----------------|
| endor ID:                                |                                      |                               |             |                      |                     |                |
| Provider ID:                             | 1115000710                           |                               |             | 💾 Submit             |                     |                |
| Please indicate if th                    | iis is a provider fo                 | or:                           |             |                      |                     |                |
| Speech O Ph                              | ysical Therapy                       | Other (C                      | ounseling   | , Occupational Ther  | apy, etc)           |                |
| Please enter your                        | National Provide                     | dentifier:                    |             | 161                  |                     |                |
| Graduating School                        | State:                               | GA                            |             | City:                | Augusta             |                |
|                                          | School                               | Georgia H                     | ealth Scier | nces University      |                     |                |
|                                          | Degree type:                         | Certificate                   | •           | Graduation Date:     | March, 2010         |                |
|                                          | School is r                          | not on the lis                | st.         |                      |                     |                |
|                                          |                                      |                               |             |                      | B                   | Save 🔵 Clea    |
| • If you don't have<br>https://nppes.cms | e NPI ID, please<br>.hhs.gov/NPPES/V | visit the follo<br>Velcome.do | owing site  | to retrieve or reque | st your NPI ID -    |                |
|                                          | annuage Patholo                      | gist                          |             | TSSLD/TSHH - Te      | acher of Students w | Speech & Lang. |

If the school does not appear in the school dropdown once the State and City is selected, the Provider can enter the school manually. By clicking on the checkbox (School is not on the list) the fields will become editable.

| endor ID:                                   |                                                                                                    |                                         |        |                      |                                 |            |
|---------------------------------------------|----------------------------------------------------------------------------------------------------|-----------------------------------------|--------|----------------------|---------------------------------|------------|
| Provider ID:                                |                                                                                                    |                                         |        | 💾 Submit             |                                 |            |
| Please indicate if this                     | is a provider fo                                                                                               | or:                                     |        |                      |                                 |            |
| Speech Phys                                 | ical Therapy                                                                                                   | Other (Coun                             | seling | , Occupational Ther  | apy, etc)                       |            |
| Please enter your Na                        | tional Provide                                                                                                 | r Identiner: 100                        | 13120  | 145                  | -                               | 1470       |
| Graduating School:                          | State:                                                                                                    | GA                                      |        | City:                | Augusta                         | (*         |
|                                             | School:                                                                                                    | Georgia Health                          | n Scie | nces University      |                                 |            |
|                                             | Degree type:                                                                                                   | Certificate                             |        | Graduation Date:     | March, 2010                     |            |
|                                             | School is r                                                                                                    | not on the list.                        |        |                      |                                 |            |
|                                             | the second second second second second second second second second second second second second second second s |                                         | đ.     |                      |                                 | Save 🌖 Cle |
|                                             | <u>.</u>                                                                                                    |                                         |        |                      | Providence of the second second | (c. 1911   |
| If you don't have !<br>https://nppes.cms.hl | NPI ID, please<br>ns.qov/NPPES/V                                                                               | visit the followin<br><u>Velcome.do</u> | g site | to retrieve or reque | st your NPI ID -                |            |

The provider will now be able to enter their graduating school information.

| Provider ID:          | 1112000151          |                  | ]         | 💾 Submit             |                   |                 |
|-----------------------|---------------------|------------------|-----------|----------------------|-------------------|-----------------|
| Please indicate if th | is is a provider fo | or:              |           |                      |                   |                 |
| 🖱 Speech 🛛 💿 Ph       | ysical Therapy      | Other (Cou       | inseling. | Occupational The     | rapy, etc)        |                 |
| Please enter your     | National Provider   | r Identifier: 10 | 0031261   | 45                   |                   |                 |
| Graduating School     | State:              | FL               | 870       | City:                | Miami             |                 |
|                       | School:             | Provider's G     | Graduat   | ing College          |                   |                 |
|                       | Degree Type:        | Certificate      | <b>*</b>  | Graduation Date:     | March, 2010       | I               |
|                       |                     |                  |           |                      |                   | diat_36         |
|                       | Find schoo          | ol from the list |           |                      |                   |                 |
|                       | Find schoo          | ol from the list |           |                      |                   | 💾 Save 🛛 🍑 Clea |
| If you don't have     | Find school         | ol from the list | ing site  | to retrieve or reque | est your NPI ID - | 💾 Save 📄 📦 Clea |

#### **NPI FOR SPEECH PROVIDERS**

Speech Providers are required to answer additional questions by clicking 'Yes or 'No' as the questions appear (see below).

| ational Provider Identif                                                 | ier 760995736 IN/A                              |                              |                              |            |                                           | *                             |
|--------------------------------------------------------------------------|-------------------------------------------------|------------------------------|------------------------------|------------|-------------------------------------------|-------------------------------|
| Vendor ID:                                                               |                                                 |                              |                              |            |                                           |                               |
| Provider ID:                                                             | 11114000101                                     |                              | B Submit                     |            |                                           |                               |
| Please indicate if this                                                  | is a provider for:                              |                              |                              |            |                                           |                               |
| Speech O Physics                                                         | ical Therapy 🛛 🔘 Oth                            | er (Counselin                | ig, Occupationa              | al Therapy | , etc)                                    |                               |
| Indicate if this provid                                                  | ler is a Speech and Lan                         | guage Patho                  | logist                       |            |                                           |                               |
| • Yes O No                                                               |                                                 |                              |                              |            |                                           |                               |
| Please enter your Na                                                     | ational Provider Identi                         | fier:                        | 4.14                         |            |                                           |                               |
| 3                                                                        |                                                 |                              |                              |            |                                           | ava Aclas                     |
| ▶ If you don't have<br>https://nppes.cms.h                               | NPI ID, please visit the<br>hs.gov/NPPES/Welcom | following sit<br><u>e.do</u> | e to retrieve or             | request y  | our NPI ID -                              | Ave Vies                      |
| <ul> <li>SLP - Speech and La</li> <li>CF - Clinical Fellowshi</li> </ul> | nguage Pathologíst<br>P                         |                              | TSSLD/TSH<br>Disabilities/Te | H - Teach  | er of Students w. S<br>Speech & Hearing I | Speech & Lang.<br>Handicapped |
| MANUTARY CONTRACTO                                                       | 1200000000 11                                   | NO                           |                              | 11/13      | Lermernen                                 |                               |

| itional Provider Identifier                                 |               |            |                                       |                        |                                   |                             |
|-------------------------------------------------------------|---------------|------------|---------------------------------------|------------------------|-----------------------------------|-----------------------------|
| (endor ID: )                                                |               |            |                                       |                        |                                   |                             |
| Provider ID:                                                | 8             |            | 💾 Submit                              |                        |                                   |                             |
| Please indicate if this is a provider                       | for:          |            |                                       |                        |                                   |                             |
| Speech O Physical Therapy                                   | Other         | (Counselin | g, Occupational The                   | erapy, etc             | )                                 |                             |
| Indicate if this provider is a Speec                        | h and Langu   | age Patho  | logist                                |                        |                                   |                             |
| Yes ONO                                                     |               |            |                                       |                        |                                   |                             |
| Plazza indicata if this provider is a                       | CE - Clinical | Followshi  | -2                                    |                        |                                   |                             |
| Yes      No                                                 | i ci cinicai  | renowsing  |                                       |                        |                                   |                             |
| This Provider does not require a N                          | PI ID but th  | eir Superv | isor Name and NPI                     | must be                | entered.                          |                             |
| Supervisor Name :                                           |               | 1          | Supervisor NF                         | I I                    |                                   | B Save                      |
|                                                             |               |            |                                       |                        |                                   |                             |
| SLP – Speech and Language Patho<br>CF - Clinical Fellowship | ologist       |            | TSSLD/TSHH - T<br>Disabilities/Teache | eacher of<br>r of Spee | f Students w. S<br>ch & Hearing F | peech & Lang<br>landicapped |
| AND THE TANK IN THE TANK                                    | 16 101        | 100        |                                       |                        | terrenterrite                     |                             |

#### Additional questions for Speech Providers

If Speech was selected, Vendor will have to specify what type of Speech Provider.

| Pleas      | se indi | cate | if th | is is a provider for:                                           |
|------------|---------|------|-------|-----------------------------------------------------------------|
| Ο          | Speech  | 1    | 3     | Other (Counseling, Occupational Therapy, Physical Therapy, etc) |
| l m al i a |         |      |       |                                                                 |
| inaid      | ate II  | this | prov  | nder is a Speech and Language Pathologist                       |
| Ο          | Yes     | D    | No    |                                                                 |

If Provider is a Speech and Language Pathologist, select 'Yes' and enter the NPI Information and click the 'Save' button.

| Plea      | se indicat                 | e if t         | his is a provider for:                                          |
|-----------|----------------------------|----------------|-----------------------------------------------------------------|
| 0         | Speech                     | C              | Other (Counseling, Occupational Therapy, Physical Therapy, etc) |
| Indi      | cate if thi                | s pro          | vider is a Speech and Language Pathologist                      |
|           | Yes                        | No             |                                                                 |
| Nat<br>Wo | tional Prov<br>uld you lil | /ider<br>ke to | I dentifier does not exist.<br>create one?                      |

#### Otherwise, select 'No' to go to the next question:

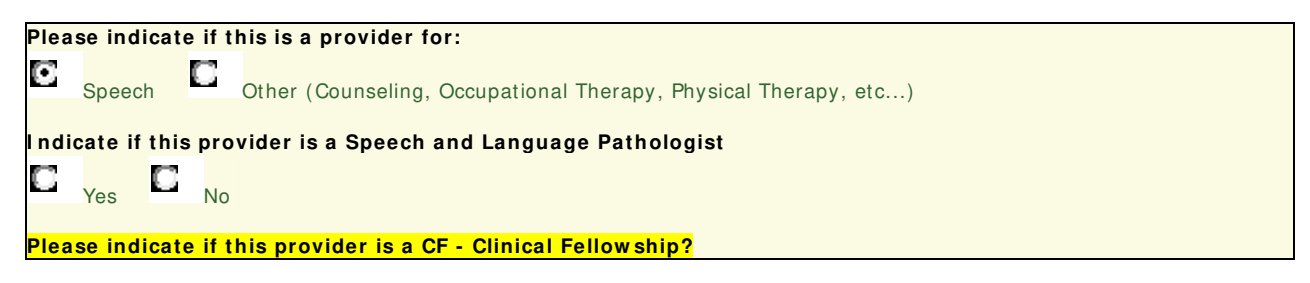

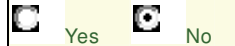

If Provider is a Clinical Fellowship [CF], select 'Yes' and enter their Supervisor Name and Supervisor NPI information and click the 'Save' button.

| Please indicate    | if this provider is a CF - Clinical Fello | wship?                           |           |
|--------------------|-------------------------------------------|----------------------------------|-----------|
| O <sub>Yes</sub> O | No                                        |                                  |           |
| This Provider d    | oes not require a NPI ID but their Su     | pervisor Name and NPI must be en | tered.    |
| Supervisor Nam     | e :                                       | Supervisor NPI :                 | Bave Save |

If Provider is a NOT Clinical Fellowship [CF], select 'No' to go to the next question:

| Plea | se ind | icate | e if this provider is a TSSLD/ TSHH - Teacher of Students w. Speech & Lang. Disabilities/ Teacher |
|------|--------|-------|---------------------------------------------------------------------------------------------------|
| of S | peech  | & He  | earing Handicapped                                                                                |
|      | Yes    |       | No                                                                                                |

If Provider is a Teacher of Students w. Speech & Lang. Disabilities/Teacher of Speech & Hearing Handicapped [TSSLD/TSHH], select 'Yes' and enter their Supervisor Name and Supervisor NPI information and click the 'Save' button.

| Please in<br>of Speec | ndicate if t<br>h & Heari | his provider is a<br>Ig Handicapped | TSSLD/ TSHH - | Teacher of Stude | ents w. Speech & | Lang. Disabilities/ Teache | er |
|-----------------------|---------------------------|-------------------------------------|---------------|------------------|------------------|----------------------------|----|
| O Yes                 | C No                      |                                     |               |                  |                  |                            |    |
| This Pro              | vider does                | not require a NP                    | IID but their | Supervisor Name  | and NPI must be  | e entered.                 |    |
| Supervis              | sor Name :                |                                     |               | Supervisor NPI   | :                | B Save                     |    |

If Provider is also NOT a [TSSLD/TSHH], then "This Provider is not eligible for Related Service invoicing. Should you have any questions, please contact the Office of Related & Contracted services for Schoolage and Central Based Support team for Preschool."

Once all required information has been entered and saved successfully have below screen will appear.

| National Provider Identifier                                                | 1285643466 IN/A  |                    |                                           |                                             | × X                 |
|-----------------------------------------------------------------------------|------------------|--------------------|-------------------------------------------|---------------------------------------------|---------------------|
| Vendor ID:                                                                  |                  |                    |                                           |                                             | ~~                  |
| Provider ID:                                                                | 1110000111       | 💾 s                | ubmit                                     |                                             |                     |
|                                                                             | National Pro     | vider Identifier h | as been submitted.                        |                                             |                     |
|                                                                             |                  |                    |                                           |                                             |                     |
|                                                                             |                  |                    |                                           |                                             |                     |
|                                                                             |                  |                    |                                           |                                             | 1                   |
|                                                                             |                  |                    |                                           |                                             |                     |
|                                                                             |                  |                    |                                           |                                             |                     |
| <ul> <li>SLP - Speech and Lang</li> <li>CF - Clinical Fellowship</li> </ul> | uage Pathologist | ▶ TSS<br>Disabi    | LD/TSHH - Teacher<br>lities/Teacher of Sp | of Students w. Speec<br>eech & Hearing Hand | h & Lang.<br>capped |

The providers will now be able to invoice for any record that requires an NPI number. Please note, this information will only be required to be entered once.

#### **NPI Validations**

NPI numbers are required in order to invoice through the Vendor Portal for the below list of *related services:* 

- 1. Speech Therapy
- 2. Physical Therapy
- 3. Occupational Therapy
- 4. Counseling

If the NPI does not exist, Providers will not be able to create an invoice.

- Upload Process will not pass validations

| Non Editable                |                                |                         |
|-----------------------------|--------------------------------|-------------------------|
| Fiscal Year: 2011           | Boro code: National Provider   | ID is missing           |
| School Id: 811              | Provider Type: for Provider Id | Agency Code:            |
| Vendor ID:                  | Provider Id:                   | Osis Id:                |
| Service Sub Type: O1        | Start Date: 07/06/2010         | End Date: 08/13/2010    |
| Frequency: 1                | Duration: 030                  | Group Size: 01          |
| Provider First Name:        | Provider Last Name:            | Actual Duration: 030    |
| Language Code: EN           | Invoice Month: 07/01/2010      | Invoice Day: 07/06/2010 |
| Student First Name:         | Student Last Name:             | Funding Code: 4411      |
|                             |                                |                         |
| Actual Start Time: 08:00 AM | Actual End Time: 08:30 AM      | School or Other         |
| Attend Code: P              | Actual Group Size:01           |                         |
|                             |                                |                         |
| Optional                    |                                |                         |
| Vendor Invoice Number:      | Invoice Amount: 0.00           | Sed Program ID:         |
|                             |                                |                         |
|                             |                                |                         |

Note: Vendor must go back to 'SETSS/RS Invoice' and enter the NPI information in order for the record to pass validation.

Providers will not be able to select Student approval if the NPI information does not exist for Provider.

# Example: VENDOR ID: INVOICE PERIOD: 6/1/2010 - 6/30/2010 FISCAL YEAR: 2010 DOB: SERV STVP: SCHOOL ID: ACTUAL PROVIDER: SERV STVP: SCHOOL ID: ACTUAL PROVIDER: STUDENT ID: SELECT OSIS ID STUDENT NAME SERV DOB SCHOOL ACTUAL PROVIDER START DATE END DATE DURATION FREQENCY GROUP SIZE 01 1/5/2010 6/30/2010 30 2

Г 

|         |               |                                         | 01      |                |          |                 | 1/5/2010         | 6/30/2010       | 30           | 2        | 1 |   |
|---------|---------------|-----------------------------------------|---------|----------------|----------|-----------------|------------------|-----------------|--------------|----------|---|---|
|         |               |                                         | S1      |                |          |                 | 1/24/2010        | 6/30/2010       | 30           | 5        | 1 |   |
|         |               |                                         | ΗP      |                |          |                 | 9/9/2009         | 6/30/2010       | 100          | 5        | 1 |   |
|         | Sector State  | and the second second                   | OT      | 3              | 1004     |                 | 2/4/2010         | 6/30/2010       | 60           | 2        | 3 | Ĩ |
|         |               | AND AND AND AND AND AND AND AND AND AND | 01      | +              | 1941     | 1. Opinist      | 3/2/2010         | 6/30/2010       | 30           | 2        | 1 |   |
|         |               | designers considers                     | 01      | 101012-0080    | 1841     | 117700488       | 6/20/2010        | 6/30/2010       | 30           | 2        | 1 |   |
|         |               | Colorador de la colorador               | HP      | 11111          |          | 110111100       | 9/4/2009         | 6/30/2010       | 100          | 5        | 1 |   |
|         |               |                                         | 01      |                |          |                 | 11/12/2009       | 6/30/2010       | 30           | 1        | 1 |   |
|         |               |                                         | 01      |                |          |                 | 11/23/2009       | 6/30/2010       | 30           | 3        | 1 |   |
|         |               |                                         | 01      |                |          |                 | 3/26/2010        | 6/30/2010       | 30           | 1        | 1 |   |
|         |               |                                         | HP      |                |          |                 | 9/9/2009         | 6/30/2010       | 100          | 5        | 1 | - |
| Note: 1 | Please advise | that Student appro                      | val wit | hout NPI infor | mation a | re not selectal | ble. Please crea | ate a NPI recor | d 1st and tr | y again. |   | 1 |
|         |               |                                         |         |                |          | Add             |                  |                 |              |          |   |   |

×

# CHAPTER 10: District 75 Summer Actual Service Location for School Age Contracted Agencies only

For all contracted agencies using the RS Reports feature in the Vendor Portal, you will notice that there will be one extra column which will contain the actual service location. This will be applicable and will be required for all summer (July and August) invoices only.

Some District 75 locations were merged during the summer, and the transmittals may not reflect the actual location where the student is attending summer school. An enhancement in the RS Invoicing application is necessary to allow the providers to indicate the actual service location for the summer services.

Please be advised that for other type of services such as preschool or school age independent related service, this new field will not be applicable but should be left blank.

**RS Report Examples:** 

1.) RS Reports for School Age – Contracted for the months of July and August:

| <u>SCIN</u><br>INVOICE<br>MONTH | <u>SCIN</u><br>INVOICE<br>DAYS | <u>SCIN</u><br>ATTEND<br>CODE | <u>SCIN</u><br>ACT<br>GRP<br>SIZE | <u>SCIN START</u><br><u>TIME</u> | <u>SCIN END</u><br><u>TIME</u> | <u>SCIN</u><br>SCHOOL<br>OTHER | <u>SCIN</u><br>SERVICE<br>LOCATION | <u>SCIN</u><br><u>VEND</u><br>INVOICE | <u>SCIN</u><br>INVOICE<br>AMT | <u>SCIN SED</u><br>PROG ID |
|---------------------------------|--------------------------------|-------------------------------|-----------------------------------|----------------------------------|--------------------------------|--------------------------------|------------------------------------|---------------------------------------|-------------------------------|----------------------------|
| 07/01/2010                      | 07/06/2010                     |                               | 00                                | 00:00 AM                         | 00:00 AM                       | S                              | 03M149                             |                                       | 0.00                          |                            |
| 07/01/2010                      | 07/07/2010                     |                               | 00                                | 00:00 AM                         | 00:00 AM                       | S                              | 03M149                             |                                       | 0.00                          |                            |
| 07/01/2010                      | 07/08/2010                     |                               | 00                                | 00:00 AM                         | 00:00 AM                       | S                              | 03M149                             |                                       | 0.00                          |                            |
| 07/01/2010                      | 07/09/2010                     |                               | 00                                | 00:00 AM                         | 00:00 AM                       | S                              | 03M149                             |                                       | 0.00                          |                            |
| 07/01/2010                      | 07/10/2010                     |                               | 00                                | 00:00 AM                         | 00:00 AM                       | S                              | 03M149                             |                                       | 0.00                          |                            |

#### 2.) RS Reports for all other contract types and months:

| <u>SCIN</u><br>INVOICE<br>MONTH | <u>SCIN</u><br>INVOICE<br>DAYS | <u>SCIN</u><br>ATTEND<br>CODE | <u>SCIN</u><br>ACT<br><u>GRP</u><br><u>SIZE</u> | <u>SCIN START</u><br><u>TIME</u> | SCIN END<br>TIME | <u>SCIN</u><br>SCHOOL<br>OTHER | / <u>SCIN</u><br><u>VEND</u><br>INVOICE | <u>SCIN</u><br>INVOICE<br>AMT | SCIN SED<br>PROG ID |
|---------------------------------|--------------------------------|-------------------------------|-------------------------------------------------|----------------------------------|------------------|--------------------------------|-----------------------------------------|-------------------------------|---------------------|
| 06/01/2010                      | 06/01/2010                     |                               | 00                                              | 00:00 AM                         | 00:00 AM         |                                |                                         | 0.00                          |                     |
| 06/01/2010                      | 06/02/2010                     |                               | 00                                              | 00:00 AM                         | 00:00 AM         |                                |                                         | 0.00                          |                     |
| 06/01/2010                      | 06/03/2010                     |                               | 00                                              | 00:00 AM                         | 00:00 AM         |                                |                                         | 0.00                          |                     |
| 06/01/2010                      | 06/04/2010                     |                               | 00                                              | 00:00 AM                         | 00:00 AM         |                                |                                         | 0.00                          |                     |
| 06/01/2010                      | 06/05/2010                     |                               | 00                                              | 00:00 AM                         | 00:00 AM         |                                |                                         | 0.00                          |                     |

For some of the contracted agencies who do not use the RS Reports feature of the Vendor Portal, modifications need to be made to your in-house application that generates the invoice file to be uploaded. A new column that will contain the actual service location for the summer services needs to be added in a particular section. Please refer to the above screenshots for the correct position of the new column. If this new column is not added, all invoices will be invalid. Please note that the actual service location may or may not be the same as the physical school DBN.

#### RS File Status Examples:

| Fiscal Vear 2011                                                | Boro code: M              | District Code: 75       |
|-----------------------------------------------------------------|---------------------------|-------------------------|
| School Id: 226                                                  | Provider Type: A          | Agency Code: 0120       |
| Vendor ID:                                                      | Provider Id               | Osis Id                 |
| Service Sub Type: 01                                            | Start Date: 07/06/2010    | End Date: 08/13/2010    |
| Frequency: 2                                                    | Duration: 030             | Group Size: 01          |
| Provider First Name:                                            | Provider Last Name:       | Actual Duration: 030    |
| Language Code: EN                                               | Invoice Month: 07/01/2010 | Invoice Day: 07/06/2010 |
| Student First Name:                                             | Student Last Name:        | Funding Code: 4411      |
| Actual Start Time: 08:00 AM                                     | Actual End Time: 08:30 AM | School or Other: S      |
| Attend Code:                                                    | Actual Group Size: 01     |                         |
| Optional Vendor Invoice Number: Actual Service Location: 02M420 | Invoice Amount:0.00       | Sed Program ID:         |
|                                                                 |                           |                         |

- By Default, the Actual Service Location from excel is either from the Office of Pupil Transportation database or the physical school DBN in the Student approval.

| Fiscal Year: 2                                                   | 2011     | Boro code: M                                       | District Code: 75       |
|------------------------------------------------------------------|----------|----------------------------------------------------|-------------------------|
| School Id: 2                                                     | 226      | Provider Type: A                                   | Agency Code: 0120       |
| Vendor ID:                                                       |          | Provider Id:                                       | Osis Id:                |
| Service Sub Type:                                                | D1       | Start Date: 07/06/2010                             | End Date: 08/13/2010    |
| Frequency: 2                                                     | 2        | Duration: 030                                      | Group Size: 01          |
| Provider First Name:                                             |          | Provider Last Name:                                | Actual Duration: 030    |
| Language Code: E                                                 | N        | Invoice Month: 07/01/2010                          | Invoice Day: 07/07/2010 |
| Student First Name:                                              |          | Student Last Name:                                 | Funding Code: 4411      |
| Actual Start Time:<br>Attend Code:                               | 08:00 AM | Actual End Time: 08:30 AM<br>Actual Group Size: 01 | School or Other:S       |
| Dptional<br>Vendor Invoice Number:<br>Actual Service Location: C | 03M076   | Invoice Amount:0.00                                | Sed Program ID:         |

- If this Student is on the Office of Pupil Transportation, the submitted Actual Service Location has to match otherwise it will error off. Only if the Student is not on the Office of Pupil Transportation list can be edited.

In the event that the Actual Service Location change is necessry, it can also be edited in the calendar in RS Invoice (if the Student is not on the Office of Pupil Transportation database).

| Add New Session       |                     |            |                      | ×    |
|-----------------------|---------------------|------------|----------------------|------|
| Selected Date:        | 7/15/2010           | Vendor Id: |                      |      |
| Time From:            |                     | Time To:   |                      |      |
| Type 'A' or           | 'P' to switch AM/PM | Type 'A    | ' or 'P' to switch A | M/PM |
| Group Size:           |                     |            |                      |      |
| Location of Activity: | Please select 💙     |            |                      |      |
| Actual Location:      | 02M535              |            |                      |      |
|                       | Subn                | it Cancel  |                      |      |